# BECKHOFF

# **CB1061**

## Handbuch

Version 1.1

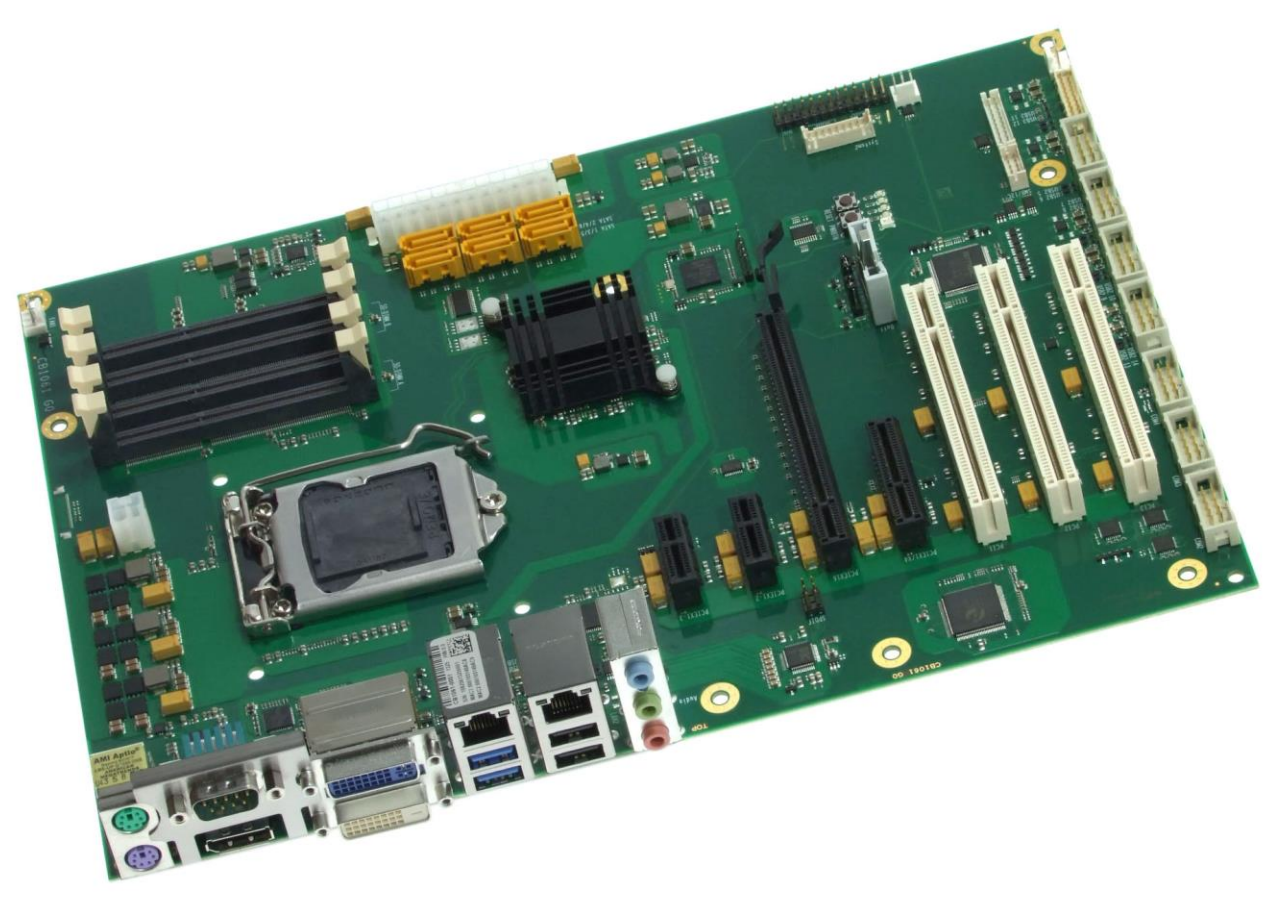

Beckhoff Automation GmbH & Co. KG Eiserstr. 5 33415 Verl Germany Telefon: +4 Fax: +49 Email: Web:

+49 (0) 52 46/963-0 +49 (0) 52 46/963-198 info@beckhoff.de www.beckhoff.de

## Inhalt

| 0     | Änderun   | Ånderungsindex                              |    |  |
|-------|-----------|---------------------------------------------|----|--|
| 1     | Einleiten | de Hinweise                                 | 8  |  |
|       | 1.1 Hinv  | veise zur Dokumentation                     | 8  |  |
|       | 1.1.1     | Haftungsbedingungen                         | 8  |  |
|       | 1.1.2     | Copyright                                   | 8  |  |
|       | 1.2 Sich  | erheitshinweise                             | 9  |  |
|       | 1.2.1     | Auslieferungszustand                        | 9  |  |
|       | 1.2.2     | Erklärung der Sicherheitssymbole            | 10 |  |
|       | 1.3 Grui  | ndlegende Sicherheitsmaßnahmen              | 11 |  |
|       | 1.3.1     | Sorgfaltspflicht des Betreibers             | 11 |  |
| 1.3.2 |           | Nationale Vorschriften je nach Maschinentyp | 11 |  |
|       | 1.3.3     | Anforderungen an das Bedienungspersonal     | 11 |  |
|       | 1.4 Funl  | ktionsumfang                                | 12 |  |
| 2     | Übersich  | t                                           | 13 |  |
|       | 2.1 Eige  | enschaften CB1061                           | 13 |  |
|       | 2.2 Spe   | zifikationen und Dokumente                  | 15 |  |
| 3     | Anschlüs  | SSE                                         | 17 |  |
|       | 3.1 Stro  | mversorgung, Systemanschlüsse, CPU          | 18 |  |
|       | 3.1.1     | Stromversorgung                             | 18 |  |
|       | 3.1.2     | System                                      | 20 |  |
|       | 3.1.3     | CPU-Sockel                                  | 21 |  |
|       | 3.1.4     | CMOS-Batterie                               | 22 |  |
|       | 3.2 Anso  | chlüsse Rückwandblech                       | 23 |  |
|       | 3.2.1     | DVI-Stecker                                 | 23 |  |
|       | 3.2.2     | DVI/HDMI                                    | 25 |  |
|       | 3.2.3     | Display Port                                | 26 |  |
|       | 3.2.4     | PS/2-Maus und -Tastatur                     | 27 |  |
|       | 3.2.5     | Serielle Schnittstelle COM1                 | 28 |  |
|       | 3.2.6     | USB und LAN                                 | 29 |  |
|       | 3.2.7     | Audio-Anschlüsse                            | 31 |  |
|       | 3.3 SAT   | A und Memory                                | 32 |  |
|       | 3.3.1     | SATA-Schnittstellen                         | 32 |  |
|       | 3.3.2     | Speicher                                    | 33 |  |
|       | 3.4 Anso  | chlüsse intern                              | 36 |  |
|       | 3.4.1     | USB 5-14                                    | 36 |  |
|       | 3.4.2     | Serielle Schnittstellen COM2 bis COM4       | 38 |  |
|       | 3.4.3     | CD-In                                       | 39 |  |
|       | 3.4.4     | S/PDIF                                      | 40 |  |
|       | 3.4.5     | PCI-Schnittstellen                          | 41 |  |
|       | 3.4.6     | PCI-Express Schnittstellen (x1)             | 43 |  |
|       | 3.4.7     | PCI-Express Schnittstelle (x4)              | 44 |  |
|       | 3.4.8     | PCI-Express Schnittstellen (x16)            | 46 |  |
|       | 3.4.9     | SMB/I2C                                     | 48 |  |
|       | 3.4.10    | GPIO                                        | 49 |  |
|       | 3.4.11    | Lüfteranschlüsse                            | 50 |  |
|       | 3.5 Jum   | per-Einstellungen                           | 51 |  |

|                       | 3.5.1              |             | Clear CMOS                               | . 51 |  |
|-----------------------|--------------------|-------------|------------------------------------------|------|--|
|                       | 3.5.2              |             | Jumper: Keyboard Power (KBPWR)           |      |  |
| 4                     | 4 BIOS-Ei          |             | nstellungen                              |      |  |
|                       | 4.1                | Benu        | utzung des Setups                        | . 53 |  |
|                       | 4.2                | Main        | ۱                                        | . 54 |  |
|                       | 4.3                | Adva        | anced                                    | . 56 |  |
|                       | 4.3.1              | 1           | PCI Subsystem Settings                   | . 58 |  |
|                       | 4.3.2              | 2           | ACPI Settings                            | . 60 |  |
|                       | 4.3.3              | 3           | Trusted Computing                        | . 61 |  |
|                       | 4.3.4              | 4           | CPU Configuration                        | . 62 |  |
|                       | 4.3.5              | 5           | SATA Configuration                       | 65   |  |
|                       | 4.3.6              | 6           | AMT Configuration                        | . 68 |  |
|                       | 4.3.7              | 7           | Power Controller Options                 | . 70 |  |
|                       | 4.3.8              | 8           | USB Configuration                        | . 72 |  |
|                       | 4.3.9              | 9           | Super IO Configuration                   | . 73 |  |
|                       | 4.3.1              | 10          | H/W Monitor                              | . 75 |  |
|                       | 4.3.1              | 11          | Serial Port Console Redirection          | . 77 |  |
|                       | 4.3.1              | 12          | Network Stack                            | . 80 |  |
|                       | 4.3.1              | 13          | Intel(R) Ethernet Connection I218-LM     | . 81 |  |
|                       | 4.3.1              | 14          | Intel(R) I210 Gigabit Network Connection | . 83 |  |
|                       | 4.3.1              | 15          | Driver Health                            | . 85 |  |
|                       | 4.4                | Chip        | set                                      | . 87 |  |
|                       | 4.4.1              | 1           | PCH-IO Configuration                     | . 88 |  |
|                       | 4.4.2              |             | System Agent (SA) Configuration          | . 95 |  |
|                       | 4.5 Boo            |             | ·                                        | 105  |  |
|                       | 4.5.1              |             | CSM16 Parameters                         | 107  |  |
|                       | 4.5.2              |             | CSM Parameters                           | 108  |  |
|                       | 4.6                | Secu        | ırity                                    | 109  |  |
|                       | 4.6.1              | 1           | Secure Boot Menu                         | 110  |  |
|                       | 4.7                | Save        | e & Exit                                 | 113  |  |
|                       | 4.8                | BIOS        | S-Update                                 | 114  |  |
| 5                     | Mec                | hanis       | sche Zeichnung                           | 115  |  |
|                       | 5.1                | Leite       | erplatte: Bohrungen                      | 115  |  |
|                       | 5.2                | Leite       | erplatte: Pin-1-Abstände                 | 116  |  |
|                       | 5.3                | Leite       | erplatte: Die Center                     | 117  |  |
| 6                     | Tech               | hnisc       | he Daten                                 | 118  |  |
| 6.1 Elektrische Daten |                    | Elek        | trische Daten                            | 118  |  |
|                       | 6.2                | Umg         | jebungsbedingungen                       | 118  |  |
|                       | 6.3 The            |             | mische Spezifikationen                   | 119  |  |
| 7 Support und Service |                    | und Service | 120                                      |      |  |
| 7.1 Bec               |                    | Beck        | khoff-Support                            | 120  |  |
| 7.2 Bec               |                    | Beck        | choff-Service                            | 120  |  |
| 7.3 Beckhoff-Firmenz  |                    | Beck        | choff-Firmenzentrale                     | 120  |  |
| I                     | Anhang: Post-Codes |             | 122                                      |      |  |
| II                    | Anh                | ang:        | Ressourcen                               | 123  |  |
| IO-Bereich            |                    | eich .      | ······                                   | 123  |  |
|                       | Memor              | y-Be        | reich                                    | 123  |  |
|                       | Interrup           | pt          | ······                                   | 123  |  |

#### Inhalt

| PCI-Devices             | . 124 |
|-------------------------|-------|
| Ressourcen: SMB-Devices | . 124 |

## 0 Änderungsindex

|     | Version | Änderungen                               |  |  |
|-----|---------|------------------------------------------|--|--|
| 0.1 |         | erste Vorabversion                       |  |  |
| 0.2 |         | ATA Port Nummerierung korrigiert         |  |  |
| 1.0 |         | erste veröffentlichte Version.           |  |  |
|     |         | Kapitel 3.4.8 geändert,                  |  |  |
|     |         | Kapitel 3.2.6 LAN Pinbelegung korrigiert |  |  |
| 1.1 |         | Kapitel 3.4.9 Bild Stecker gedreht       |  |  |

## i HINWEIS

Alle in diesem Handbuch erwähnten Firmennamen und Produktbezeichnungen sind als eingetragene oder nicht eingetragene Marken Eigentum ihrer jeweiligen Inhaber und als solche national und international markenrechtlich geschützt.

## 1 Einleitende Hinweise

#### 1.1 Hinweise zur Dokumentation

Diese Beschreibung wendet sich ausschließlich an ausgebildetes Fachpersonal der Steuerungs- und Automatisierungstechnik, das mit den geltenden nationalen Normen vertraut ist. Zur Installation und Inbetriebnahme der Komponenten ist die Beachtung der nachfolgenden Hinweise und Erklärungen unbedingt notwendig.

#### 1.1.1 Haftungsbedingungen

Das Fachpersonal hat sicherzustellen, dass die Anwendung bzw. der Einsatz der beschriebenen Produkte alle Sicherheitsanforderungen, einschließlich sämtlicher anwendbarer Gesetze, Vorschriften, Bestimmungen und Normen erfüllt.

Die Dokumentation wurde sorgfältig erstellt. Die beschriebenen Produkte werden jedoch ständig weiterentwickelt. Deshalb ist die Dokumentation nicht in jedem Fall vollständig auf die Übereinstimmung mit den beschriebenen Leistungsdaten, Normen oder sonstigen Merkmalen geprüft. Keine der in diesem Handbuch enthaltenen Erklärungen stellt eine Garantie im Sinne von § 443 BGB oder eine Angabe über die nach dem Vertrag vorausgesetzte Verwendung im Sinne von § 434 Abs. 1 Satz 1 Nr. 1 BGB dar. Falls sie technische Fehler oder Schreibfehler enthält, behalten wir uns das Recht vor, Änderungen jederzeit und ohne Ankündigung durchzuführen. Aus den Angaben, Abbildungen und Beschreibungen in dieser Dokumentation können keine Ansprüche auf Änderung bereits gelieferter Produkte gemacht werden.

#### 1.1.2 Copyright

© Diese Dokumentation ist urheberrechtlich geschützt. Jede Wiedergabe oder Drittverwendung dieser Publikation, ganz oder auszugsweise, ist ohne schriftliche Erlaubnis der Beckhoff Automation GmbH & Co. KG verboten.

#### 1.2 Sicherheitshinweise

Beachten Sie bitte die folgenden Sicherheitshinweise und Erklärungen! Produktspezifische Sicherheitshinweise finden Sie auf den folgenden Seiten oder in den Bereichen Montage, Verdrahtung, Inbetriebnahme usw.

#### 1.2.1 Auslieferungszustand

Die gesamten Komponenten werden je nach Anwendungsbestimmungen in bestimmten Hard- und Software-Konfigurationen ausgeliefert. Änderungen der Hard- oder Software-Konfiguration, die über die dokumentierten Möglichkeiten hinausgehen, sind unzulässig und bewirken den Haftungsausschluss der Beckhoff Automation GmbH & Co. KG.

#### 1.2.2 Erklärung der Sicherheitssymbole

In der vorliegenden Dokumentation werden die folgenden Sicherheitssymbole verwendet. Diese Symbole sollen den Leser vor allem auf den Text des darunter stehenden Sicherheitshinweises aufmerksam machen Dieser Sicherheitshinweis ist aufmerksam zu lesen und unbedingt zu befolgen.

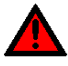

#### AKUTE VERLETZUNGSGEFAHR!

Wenn der Sicherheitshinweis unter diesem Symbol nicht beachtet wird, besteht unmittelbare Gefahr für Leben und Gesundheit von Personen.

## VORSICHT, VERLETZUNGSGEFAHR!

Wenn der Sicherheitshinweis unter diesem Symbol nicht beachtet wird, besteht Gefahr für Leben und Gesundheit von Personen.

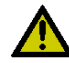

## GEFAHR FÜR PERSONEN, UMWELT, GERÄTE ODER DATEN!

Wenn der Sicherheitshinweis unter diesem Symbol nicht beachtet wird, können Personen, Umwelt oder Geräte geschädigt oder Daten gelöscht werden.

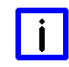

## HINWEIS, TIPP ODER FINGERZEIG

Dieses Symbol kennzeichnet Informationen, die zum besseren Verständnis beitragen.

#### 1.3 Grundlegende Sicherheitsmaßnahmen

#### 1.3.1 Sorgfaltspflicht des Betreibers

Der Betreiber muss sicherstellen, dass

- o das Produkt nur bestimmungsgemäß verwendet wird.
- o das Produkt nur in einwandfreiem, funktionstüchtigem Zustand betrieben wird.
- die Betriebsanleitung stets in einem leserlichen Zustand und vollständig am Einsatzort des Produkts zur Verfügung steht.
- o nur ausreichend qualifiziertes und autorisiertes Personal das Produkt bedient.
- dieses Personal regelmäßig in allen zutreffenden Fragen von Arbeitssicherheit und Umweltschutz unterwiesen wird, sowie die Betriebsanleitung und insbesondere die darin enthaltenen Sicherheitshinweise kennt.

#### 1.3.2 Nationale Vorschriften je nach Maschinentyp

Je nach Maschinen- und Anlagentyp, in dem das Produkt zum Einsatz kommt, bestehen nationale Vorschriften für Steuerungen solcher Maschinen und Anlagen, die der Betreiber einhalten muss. Diese Vorschriften regeln unter anderem, in welchen Zeitabständen die Steuerung überprüft werden muss. Der Betreiber muss diese Überprüfung rechtzeitig veranlassen.

#### 1.3.3 Anforderungen an das Bedienungspersonal

- Betriebsanleitung lesen: Jeder Benutzer des Produkts muss die Betriebsanleitung f
  ür die Anlage, an der er eingesetzt wird, gelesen haben.
- Systemkenntnisse: Jeder Benutzer muss alle für ihn erreichbaren Funktionen des Produkts kennen.

## 1.4 Funktionsumfang

## **HINWEIS**

Die in der vorliegenden Dokumentation enthaltenen Beschreibungen stellen eine umfassende Produktbeschreibung dar. Soweit das beschriebene Motherboard als Bestandteil eines Industrie-PC der Beckhoff Automation GmbH & Co. KG erworben worden ist, findet die hierin enthaltene Produktbeschreibung nur in eingeschränktem Umfang Anwendung. Maßgeblich sind die vereinbarten Spezifikationen des entsprechenden Industrie-PC der Beckhoff Automation GmbH & Co. KG. Durch verschiedene Bauformen der Industrie-PC kann es zu Abweichungen in der Bauteilbestückung des Motherboards kommen. Support- und Serviceleistungen der Beckhoff Automation GmbH & Co. KG für das eingebaute Motherboard erstrecken sich ausschließlich auf die Produktbeschreibung einschließlich Betriebssystem des jeweiligen Industrie-PC.

## 2 Übersicht

## 2.1 Eigenschaften CB1061

Das CB1061 ist ein Industrie-Motherboard im ATX-Formfaktor, das auf Intels® Q87 PCH Chipsatz beruht und auf dem aktuelle Intel®-CPUs der Core<sup>™</sup>- Serie (4. Generation) eingesetzt werden können. Über seine vier SO-DIMM204-Steckplätze kann es mit bis zu 32 GByte DDR3L-1600-Speicher ausgestattet werden. Mit drei PCI-, zwei PCIeX1, einem PCIeX4 und einem PCIeX16-Steckplatz bietet das Board umfangreiche Erweiterungsmöglichkeiten. Eine Vielzahl von internen und externen Anschlüssen machen das CB1061 zu einem sehr universell einsetzbaren Motherboard. Vier serielle Schnittstellen, zwei Gigabit-LAN-Anschlüsse, diverse analoge und digitale Ton-Ein- und -Ausgänge, 14 USB-Schnittstellen, DVI/HDMI-, CRT-, LCD- und DisplayPort-Anschluss sowie sechs 6G-fähige SATA-Anschlüsse lassen keine Wünsche mehr offen.

Weiterhin dient das Board über das integrierte Trusted Platform Modul (TPM) als Trusted Computing Platform und bietet damit grundlegende Sicherheitsfunktionen.

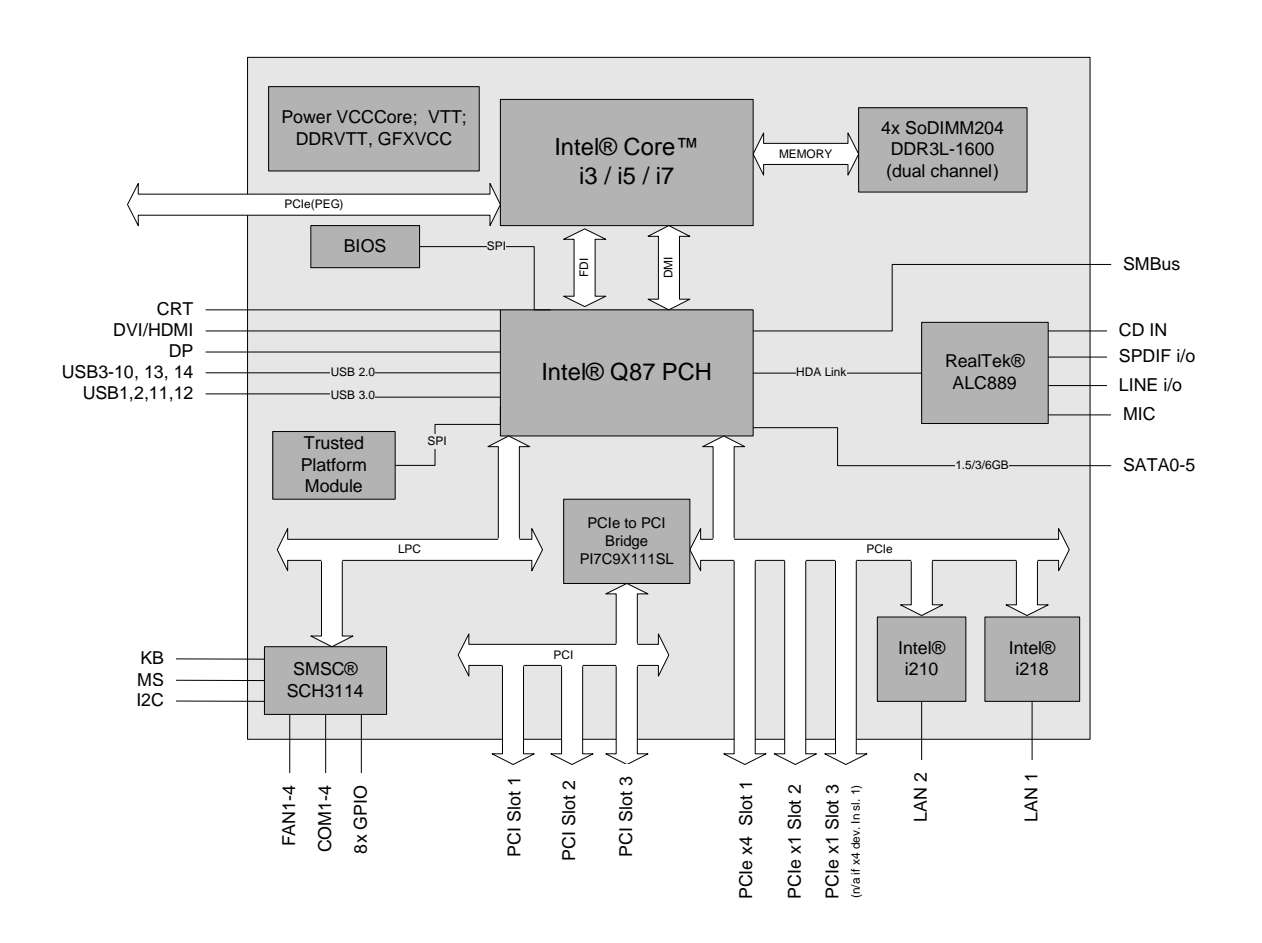

- o Sockel LGA1150
- o Für CPUs: Intel® Core™ i7-4770S/TE, i5-4570S/TE, i3-4330, G3420/TE
- Chipsatz Intel® Q87 PCH
- Vier SO-DIMM204-Steckplätze für bis zu 32 GByte DDR3L-1600
- o Drei PCI-Steckplätze
- Zwei PCIe-Steckplätze x1
- Ein PCIe-Steckplatz x4
- Ein PCIe-Steckplatz x16
- Vier serielle Schnittstellen COM1 bis COM4

- o Zwei LAN-Anschlüsse Ethernet 10/100/1000 (Base-T)
- o Sechs SATA-Anschlüsse 6G
- PS2-Keyboard- und -Maus-Schnittstelle
- o 10 USB-2.0-Schnittstellen
- o 4 USB-3.0-Schnittstellen
- AMI Aptio BIOS
- o 1x DVI-I
- o 1x DVI-D, 1x intern HDMI (nicht gleichzeitig nutzbar)
- o CRT-Anschluss
- HDA-kompatible Soundausgabe mit SPDIF-Ein- und -Ausgang
- o GPIO
- RTC mit externer CMOS-Batterie
- o ATX-Spannungsversorgung inkl. 2x2pin-12V-Stecker
- Format: ATX (305mm x 220mm)

#### 2.2 Spezifikationen und Dokumente

Für die Erstellung dieses Handbuchs bzw. als weiterführende technische Dokumentation wurden die folgenden Dokumente, Spezifikationen oder Internetseiten verwendet.

- ATX-Spezifikation Version 2.2 <u>www.formfactors.com</u>
- PCI-Spezifikation Version 2.3 bzw. 3.0 <u>www.pcisig.com</u>
- PCI Express® Base Specification Version 2.0 www.pcisig.com
- ACPI-Spezifikation Version 5.0 <u>www.acpi.info</u>
- ATA/ATAPI-Spezifikation Version 7 Rev. 1 <u>www.t13.org</u>
- USB-Spezifikationen <u>www.usb.org</u>
- SM-Bus-Spezifikation Version 2.0 <u>www.smbus.org</u>
- Intel®-Chipsatzbeschreibung Intel® 8 Series Chipset datasheet <u>www.intel.com</u>
- Intel®-Chipbeschreibungen 4th Gen. Intel® Core™ Processor Family Mobile datasheet www.intel.com
- Intel®-Chipbeschreibung i218 Datasheet <u>www.intel.com</u>
- Intel®-Chipbeschreibung i210 Datasheet <u>www.intel.com</u>
- SMSC®-Chipbeschreibung SCH3114 Datasheet <u>www.smsc.com</u> (NDA erforderlich)
- Realtek® Chip Description ALC885/889 Datasheet <u>www.realtek.com.tw</u>
- ICS® Chipbeschreibung ICS9LPRS501 Datasheet <u>www.idt.com</u>

- American Megatrends® Aptio<sup>™</sup> Text Setup Environment (TSE) User Manual <u>www.ami.com</u>
- American Megatrends® Aptio<sup>™</sup> 4.x Status Codes <u>www.ami.com</u>

## 3 Anschlüsse

Auf den folgenden Seiten werden sämtliche Steckverbinder auf dem CB1061 beschrieben.

## i Hinweis

Die verwendeten Kabel müssen für die meisten Schnittstellen bestimmten Anforderungen genügen. Für eine zuverlässige USB-2.0-Verbindung sind beispielsweise verdrillte und geschirmte Kabel notwendig. Einschränkungen bei der maximalen Kabellänge sind auch nicht selten. Sämtliche dieser schnittstellenspezifischen Erfordernisse sind den jeweiligen Spezifikationen zu entnehmen und entsprechend zu beachten.

#### 3.1 Stromversorgung, Systemanschlüsse, CPU

#### 3.1.1 Stromversorgung

Der Anschluss für die Stromversorgung ist als 2x12-poliger Standard-ATX-Stecker ("ATX24", Amphenol MF42-SD-24LK) realisiert. Dieser wird ergänzt durch einen eigenen 2x2-poligen Gehäusestecker, über den die COREIN-Spannung zu Verfügung gestellt werden muss.

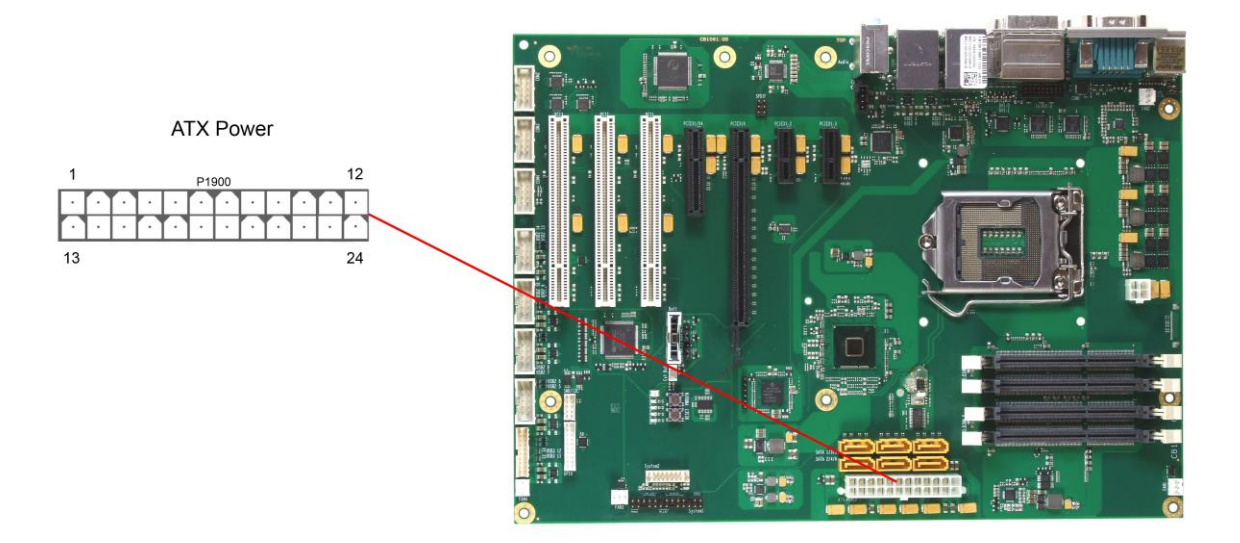

Pinbelegung "ATX24"-Stromstecker:

| Beschreibung             | Name    | P  | 'n | Name  | Beschreibung             |
|--------------------------|---------|----|----|-------|--------------------------|
| Versorgungsspannung 3,3V | 3,3V    | 1  | 13 | 3,3V  | Versorgungsspannung 3,3V |
| Versorgungsspannung 3,3V | 3,3V    | 2  | 14 | -12V  | Versorgungsspannung -12V |
| Masse                    | GND     | 3  | 15 | GND   | Masse                    |
| Versorgungsspannung 5V   | VCC     | 4  | 16 | PS_ON | PS_ON                    |
| Masse                    | GND     | 5  | 17 | GND   | Masse                    |
| Versorgungsspannung 5V   | VCC     | 6  | 18 | GND   | Masse                    |
| Masse                    | GND     | 7  | 19 | GND   | Masse                    |
| ATX Powergood            | PWRGOOD | 8  | 20 | -5V   | Versorgungsspannung -5V  |
| Standby 5V               | SVCC    | 9  | 21 | VCC   | Versorgungsspannung 5V   |
| Versorgungsspannung 12V  | 12V     | 10 | 22 | VCC   | Versorgungsspannung 5V   |
| Versorgungsspannung 12V  | 12V     | 11 | 23 | VCC   | Versorgungsspannung 5V   |
| Versorgungsspannung 3,3V | 3,3V    | 12 | 24 | GND   | Masse                    |

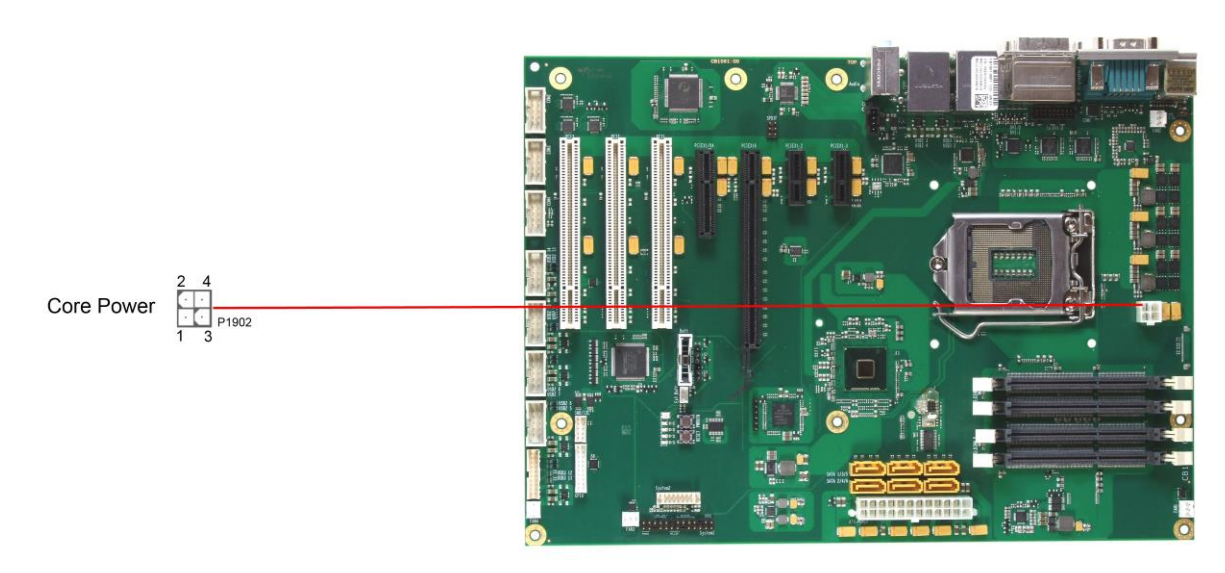

Pinbelegung ATX-Powerstecker 2x2:

| Beschreibung | Name | Pin |   | Name   | Beschreibung            |
|--------------|------|-----|---|--------|-------------------------|
| Masse        | GND  | 1   | 3 | COREIN | Versorgungsspannung 12V |
| Masse        | GND  | 2   | 4 | COREIN | Versorgungsspannung 12V |

#### 3.1.2 System

Das Board verfügt über eine 2x13-polige Standardstiftleiste für Schneidklemmtechnik im Rastermaß 2,54mm (Samtec TSW-113-07-S-D) über die die Signale für Powerbutton, Reset, Tastaturlock und diverse Status-LEDs zur Verfügung gestellt werden.

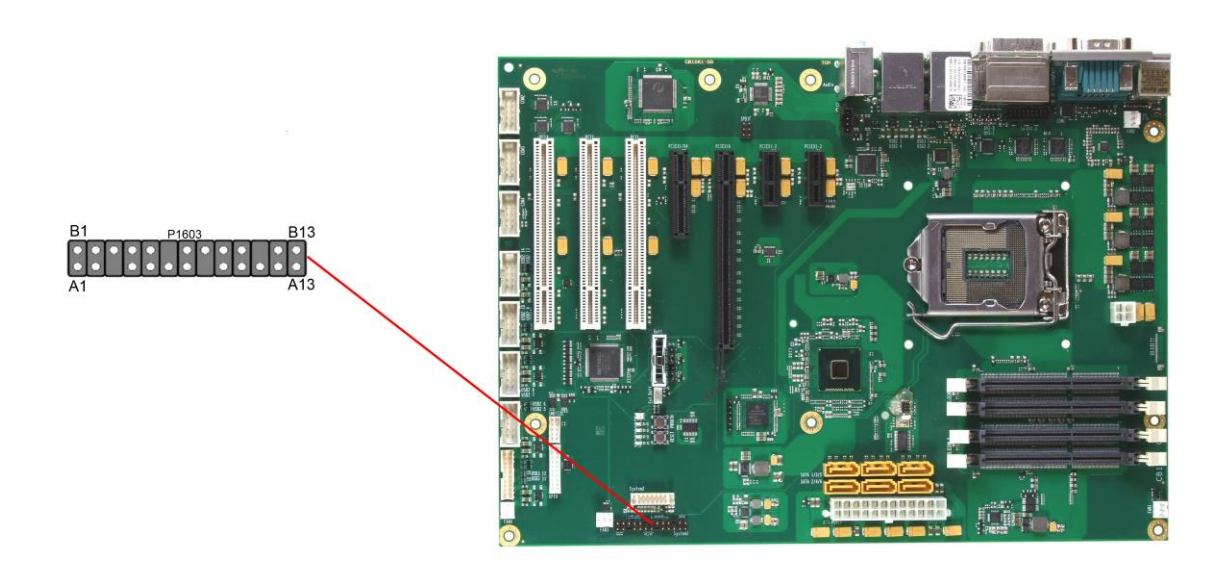

Pinbelegung Stiftleiste "System 1":

| Beschreibung           | Name    | Р   | in  | Name   | Beschreibung             |
|------------------------|---------|-----|-----|--------|--------------------------|
| On/Suspend-Taste       | PWRBTN# | A1  | B1  | GND    | Masse                    |
| Masse                  | GND     | A2  | B2  | N/C    | Reserviert               |
| Reserviert             | N/C     | A3  | B3  | PWLED# | Power-LED                |
| Masse                  | GND     | A4  | B4  | N/C    | Reserviert               |
| Versorgungsspannung 5V | VCC     | A5  | B5  | PWLED  | Versorgungsspannung 3,3V |
| Festplatten-LED        | HDLED#  | A6  | B6  | N/C    | Reserviert               |
| Versorgungsspannung 5V | VCC     | A7  | B7  | VCC    | Versorgungsspannung 5V   |
| Reserviert             | N/C     | A8  | B8  | GND    | Masse                    |
| Reserviert             | N/C     | A9  | B9  | N/C    | Reserviert               |
| Masse                  | GND     | A10 | B10 | BEEP   | Lautsprecher             |
| Reserviert             | N/C     | A11 | B11 | N/C    | Reserviert               |
| Reserviert             | N/C     | A12 | B12 | GND    | Masse                    |
| Versorgungsspannung 5V | VCC     | A13 | B13 | RESET# | Reset                    |

#### 3.1.3 CPU-Sockel

Das CB1061-Board ist mit einem LGA1150-CPU-Sockel ausgestattet, in den bestimmte CPUs aus Intels® "4th Generation Core™ Architecture"-Reihe eingesetzt werden können. Es handelt sich um einen Sockel, in den der Prozessor eingelegt und anschließend mit der Klemmarretierung befestigt wird. Die CPU passt nur in einer von vier möglichen Orientierungen in den Sockel.

## Vorsicht

Bei unsachgemäßem Einlegen des Prozessors können Kontakte verbiegen und somit beschädigt werden.

## i HINWEIS

Das Board wird standardmäßig ohne Prozessor ausgeliefert. Prozessoren müssen gesondert bestellt werden.

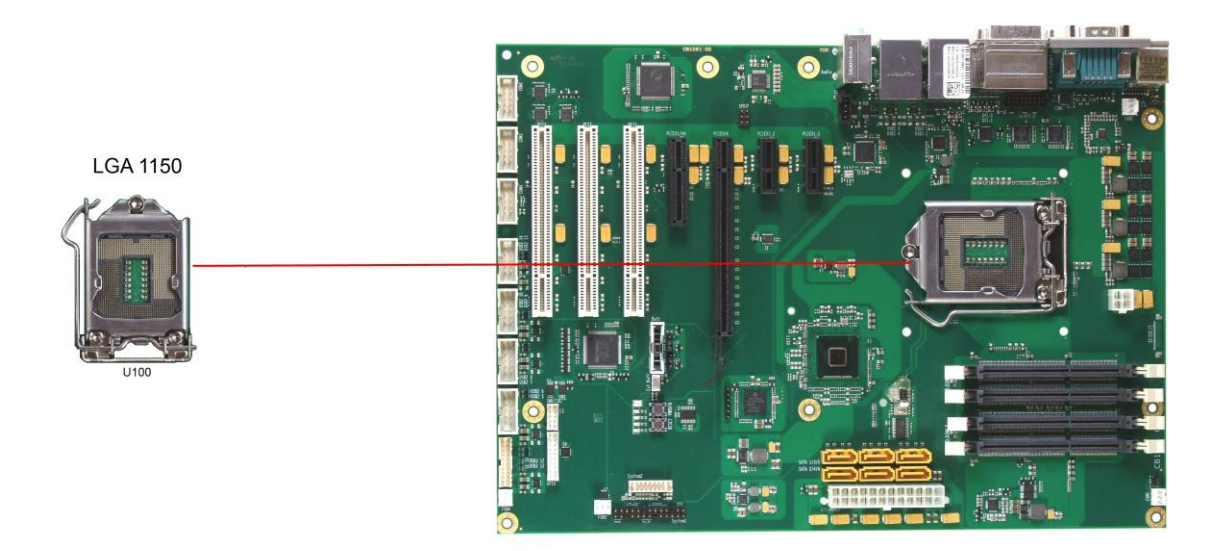

#### 3.1.4 CMOS-Batterie

Das Board wird mit einem CR2032-Batteriehalter (Renata VBH2032-1) samt 3V-Batterie ausgeliefert, kann aber außerdem über einen zweipoligen Gehäusestecker (JST B2B-EH-A, passender Gegenstecker: EHR-2) an eine externe Batterie angeschlossen werden, um die integrierte Uhr auch bei Wegfall der Versorgungsspannung weiter zu versorgen.

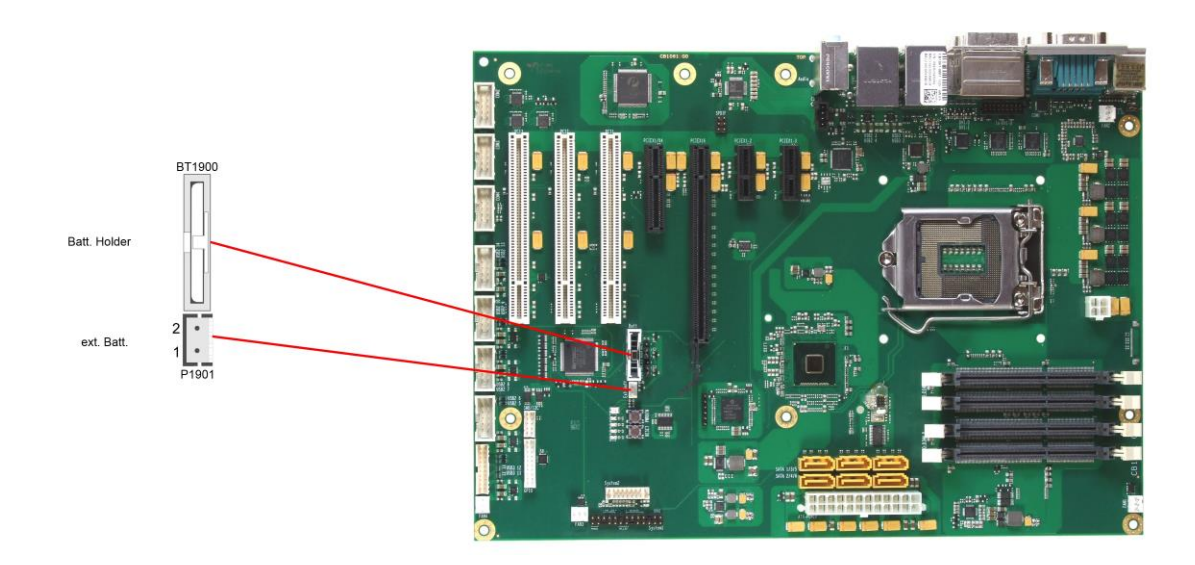

Pinbelegung Batteriestecker:

| Pin | Name | Beschreibung          |
|-----|------|-----------------------|
| 1   | BATT | 3,3V Batteriespannung |
| 2   | GND  | Masse                 |

#### 3.2 Anschlüsse Rückwandblech

Das Board verfügt über diverse Standardanschlüsse für externe Geräte, wie PS/2-Tastatur und -Maus, Bildschirme, Lautprecher, Mikrofon, LAN, USB usw. Diese Anschlüsse befinden sich in der von der ATX-Spezifikation vorgegebenen "I/O Connector Area" (maximal 37mm x 152mm auf dem Gehäuseblech), so dass sie in einem normalen ATX-Gehäuse im gewohnten Bereich auf der Rückseite vorzufinden sind.

#### 3.2.1 DVI-Stecker

Das CB1061 verfügt über einen DVI-I- und einen DVI-D-Stecker in einem Kombibauteil (Foxconn QH11121-DADF-4F). Am DVI-I-Stecker kann über einen Adapter ein analoger CRT-Monitor angeschlossen werden. Digitale DVI- oder HDMI-Displays können an beiden beiden Steckern angeschlossen werden. Die CPU-Grafik unterstützt maximal zwei unabhängige Displays.

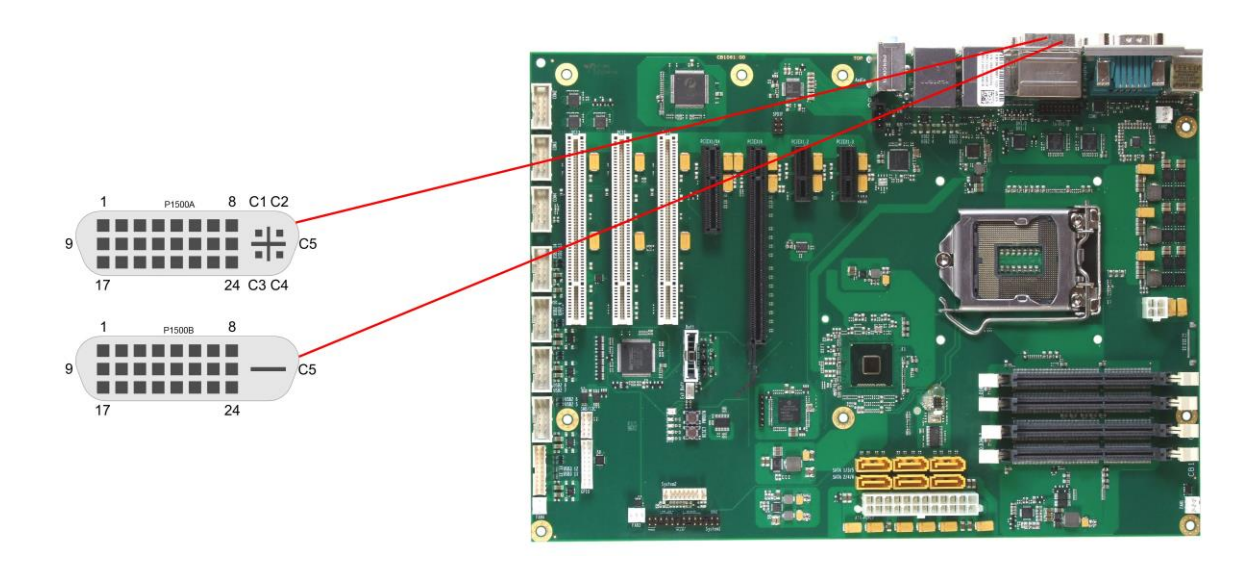

#### Pinbelegung DVI-I:

| Pin | Name      | Beschreibung           |
|-----|-----------|------------------------|
| 1   | TMDSDAT2# | DVI-Daten 2 -          |
| 2   | TMDSDAT2  | DVI-Daten 2 +          |
| 3   | GND       | Masse                  |
| 4   | N/C       | Reserviert             |
| 5   | N/C       | Reserviert             |
| 6   | DDC CLK   | DDC Clock (DVI/VGA)    |
| 7   | DDC DAT   | DDC Data (DVI/VGA)     |
| 8   | VSYNC     | VGA Vertikaler Sync    |
| 9   | TMDSDAT1# | DVI-Daten 1 -          |
| 10  | TMDSDAT1  | DVI-Daten 1 +          |
| 11  | GND       | Masse                  |
| 12  | N/C       | Reserviert             |
| 13  | N/C       | Reserviert             |
| 14  | VCC       | Versorgungsspannung 5V |
| 15  | GND       | Masse                  |
| 16  | HP_DETECT | Hot Plug Detect        |
| 17  | TMDSDAT0# | DVI-Daten 0 -          |
| 18  | TMDSDAT0  | DVI-Daten 0 +          |
| 19  | GND       | Masse                  |

| Pin | Name      | Beschreibung          |
|-----|-----------|-----------------------|
| 20  | N/C       | Reserviert            |
| 21  | N/C       | Reserviert            |
| 22  | GND       | Masse                 |
| 23  | TMDS CLK  | DVI-Clock             |
| 24  | TMDS CLK# | DVI-Clock             |
| C1  | RED       | VGA Rot               |
| C2  | GREEN     | VGA Grün              |
| C3  | BLUE      | VGA Blau              |
| C4  | HSYNC     | VGA Horizontaler Sync |
| C5  | GND       | Masse                 |

Pinbelegung DVI-D:

| Pin | Name      | Beschreibung           |
|-----|-----------|------------------------|
| 1   | TMDSDAT2# | DVI-Daten 2 -          |
| 2   | TMDSDAT2  | DVI-Daten 2 +          |
| 3   | GND       | Masse                  |
| 4   | N/C       | Reserviert             |
| 5   | N/C       | Reserviert             |
| 6   | DDC CLK   | DDC Clock (DVI/VGA)    |
| 7   | DDC DAT   | DDC Data (DVI/VGA)     |
| 8   | N/C       | Reserviert             |
| 9   | TMDSDAT1# | DVI-Daten 1 -          |
| 10  | TMDSDAT1  | DVI-Daten 1 +          |
| 11  | GND       | Masse                  |
| 12  | N/C       | Reserviert             |
| 13  | N/C       | Reserviert             |
| 14  | VCC       | Versorgungsspannung 5V |
| 15  | GND       | Masse                  |
| 16  | HP_DETECT | Hot Plug Detect        |
| 17  | TMDSDAT0# | DVI-Daten 0 -          |
| 18  | TMDSDAT0  | DVI-Daten 0 +          |
| 19  | GND       | Masse                  |
| 20  | N/C       | Reserviert             |
| 21  | N/C       | Reserviert             |
| 22  | GND       | Masse                  |
| 23  | TMDS CLK  | DVI-Clock              |
| 24  | TMDS CLK# | DVI-Clock              |
| C1  | N/C       | Reserviert             |
| C2  | N/C       | Reserviert             |
| C3  | N/C       | Reserviert             |
| C4  | N/C       | Reserviert             |
| C5  | GND       | Masse                  |

#### 3.2.2 DVI/HDMI

Das CB1061 verfügt noch über einen weiteren DVI-Anschluss, der als 2x9poliger Wannenstecker realisiert ist (Molex 87831-1820, passender Gegenstecker z.B. Molex 0791098658-ND). Analoge VGA-Signale liegen an diesem Anschluss nicht an, es kann aber ein HDMI-Bildschirm angeschlossen werden. Dieser Anschluss und der DVI-D-Anschluss können nicht gleichzeitig benutzt werden.

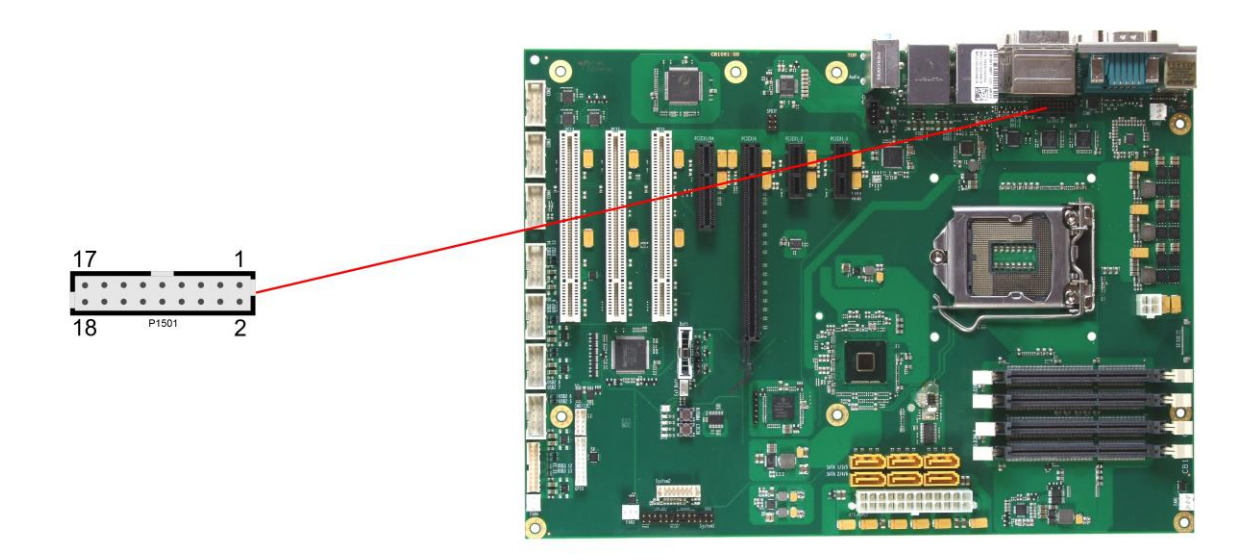

Pinbelegung 2x9-Wannenstecker DVI/HDMI:

| Beschreibung             | Name     | Pin |    | Name      | Beschreibung    |
|--------------------------|----------|-----|----|-----------|-----------------|
| HDMI Panel angeschlossen | HPD_SINK | 1   | 2  | N/C       | Reserviert      |
| SMBus Clock (DDC)        | SCL_SINK | 3   | 4  | SDA_SINK  | SMBus Dat (DDC) |
| Versorgungsspannung 5V   | VCC      | 5   | 6  | GND       | Masse           |
| Masse                    | GND      | 7   | 8  | TMDS_CLK# | DVI Clock -     |
| DVI Data 0 -             | TMDS_D0# | 9   | 10 | TMDS_CLK  | DVI Clock +     |
| DVI Data 0 +             | TMDS_D0  | 11  | 12 | GND       | Masse           |
| Masse                    | GND      | 13  | 14 | TMDS_D1#  | DVI Data 1 -    |
| DVI Data 2 -             | TMDS_D2# | 15  | 16 | TMDS_D1   | DVI Data 1 +    |
| DVI Data 2 +             | TMDS_D2  | 17  | 18 | GND       | Masse           |

#### 3.2.3 Display Port

Für Geräte mit DisplayPort-Anschluss steht ein entsprechender Standard-Stecker zur Verfügung (Foxconn 3VD11203-D7AB-4H).

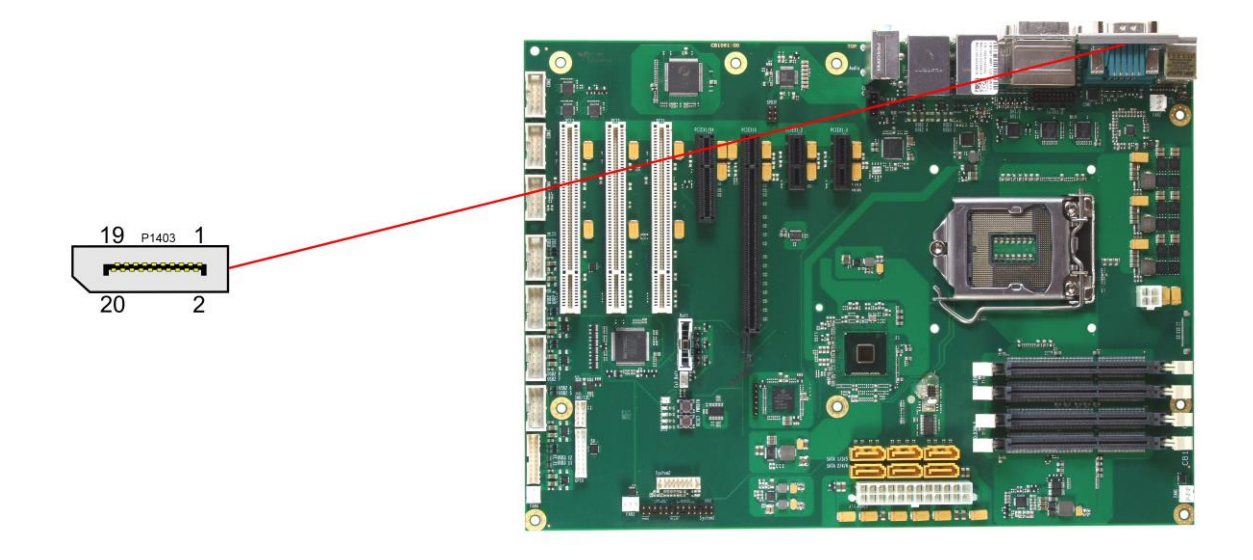

Pinbelegung des DisplayPort-Steckers:

| Beschreibung         | Name   | Pin |    | Name  | Beschreibung             |
|----------------------|--------|-----|----|-------|--------------------------|
| Displayport Lane 0 + | DPL0   | 1   | 2  | GND   | Masse                    |
| Displayport Lane 0 - | DPL0#  | 3   | 4  | DPL1  | Displayport Lane 1 +     |
| Masse                | GND    | 5   | 6  | DPL1# | Displayport Lane 1 -     |
| Displayport Lane 2 + | DPL2   | 7   | 8  | GND   | Masse                    |
| Displayport Lane 2 - | DPL2#  | 9   | 10 | DPL3  | Displayport Lane 3 +     |
| Masse                | GND    | 11  | 12 | DPL3# | Displayport Lane 3 -     |
| Masse                | GND    | 13  | 14 | GND   | Masse                    |
| Displayport Aux +    | DPAUX  | 15  | 16 | GND   | Masse                    |
| Displayport Aux -    | DPAUX# | 17  | 18 | HPD   | Hotplug Detect           |
| Masse                | GND    | 19  | 20 | 3.3V  | Versorgungsspannung 3,3V |

#### 3.2.4 PS/2-Maus und -Tastatur

PS/2-Mäuse und -Tastaturen können über Standard-MiniDIN-Stecker angeschlossen werden. Die Spannungsversorgung dieser Komponenten kann neben der normalen Versorgung (VCC) auch über die Standby-Spannung (SVCC) erfolgen, so dass das Board mit der Maus oder der Tastatur aus dem Standby- oder Suspend-Modus aufgeweckt werden kann. Um diese Möglichkeit zu aktivieren, muss der KBPWR-Jumper entsprechend gesetzt werden (Seite 52). Außerdem müssen im BIOS-Setup die nötigen Einstellungen vorgenommen werden.

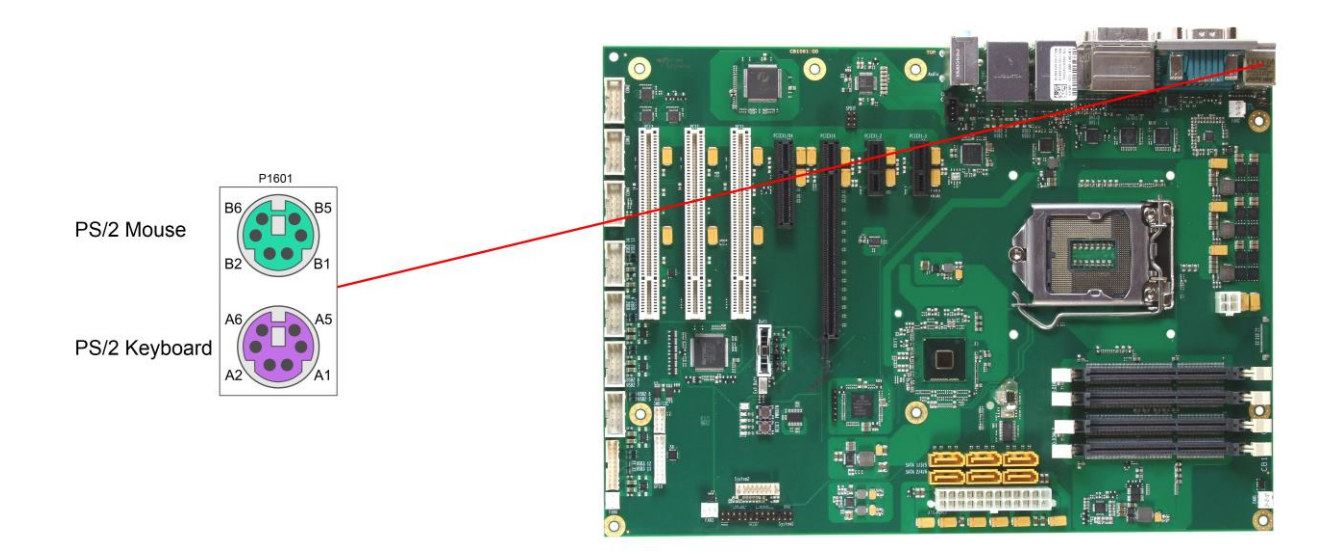

Pinbelegung "PS/2 Mouse":

| Beschreibung | Name | Pin |    | Name   | Beschreibung           |
|--------------|------|-----|----|--------|------------------------|
| Mouse Data   | MDAT | B1  | B2 | N/C    | Reserviert             |
| Masse        | GND  | B3  | B4 | (S)VCC | Versorgungsspannung 5V |
| Mouse Clock  | MCLK | B5  | B6 | N/C    | Reserviert             |

Pinbelegung "PS/2 Keyboard":

| Beschreibung   | Name | Pin |    | Name   | Beschreibung           |
|----------------|------|-----|----|--------|------------------------|
| Keyboard Data  | KDAT | A1  | A2 | MDAT   | Mouse Data             |
| Masse          | GND  | A3  | A4 | (S)VCC | Versorgungsspannung 5V |
| Keyboard Clock | KCLK | A5  | A6 | MCLK   | Mouse Clock            |

#### 3.2.5 Serielle Schnittstelle COM1

Die serielle Schnittstelle COM1 ist über einen 9-poligen Standard-DSUB-Stecker (male, z.B. FCI 75869-301LF, passender Gegenstecker FCI 71600-610LF) herausgeführt. Die Signale entsprechen der RS232-Norm.

Die Port-Adresse und der benutzte Interrupt werden mit Hilfe des BIOS-Setup eingestellt.

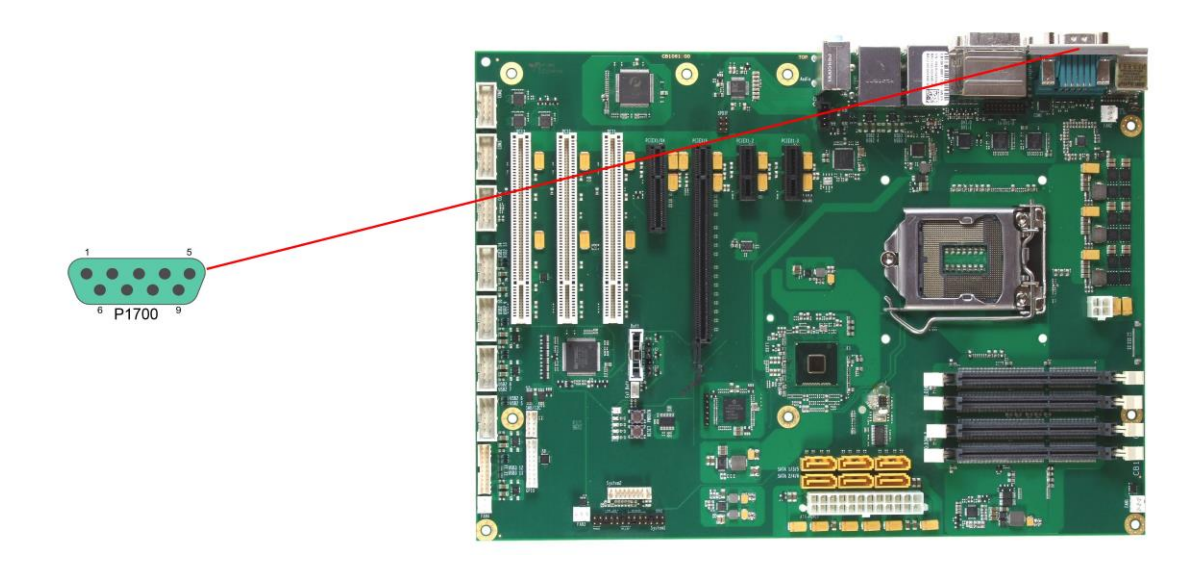

Pinbelegung der seriellen Schnittstelle (DSUB-Stecker):

| Beschreibung        | Name | Pin |   | Name | Beschreibung    |
|---------------------|------|-----|---|------|-----------------|
| Data Carrier Detect | DCD  | 1   | 6 | DSR  | Data Set Ready  |
| Receive Data        | RXD  | 2   | 7 | RTS  | Request to Send |
| Transmit Data       | TXD  | 3   | 8 | CTS  | Clear to Send   |
| Data Terminal Ready | DTR  | 4   | 9 | RI   | Ring Indicator  |
| Masse               | GND  | 5   |   |      |                 |

#### 3.2.6 USB und LAN

Aus Platzgründen werden USB- und LAN-Stecker in Form von Kombi-Bauteilen realisiert, die entweder zwei USB-Stecker vereinen oder zwei USB-Stecker und einen LAN-Stecker. Auf diese Weise werden bei allen Boardvarianten vier USB-Kanäle herausgeführt.

Von den 4 USB-Kanälen unterstützen USB 3 und 4 die Spezifikation 2.0, zusätzlich unterstützen USB 1 und 2 die Spezifikation 2.0.

Durch das BIOS können alle notwendigen Einstellungen für USB durchgeführt werden. Es ist zu beachten, dass die Funktionalität "USB-Maus und Tastatur" des BIOS-Setup nur benötigt wird, wenn das Betriebssystem keine USB-Unterstützung bietet. Für Einstellungen im Setup und zum Booten von Windows mit einer angeschlossenen USB-Maus und Tastatur sollte diese Funktion nicht gewählt werden, weil dies zu erheblichen Leistungseinschränkungen führen würde.

Die einzelnen USB-Schnittstellen können bis zu 500mA (USB 3.0 bis zu 900mA) Strom liefern und sind elektronisch abgesichert.

Je nach Boardvariante stehen ein oder zwei Gigabit-LAN-Anschlüsse zur Verfügung. An diese können neben 10BaseT- und 100BaseT- auch 1000BaseT-kompatible Netzwerkkomponenten angeschlossen werden. Die erforderliche Geschwindigkeit wird automatisch gewählt. Auto-Cross und Auto-Negotiate wird ebenso unterstützt wie PXE. Controller sind i218 (PHY, LAN1) und i210 (MAC/PHY, LAN2, falls vorhanden).

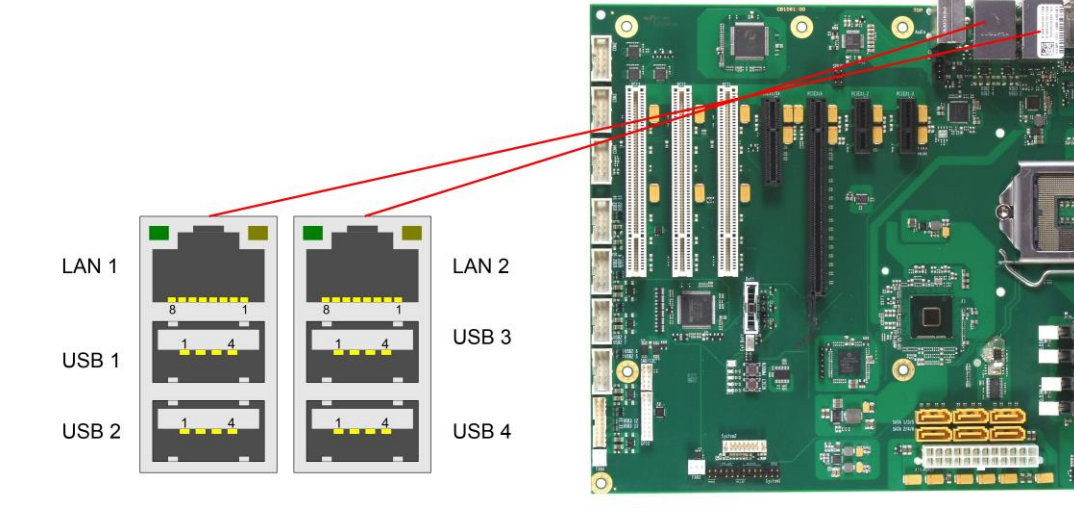

#### Pinbelegung USB2.0-Stecker für Port X:

| Pin | Name  | Beschreibung          |
|-----|-------|-----------------------|
| 1   | VCC   | 5V für USBX           |
| 2   | USBX# | Minus-Datenkanal USBX |
| 3   | USBX  | Plus-Datenkanal USBX  |
| 4   | GND   | Masse                 |

#### Pinbelegung USB3.0-Stecker für Port X:

| Pin | Name       | Beschreibung          |
|-----|------------|-----------------------|
| 1   | VCC        | 5V für USBX           |
| 2   | USBX#      | Minus-Datenkanal USBX |
| 3   | USBX       | Plus-Datenkanal USBX  |
| 4   | GND        | Masse                 |
| 5   | StdA_SSRX- | SuperSpeed Receiver - |
| 6   | StdA_SSRX+ | SuperSpeed Receiver + |
| 7   | GND        | Masse                 |

| Pin | Name       | Beschreibung             |
|-----|------------|--------------------------|
| 8   | StdA_SSTX- | SuperSpeed Transmitter - |
| 9   | StdA_SSTX+ | SuperSpeed Transmitter + |

#### Pinbelegung LAN 10/100/1000:

| Pin | Name    | Beschreibung         |
|-----|---------|----------------------|
| 1   | LAN2-0  | LAN2 Leitung 0 Plus  |
| 2   | LAN2-0# | LAN2 Leitung 0 Minus |
| 3   | LAN2-1  | LAN2 Leitung 1 Plus  |
| 4   | LAN2-2  | LAN2 Leitung 2 Plus  |
| 5   | LAN2-2# | LAN2 Leitung 2 Minus |
| 6   | LAN2-1# | LAN2 Leitung 1 Minus |
| 7   | LAN2-3  | LAN2 Leitung 3 Plus  |
| 8   | LAN2-3# | LAN2 Leitung 3 Minus |

#### 3.2.7 Audio-Anschlüsse

Anschlüsse für Line-In, Line-Out und Mikrofon werden in Form von drei Buchsen für 3,5mm-Klinkenstecker herausgeführt.

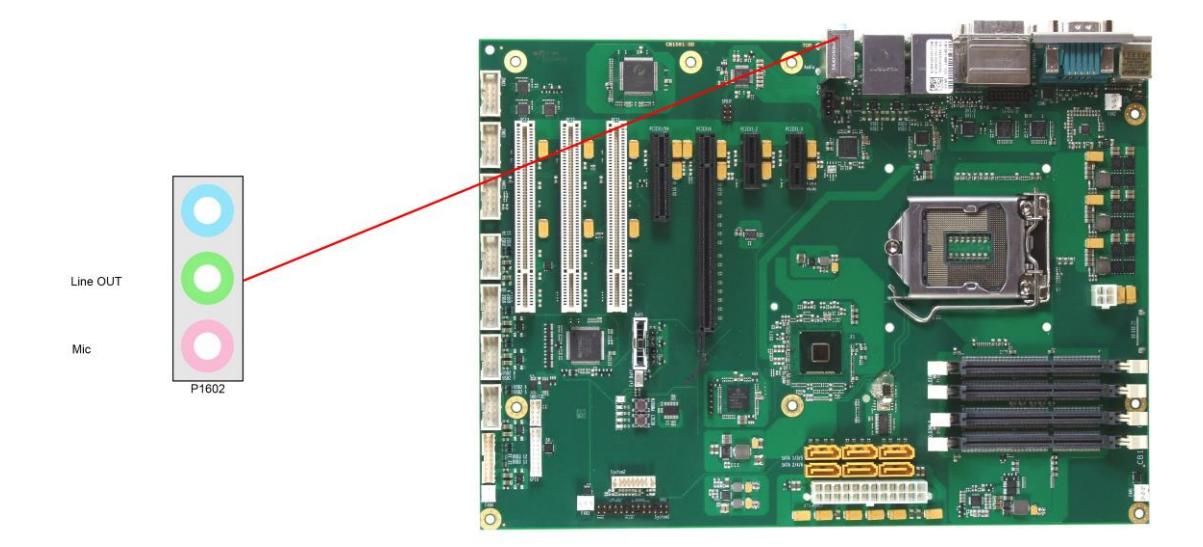

### 3.3 SATA und Memory

#### 3.3.1 SATA-Schnittstellen

Zum Anschluss von SATA-Geräten stehen sechs SATA-Stecker zur Verfügung. Sämtliche SATA-Kanäle untertützen die Geschwindkeitsmodi 1,5GB/s, 3GB/s und 6GB/s.

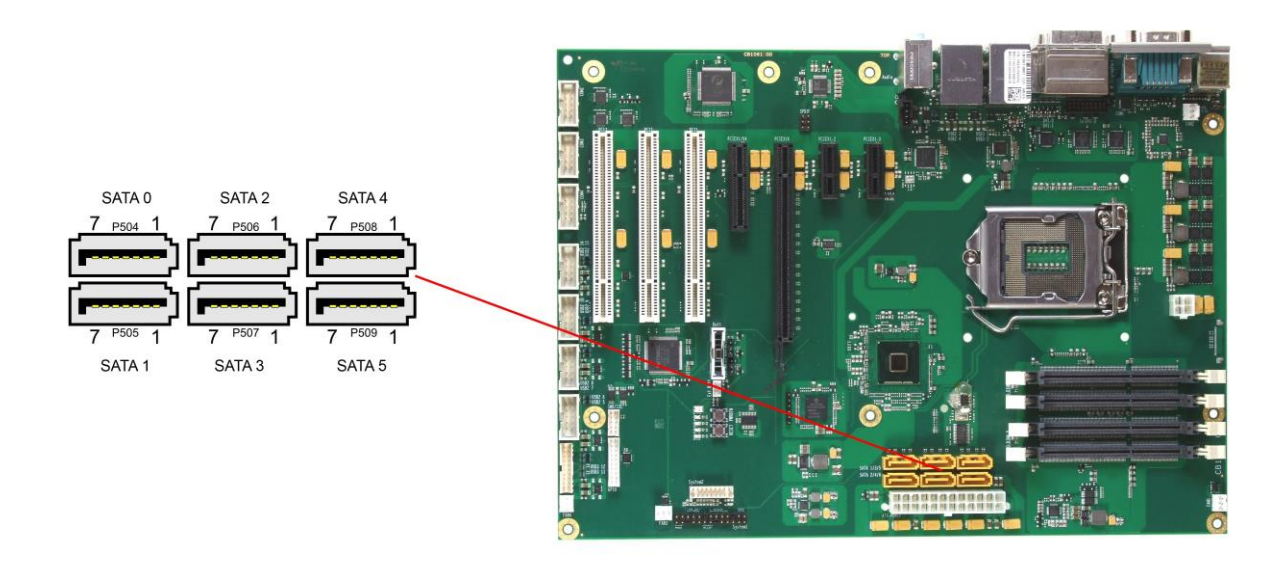

Pinbelegung SATA:

| Pin | Name    | Beschreibung     |
|-----|---------|------------------|
| 1   | GND     | Masse            |
| 2   | SATATX  | SATA Senden +    |
| 3   | SATATX# | SATA Senden -    |
| 4   | GND     | Masse            |
| 5   | SATARX# | SATA Empfangen - |
| 6   | SATARX  | SATA Empfangen + |
| 7   | GND     | Masse            |

#### 3.3.2 Speicher

Auf dem CB1061-Board befinden sich vier SO-DIMM204-Speichersteckplätze für DDR3L-1600-RAM. Aus technischen und mechanischen Gründen ist es möglich, dass bestimmte Speichermodule nicht eingesetzt werden können. Informieren Sie sich bei Ihrem Distributor über die empfohlenen Speichermodule.

Bei vier Steckplätzen ist mit derzeit erhältlichen Modulen ein Speicherausbau bis 32 GByte möglich. Alle Timingparameter für die unterschiedlichen Fabrikate und Ausbaustufen werden durch das BIOS automatisch eingestellt.

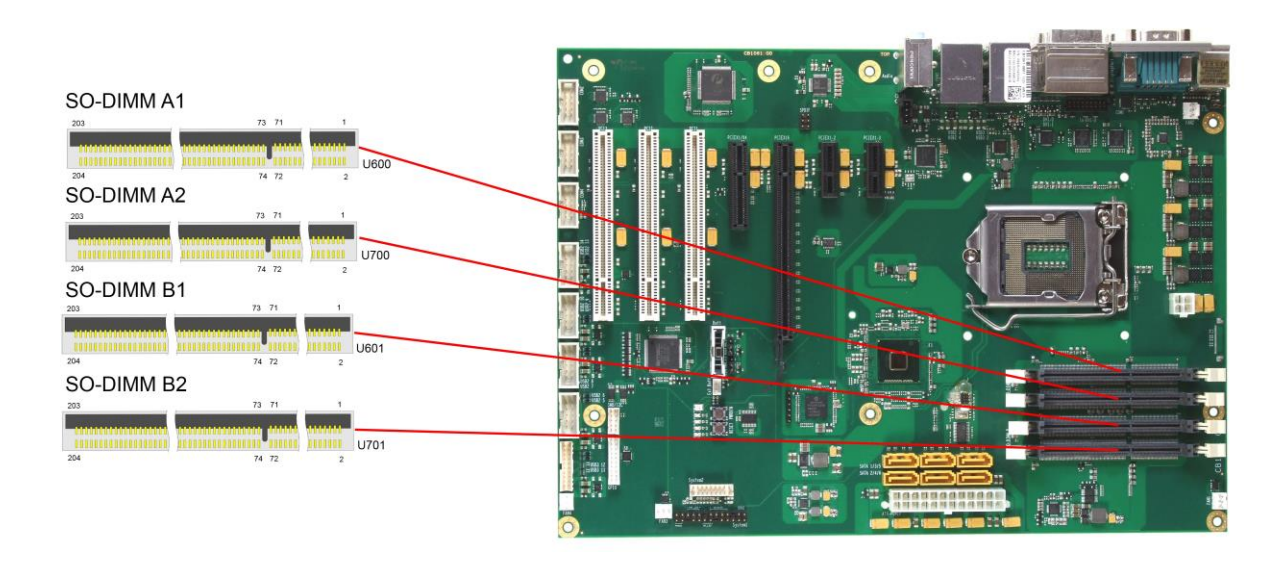

| Beschreibung            | Name   | P  | 'n | Name   | Beschreibung    |
|-------------------------|--------|----|----|--------|-----------------|
| Referenzspannung Memory | REF-DQ | 1  | 2  | GND    | Masse           |
| Masse                   | GND    | 3  | 4  | DQ4    | Datenleitung 4  |
| Datenleitung 0          | DQ0    | 5  | 6  | DQ5    | Datenleitung 5  |
| Datenleitung 1          | DQ1    | 7  | 8  | GND    | Masse           |
| Masse                   | GND    | 9  | 10 | DQS0#  | Data Strobe 0 - |
| Data Mask 0             | DM0    | 11 | 12 | DQS0   | Data Strobe 0 + |
| Masse                   | GND    | 13 | 14 | GND    | Masse           |
| Datenleitung 2          | DQ2    | 15 | 16 | DQ6    | Datenleitung 6  |
| Datenleitung 3          | DQ3    | 17 | 18 | DQ7    | Datenleitung 7  |
| Masse                   | GND    | 19 | 20 | GND    | Masse           |
| Datenleitung 8          | DQ8    | 21 | 22 | DQ12   | Datenleitung 12 |
| Datenleitung 9          | DQ9    | 23 | 24 | DQ13   | Datenleitung 13 |
| Masse                   | GND    | 25 | 26 | GND    | Masse           |
| Data Strobe 1 -         | DQS1#  | 27 | 28 | DM1    | Data Mask 1     |
| Data Strobe 1 +         | DQS1   | 29 | 30 | RESET# | Reset           |
| Masse                   | GND    | 31 | 32 | GND    | Masse           |
| Datenleitung 10         | DQ10   | 33 | 34 | DQ14   | Datenleitung 14 |
| Datenleitung 11         | DQ11   | 35 | 36 | DQ15   | Datenleitung 15 |
| Masse                   | GND    | 37 | 38 | GND    | Masse           |
| Datenleitung 16         | DQ16   | 39 | 40 | DQ20   | Datenleitung 20 |
| Datenleitung 17         | DQ17   | 41 | 42 | DQ21   | Datenleitung 21 |
| Masse                   | GND    | 43 | 44 | GND    | Masse           |
| Data Strobe 2 -         | DQS2#  | 45 | 46 | DM2    | Data Mask 2     |
| Data Strobe 2 +         | DQS2   | 47 | 48 | GND    | Masse           |

#### Kapitel: Anschlüsse

| Beschreibung              | Name        | F   | in       | Name   | Beschreibung             |
|---------------------------|-------------|-----|----------|--------|--------------------------|
| Masse                     | GND         | 49  | 50       | DQ22   | Datenleitung 22          |
| Datenleitung 18           | DQ18        | 51  | 52       | DQ23   | Datenleitung 23          |
| Datenleitung 19           | DQ19        | 53  | 54       | GND    | Masse                    |
| Masse                     | GND         | 55  | 56       | DQ28   | Datenleitung 28          |
| Datenleitung 24           | DQ24        | 57  | 58       | DQ29   | Datenleitung 29          |
| Datenleitung 25           | DQ25        | 59  | 60       | GND    | Masse                    |
| Masse                     | GND         | 61  | 62       | DQS3#  | Data Strobe 3 -          |
| Data Mask 3               | DQM3        | 63  | 64       | DQS3   | Data Strobe 3 +          |
| Masse                     | GND         | 65  | 66       | GND    | Masse                    |
| Datenleitung 26           | DQ26        | 67  | 68       | DQ30   | Datenleitung 30          |
| Datenleitung 27           | DQ20        | 69  | 70       | D031   | Datenleitung 31          |
| Masse                     | GND         | 71  | 72       | GND    | Masse                    |
| Clock Enables 0           |             | 73  | 74       |        | Clock Enables 1          |
| Versorgungsspannung 1 5V  |             | 75  | 76       | 1.5\/  | Versorgungsspappung 1.5V |
| Posorviort                | N/C         | 77  | 78       | (A15)  | Pesonyiort               |
| SDRAM Book 2              |             | 70  | 70<br>90 | (A15)  | Adreastoitung 14         |
| Voreargungeapapapung 1 EV |             | 19  | 00       | A 14   | Adressieitung 14         |
| Adressleitung 12 (Duret   | 1,37        | 01  | 02       | 1,30   |                          |
| Adressieitung 12 (Burst   | A12/BC#     | 83  | 84       | ATT    | Adressieitung            |
| Chop)                     | 10          | 05  | 96       | A 7    | Adropalaitung 7          |
| Adressiellung 9           | A9<br>4 51/ | 00  | 00       |        |                          |
| Advance laiture 2         | 1,5V        | 87  | 88       | 1,5V   | Admanda item a           |
| Adressleitung 8           | A8          | 89  | 90       | Ab     | Adressleitung 6          |
| Adressieitung 5           | A5          | 91  | 92       | A4     | Adressieitung 4          |
| Versorgungsspannung 1,5V  | 1,5V        | 93  | 94       | 1,5V   | Versorgungsspannung 1,5V |
| Adressleitung 3           | A3          | 95  | 96       | A2     | Adressleitung 2          |
| Adressleitung 1           | A1          | 97  | 98       | AO     | Adressleitung 0          |
| Versorgungsspannung 1,5V  | 1,5V        | 99  | 100      | 1,5V   | Versorgungsspannung 1,5V |
| Clock 0 +                 | CK0         | 101 | 102      | CK1    | Clock 1 +                |
| Clock 0 -                 | CK0#        | 103 | 104      | CK1#   | Clock 1 -                |
| Versorgungsspannung 1,5V  | 1,5V        | 105 | 106      | 1,5V   | Versorgungsspannung 1,5V |
| Adressleitung 10          | A10/AP      | 107 | 108      | BA1    | SDRAM Bank 1             |
| (Autoprecharge)           |             |     |          |        |                          |
| SDRAM Bank 0              | BA0         | 109 | 110      | RAS#   | Row Address Strobe       |
| Versorgungsspannung 1,5V  | 1,5V        | 111 | 112      | 1,5V   | Versorgungsspannung 1,5V |
| Write Enable              | WE#         | 113 | 114      | S0#    | Chip Select 0            |
| Column Address Strobe     | CAS#        | 115 | 116      | ODT0   | On Die Termination 0     |
| Versorgungsspannung 1,5V  | 1,5V        | 117 | 118      | 1,5V   | Versorgungsspannung 1,5V |
| Adressleitung 13          | A13         | 119 | 120      | ODT1   | On Die Termination 1     |
| Chip Select 1             | S1#         | 121 | 122      | N/C    | Reserviert               |
| Versorgungsspannung 1,5V  | 1,5V        | 123 | 124      | 1,5V   | Versorgungsspannung 1,5V |
| Reserviert                | (TEST)      | 125 | 126      | REF-CA | Referenzspannung         |
| Masse                     | GND         | 127 | 128      | GND    | Masse                    |
| Datenleitung 32           | DQ32        | 129 | 130      | DQ36   | Datenleitung 36          |
| Datenleitung 33           | DQ33        | 131 | 132      | DQ37   | Datenleitung 37          |
| Masse                     | GND         | 133 | 134      | GND    | Masse                    |
| Data Strobe 4 -           | DQS4#       | 135 | 136      | DQM4   | Data Mask 4              |
| Data Strobe 4 +           | DQS4        | 137 | 138      | GND    | Masse                    |
| Masse                     | GND         | 139 | 140      | DQ38   | Datenleitung 38          |
| Datenleitung 34           | DQ34        | 141 | 142      | DQ39   | Datenleitung 39          |
| Datenleitung 35           | DQ35        | 143 | 144      | GND    | Masse                    |
| Masse                     | GND         | 145 | 146      | DQ44   | Datenleitung 44          |
| Datenleitung 40           | DQ40        | 147 | 148      | DQ45   | Datenleitung 45          |
| Datenleitung 41           | DQ41        | 149 | 150      | GND    | Masse                    |
| Masse                     |             | 151 | 152      | D0S5#  | Data Strobe 5 -          |
| Data Mask 5               |             | 153 | 154      |        | Data Strobe 5 ±          |
|                           |             | 100 | 104      |        |                          |

#### SATA und Memory

| Beschreibung             | Name  | P   | in  | Name   | Beschreibung          |
|--------------------------|-------|-----|-----|--------|-----------------------|
| Masse                    | GND   | 155 | 156 | GND    | Masse                 |
| Datenleitung 42          | DQ42  | 157 | 158 | DQ46   | Datenleitung 46       |
| Datenleitung 43          | DQ43  | 159 | 160 | DQ47   | Datenleitung 47       |
| Masse                    | GND   | 161 | 162 | GND    | Masse                 |
| Datenleitung 48          | DQ48  | 163 | 164 | DQ52   | Datenleitung 52       |
| Datenleitung 49          | DQ49  | 165 | 166 | DQ53   | Datenleitung 53       |
| Masse                    | GND   | 167 | 168 | GND    | Masse                 |
| Data Strobe 6 -          | DQS6# | 169 | 170 | DQM6   | Data Mask 6           |
| Data Strobe 6            | DQS6  | 171 | 172 | GND    | Masse                 |
| Masse                    | GND   | 173 | 174 | DQ54   | Datenleitung 54       |
| Datenleitung 50          | DQ50  | 175 | 176 | DQ55   | Datenleitung 55       |
| Datenleitung 51          | DQ51  | 177 | 178 | GND    | Masse                 |
| Masse                    | GND   | 179 | 180 | DQ60   | Datenleitung 60       |
| Datenleitung 56          | DQ56  | 181 | 182 | DQ61   | Datenleitung 61       |
| Datenleitung 57          | DQ57  | 183 | 184 | GND    | Masse                 |
| Masse                    | GND   | 185 | 186 | DQS7#  | Data Strobe 7 -       |
| Data Mask 7              | DQM7  | 187 | 188 | DQS7   | Data Strobe 7 +       |
| Masse                    | GND   | 189 | 190 | GND    | Masse                 |
| Datenleitung 58          | DQ58  | 191 | 192 | DQ62   | Datenleitung 62       |
| Datenleitung 59          | DQ59  | 193 | 194 | DQ63   | Datenleitung 63       |
| Masse                    | GND   | 195 | 196 | GND    | Masse                 |
| SPD-Adresse 0            | SA0   | 197 | 198 | EVENT# | Event                 |
| Versorgungsspannung 3,3V | 3,3V  | 199 | 200 | SDA    | SMBus Data            |
| SPD-Adresse 1            | SA1   | 201 | 202 | SCL    | SMBus Clock           |
| Terminierungsspannung    | VTT   | 203 | 204 | VTT    | Terminierungsspannung |

#### 3.4 Anschlüsse intern

#### 3.4.1 USB 5-14

Die USB-Kanäle 5 bis 10 und 13/14 werden über vier 2x5polige Wannenstecker zur Verfügung gestellt (FCI 75869-301LF, passender Gegenstecker FCI 71600-610LF). Die USB-Kanäle 11 und 12 werden über einen 2x10-poligen Wannenstecker (FCI 10075025-F01-20ALF, passender Gegenstecker FCI 90311-020LF) zur Verfügung gestellt.

Die USB-Kanäle 5 bis 10 und 13/14 unterstützen die USB-Spezifikation 2.0. Die USB-Kanäle 11 und 12 unterstützen darüber hinaus die USB-Spezifikation 3.0.

Durch das BIOS können alle notwendigen Einstellungen für USB durchgeführt werden. Es ist zu beachten, dass die Funktionalität "USB-Maus und Tastatur" des BIOS-Setup nur benötigt wird, wenn das Betriebssystem keine USB-Unterstützung bietet. Für Einstellungen im Setup und zum Booten von Windows mit einer angeschlossenen USB-Maus und Tastatur sollte diese Funktion nicht gewählt werden, weil dies zu erheblichen Leistungseinschränkungen führen würde.

Die einzelnen USB-Schnittstellen können bis zu 900mA (500mA für USB 2.0) Strom liefern und sind elektronisch abgesichert.

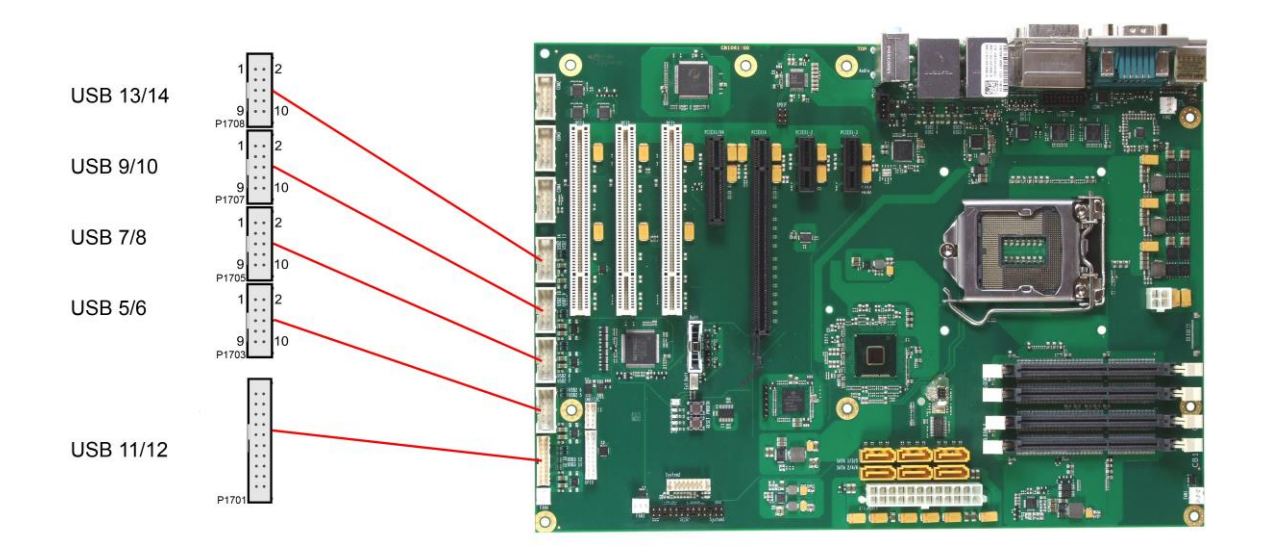

#### Pinbelegung Wannenstecker USB x/y:

| Beschreibung          | Name  | Pin |    | Name  | Beschreibung          |
|-----------------------|-------|-----|----|-------|-----------------------|
| 5V für USBx           | VCC   | 1   | 2  | VCC   | 5V für USBy           |
| Minus-Datenkanal USBx | USBx- | 3   | 4  | USBy- | Minus-Datenkanal USBy |
| Plus-Datenkanal USBx  | USBx+ | 5   | 6  | USBy+ | Plus-Datenkanal USBy  |
| Masse                 | GND   | 7   | 8  | GND   | Masse                 |
| Reserviert            | N/C   | 9   | 10 | N/C   | Reserviert            |

Pinbelegung USB3.0-Stecker für Port X:

| Pin | Name       | Beschreibung          |
|-----|------------|-----------------------|
| 1   | VCC        | 5V für USBX           |
| 2   | USBX#      | Minus-Datenkanal USBX |
| 3   | USBX       | Plus-Datenkanal USBX  |
| 4   | GND        | Masse                 |
| 5   | StdA_SSRX- | SuperSpeed Receiver - |
| 6   | StdA_SSRX+ | SuperSpeed Receiver + |
| 7   | GND        | Masse                 |
| Pin | Name       | Beschreibung             |
|-----|------------|--------------------------|
| 8   | StdA_SSTX- | SuperSpeed Transmitter - |
| 9   | StdA_SSTX+ | SuperSpeed Transmitter + |

## 3.4.2 Serielle Schnittstellen COM2 bis COM4

Die drei weiteren auf dem Board verfügbaren seriellen Schnittstellen COM2 bis COM4 sind jeweils in Form eines 2x5poligen Wannensteckers herausgeführt (FCI 75869-301LF, passender Gegenstecker FCI 71600-610LF). Die Signale entsprechen der RS232-Norm.

Die Port-Adresse und der benutzte Interrupt werden mit Hilfe des BIOS-Setups eingestellt.

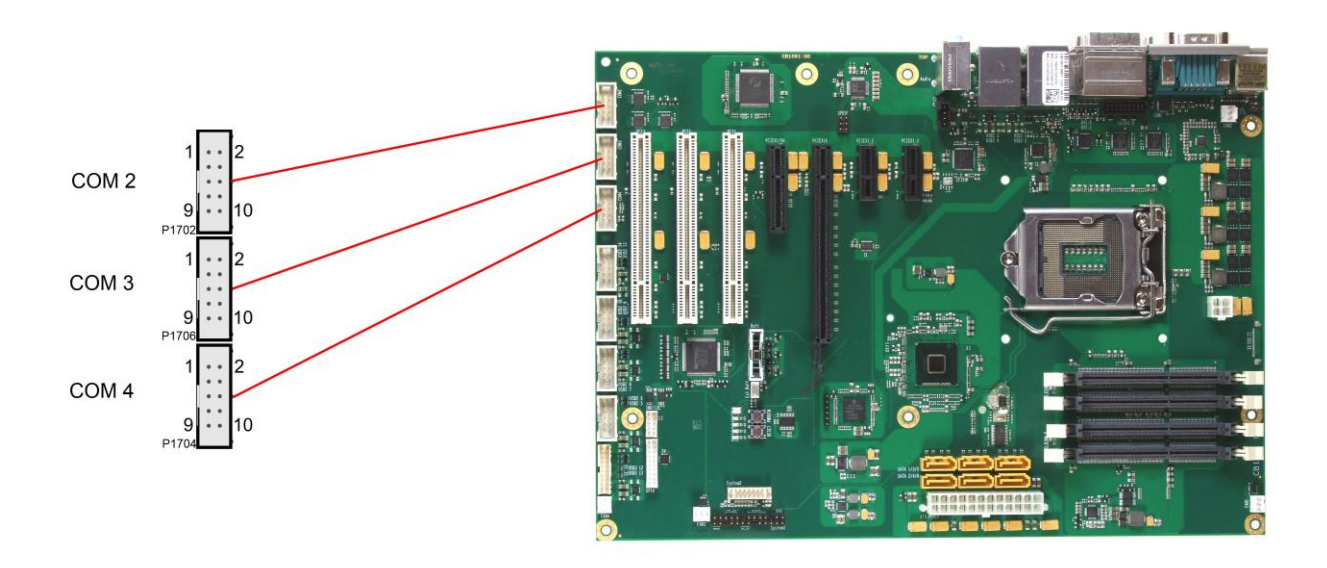

Pinbelegung COM-Stecker:

| Beschreibung        | Name | Pin |    | Name | Beschreibung           |
|---------------------|------|-----|----|------|------------------------|
| Data Carrier Detect | DCD  | 1   | 2  | DSR  | Data Set Ready         |
| Receive Data        | RXD  | 3   | 4  | RTS  | Request to Send        |
| Transmit Data       | TXD  | 5   | 6  | CTS  | Clear to Send          |
| Data Terminal Ready | DTR  | 7   | 8  | RI   | Ring Indicator         |
| Masse               | GND  | 9   | 10 | VCC  | Versorgungsspannung 5V |

## 3.4.3 CD-In

Neben den externen Klinkenbuchsen gibt es auf dem CB1061-Board noch einen internen 4-poligen Gehäusestecker (Foxconn HF1104E-P1), über den weitere analoge Audiosignale verfügbar gemacht werden.

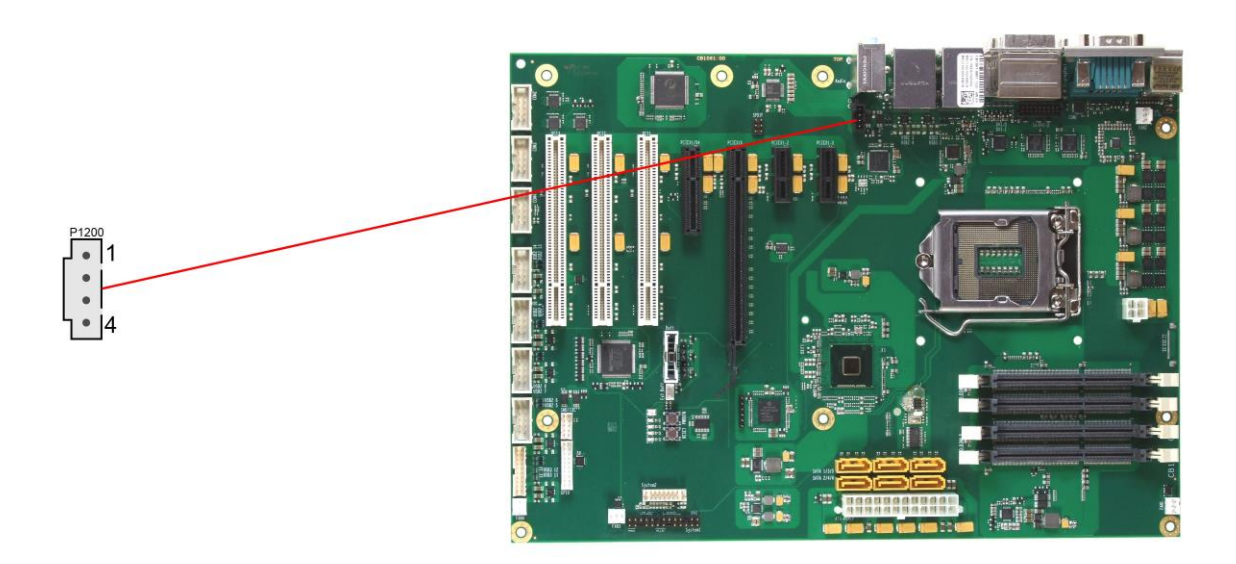

Pinbelegung CD-In-Anschluss:

| Pin | Name   | Beschreibung     |
|-----|--------|------------------|
| 1   | CD_L   | CD linker Kanal  |
| 2   | CD_GND | CD-Masse         |
| 3   | CD_GND | CD-Masse         |
| 4   | CD_R   | CD rechter Kanal |

## 3.4.4 S/PDIF

Für digitale Audio-Signale steht ein SPDIF-Interface zur Verfügung, das intern an einer 2x3-poligen Standardstiftleiste für Schneidklemmtechnik im Rastermaß 2,54mm anliegt.

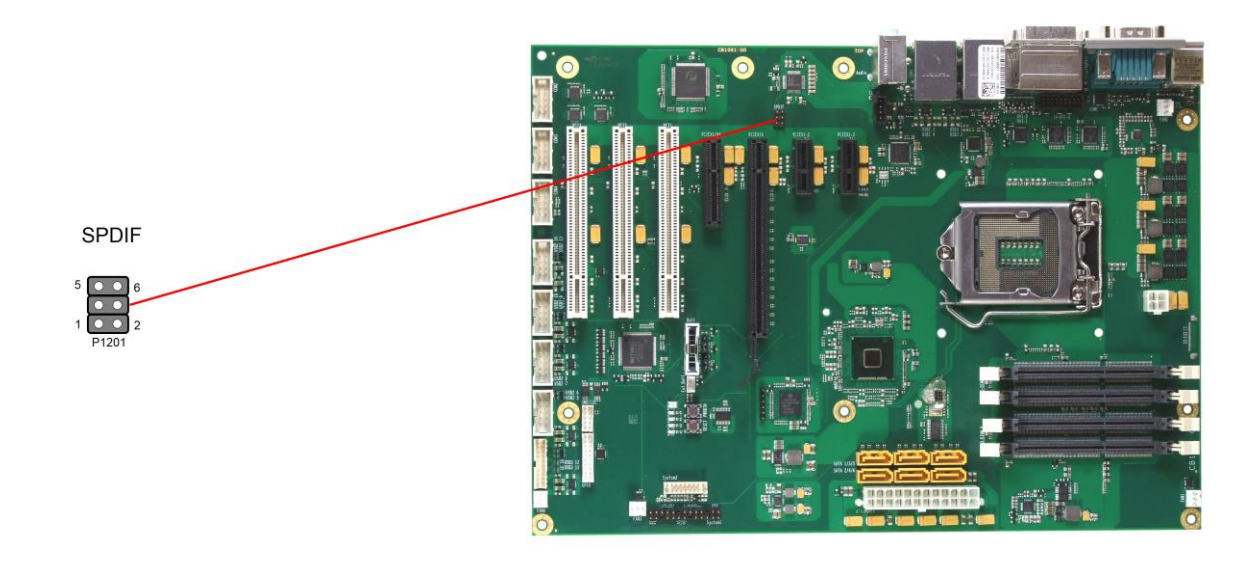

Pinbelegung SPDIF-Anschluss:

| Beschreibung             | Name | Pin |   | Name   | Beschreibung           |
|--------------------------|------|-----|---|--------|------------------------|
| Masse                    | GND  | 1   | 2 | SPDIFO | SPDIF Out              |
| Versorgungsspannung 3,3V | 3,3V | 3   | 4 | VCC    | Versorgungsspannung 5V |
| Masse                    | GND  | 5   | 6 | SPDIFI | SPDIF In               |

## 3.4.5 PCI-Schnittstellen

Das CB1061-Board verfügt über drei Standard-PCI-Steckplätze für Erweiterungskarten.

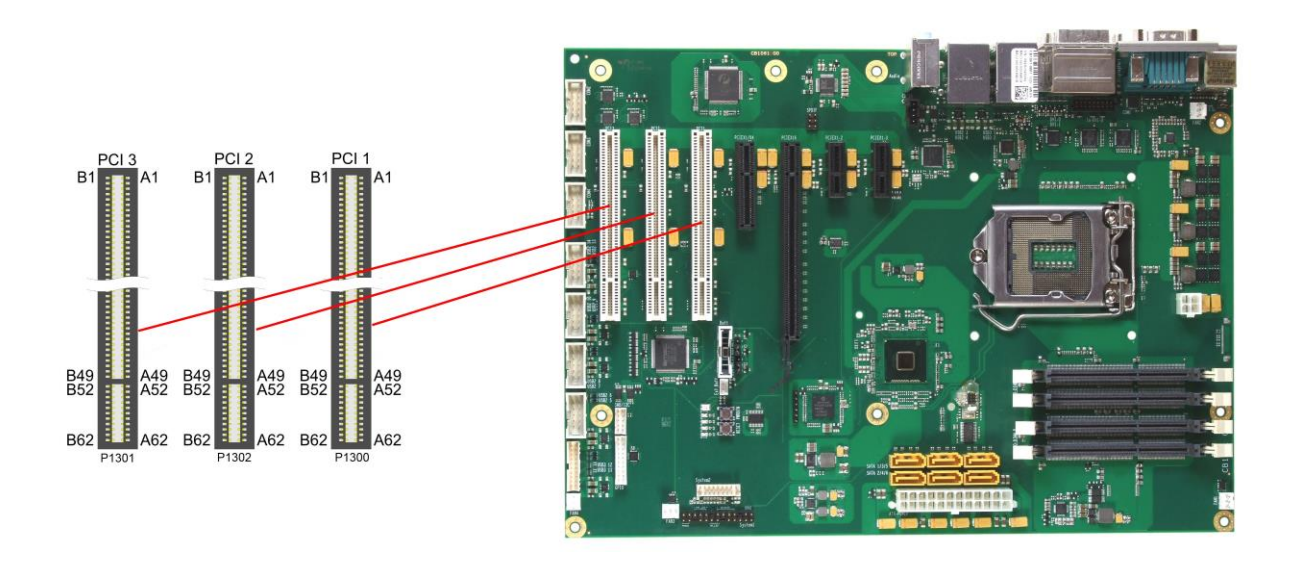

```
i HINWEIS
```

Bei der folgenden Pinbelegungstabelle ist zu beachten, dass es bei bestimmten Signalen notwendigerweise Unterschiede zwischen den verschiedenen PCI-Steckern auf dem Board gibt. Dies betrifft die Testdatensignale (A4, B4), die Interrupt-Signale (A6, A7, B7, B8), das Clock-Signal (B16), das Grant-Signal (A17), das Request-Signal (B18) und das ID-Select-Signal (A26).

Pinbelegung PCI-Stecker:

| Beschreibung             | Name    | Pin |     | Name  | Beschreibung             |
|--------------------------|---------|-----|-----|-------|--------------------------|
| Test Logic Reset         | TRST#   | A1  | B1  | -12V  | Versorgungsspannung -12V |
| Versorgungsspannung 12V  | 12V     | A2  | B2  | TCK   | Test Clock               |
| Test Mde Select          | TMS     | A3  | B3  | GND   | Masse                    |
| Test Data Input          | TDI     | A4  | B4  | TDO   | Test Data Output         |
| Versorgungsspannung 5V   | VCC     | A5  | B5  | VCC   | Versorgungsspannung 5V   |
| Interrupt A              | INTA#   | A6  | B6  | VCC   | Versorgungsspannung 5V   |
| Interrupt C              | INTC#   | A7  | B7  | INTB# | Interrupt B              |
| Versorgungsspannung 5V   | VCC     | A8  | B8  | INTD# | Interrupt D              |
| Reserviert               | N/C     | A9  | B9  | GND   | Masse                    |
| Versorgungsspannung 5V   | VCC     | A10 | B10 | N/C   | Reserviert               |
| Reserviert               | N/C     | A11 | B11 | GND   | Masse                    |
| Masse                    | GND     | A12 | B12 | GND   | Masse                    |
| Masse                    | GND     | A13 | B13 | GND   | Masse                    |
| Versorgungsspannung 3,3V | 3,3VAux | A14 | B14 | N/C   | Reserviert               |
| PCI Reset                | PRST#   | A15 | B15 | GND   | Masse                    |
| Versorgungsspannung 5V   | VCC     | A16 | B16 | PCLK  | Clock                    |
| Grant PCI Use            | GNT#    | A17 | B17 | GND   | Masse                    |
| Masse                    | GND     | A18 | B18 | REQ#  | Request                  |
| Power Management Event   | PME#    | A19 | B19 | VCC   | Versorgungsspannung 5V   |
| Address/Data 30          | AD30    | A20 | B20 | AD31  | Address/Data 31          |
| Versorgungsspannung 3,3V | 3,3V    | A21 | B21 | AD29  | Address/Data 29          |
| Address/Data 28          | AD28    | A22 | B22 | GND   | Masse                    |
| Address/Data 26          | AD26    | A23 | B23 | AD27  | Address/Data 27          |

## Kapitel: Anschlüsse

| Beschreibung             | Name   |     | Pin | Name    | Beschreibung             |
|--------------------------|--------|-----|-----|---------|--------------------------|
| Masse                    | GND    | A24 | B24 | AD25    | Address/Data 25          |
| Address/Data 24          | AD24   | A25 | B25 | 3,3V    | Versorgungsspannung 3,3V |
| Init Device Select       | IDSEL  | A26 | B26 | CBE3#   | Command, Byte Enable 3   |
| Versorgungsspannung 3,3V | 3,3V   | A27 | B27 | AD23    | Address/Data 23          |
| Address/Data 22          | AD22   | A28 | B28 | GND     | Masse                    |
| Address/Data 20          | AD20   | A29 | B29 | AD21    | Address/Data 21          |
| Masse                    | GND    | A30 | B30 | AD19    | Address/Data 19          |
| Address/Data 18          | AD18   | A31 | B31 | 3,3V    | Versorgungsspannung 3,3V |
| Address/Data 16          | AD16   | A32 | B32 | AD17    | Address/Data 17          |
| Versorgungsspannung 3,3V | 3,3V   | A33 | B33 | CBE2#   | Command, Byte Enable 2   |
| Cycle Frame              | FRAME# | A34 | B34 | GND     | Masse                    |
| Masse                    | GND    | A35 | B35 | IRDY#   | Initiator Ready          |
| Target Ready             | TRDY#  | A36 | B36 | 3,3V    | Versorgungsspannung 3,3V |
| Masse                    | GND    | A37 | B37 | DEVSEL# | Device Select            |
| Stop Request by Target   | STOP#  | A38 | B38 | GND     | Masse                    |
| Versorgungsspannung 3,3V | 3,3V   | A39 | B39 | PLOCK#  | Lock Bus                 |
| SMBus Clock PCI          | SMBCLK | A40 | B40 | PERR#   | Parity Error             |
| SMBus Data PCI           | SMBDAT | A41 | B41 | 3,3V    | Versorgungsspannung 3,3V |
| Masse                    | GND    | A42 | B42 | SERR#   | System Error             |
| Parity                   | PAR    | A43 | B43 | 3,3V    | Versorgungsspannung 3,3V |
| Address/Data 15          | AD15   | A44 | B44 | CBE1#   | Command, Byte Enable 1   |
| Versorgungsspannung 3,3V | 3,3V   | A45 | B45 | AD14    | Address/Data 14          |
| Address/Data 13          | AD13   | A46 | B46 | GND     | Masse                    |
| Address/Data 11          | AD11   | A47 | B47 | AD12    | Address/Data 12          |
| Masse                    | GND    | A48 | B48 | AD10    | Address/Data 10          |
| Address/Data 9           | AD9    | A49 | B49 | GND     | Masse                    |
| Kodiert                  | N/C    | A50 | B50 | N/C     | Kodiert                  |
| Kodiert                  | N/C    | A51 | B51 | N/C     | Kodiert                  |
| Command, Byte Enable 0   | CBE0#  | A52 | B52 | AD8     | Address/Data 8           |
| Versorgungsspannung 3,3V | 3,3V   | A53 | B53 | AD7     | Address/Data 7           |
| Address/Data 6           | AD6    | A54 | B54 | 3,3V    | Versorgungsspannung 3,3V |
| Address/Data 4           | AD4    | A55 | B55 | AD5     | Address/Data 5           |
| Masse                    | GND    | A56 | B56 | AD3     | Address/Data 3           |
| Address/Data 2           | AD2    | A57 | B57 | GND     | Masse                    |
| Address/Data 0           | AD0    | A58 | B58 | AD1     | Address/Data 1           |
| Versorgungsspannung 5V   | VCC    | A59 | B59 | VCC     | Versorgungsspannung 5V   |
| Reserviert               | N/C    | A60 | B60 | VCC     | Versorgungsspannung 5V   |
| Versorgungsspannung 5V   | VCC    | A61 | B61 | VCC     | Versorgungsspannung 5V   |
| Versorgungsspannung 5V   | VCC    | A62 | B62 | VCC     | Versorgungsspannung 5V   |

## 3.4.6 PCI-Express Schnittstellen (x1)

Auf dem CB1061-Board stehen zwei Steckplätze für PCI-Express-x1-Erweiterungskarten zur Verfügung.

# i HINWEIS

Wenn der PCI-Express-x4-Steckplatz (Seite 44) durch ein x4-Device belegt ist, dann ist der PCI-Express-x1-Steckplatz 2 abgeschaltet.

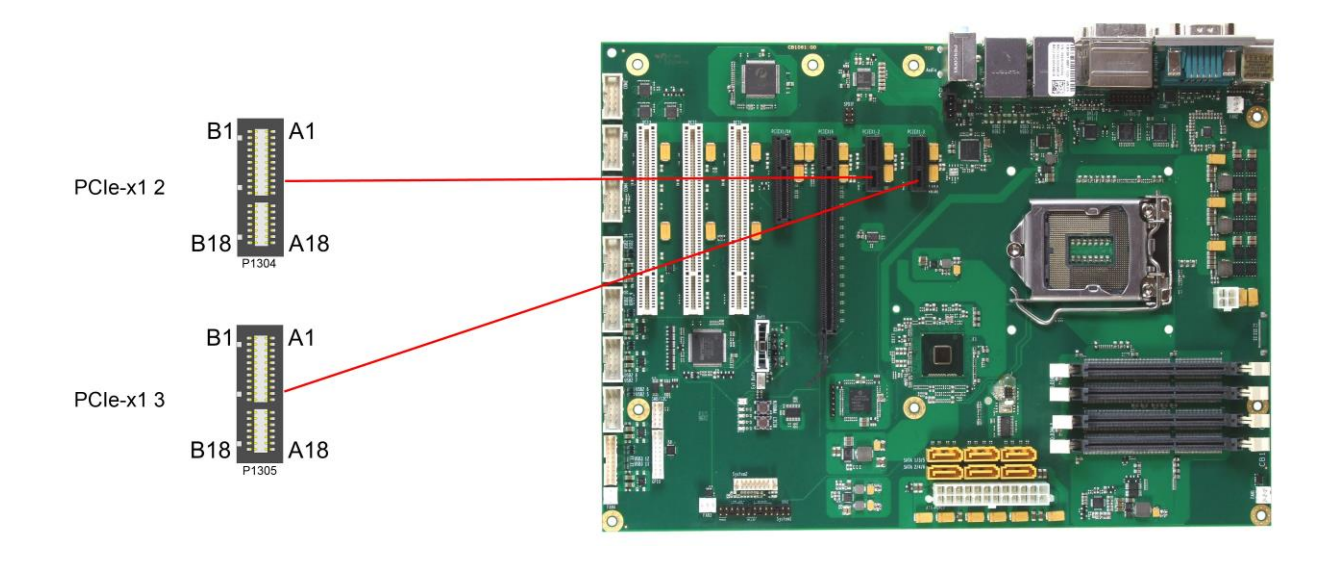

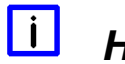

## HINWEIS

Bei der folgenden Pinbelegungstabelle ist zu beachten, dass es bei bestimmten Signalen notwendigerweise Unterschiede zwischen den verschiedenen PCIe-x1-Steckern auf dem Board gibt. Dies betrifft die Clock-Signale (A13, A14), die Receive-Signale (A16, A17) und die Transmit-Signale (B14, B15).

Pinbelegung PCI-Express-x1-Stecker:

| Beschreibung             | Name    | Pin |     | Name    | Beschreibung             |
|--------------------------|---------|-----|-----|---------|--------------------------|
| Hot Plug Detect 1        | PRSNT1# | A1  | B1  | 12V     | Versorgungsspannung 12V  |
| Versorgungsspannung 12V  | 12V     | A2  | B2  | 12V     | Versorgungsspannung 12V  |
| Versorgungsspannung 12V  | 12V     | A3  | B3  | N/C     | Reserviert               |
| Masse                    | GND     | A4  | B4  | GND     | Masse                    |
| Reserviert               | N/C     | A5  | B5  | SMBCLK  | SMBus Clock PCle         |
| Reserviert               | N/C     | A6  | B6  | SMBDAT  | SMBus Data PCIe          |
| Reserviert               | N/C     | A7  | B7  | GND     | Masse                    |
| Reserviert               | N/C     | A8  | B8  | 3,3V    | Versorgungsspannung 3,3V |
| Versorgungsspannung 3,3V | 3,3V    | A9  | B9  | N/C     | Reserviert               |
| Versorgungsspannung 3,3V | 3,3V    | A10 | B10 | S3,3V   | Standby-Spannung 3,3V    |
| PCIe Reset               | PERST#  | A11 | B11 | PEWAKE# | Link Reactivation        |
| Masse                    | GND     | A12 | B12 | N/C     | Reserviert               |
| Reference Clock +        | REFCLK  | A13 | B13 | GND     | Masse                    |
| Reference Clock -        | REFCLK# | A14 | B14 | PET0    | Transmit Lane 0 +        |
| Masse                    | GND     | A15 | B15 | PET0#   | Transmit Lane 0 -        |
| Receive Lane 0 +         | PER0    | A16 | B16 | GND     | Masse                    |
| Receive Lane 0 -         | PER0#   | A17 | B17 | PRSNT2# | Hot Plug Detect 2        |
| Masse                    | GND     | A18 | B18 | GND     | Masse                    |

i

## 3.4.7 PCI-Express Schnittstelle (x4)

Auf dem CB1061-Board steht ein Steckplatz für PCI-Express-x4-Erweiterungskarten zur Verfügung. In diesem kann auch eine x1-Erweiterungskarte betrieben werden.

# HINWEIS

Wenn der Steckplatz durch ein x4-Device belegt ist, dann ist der PCI-Express-x1-Steckplatz 2 (s. p. 43) abgeschaltet.

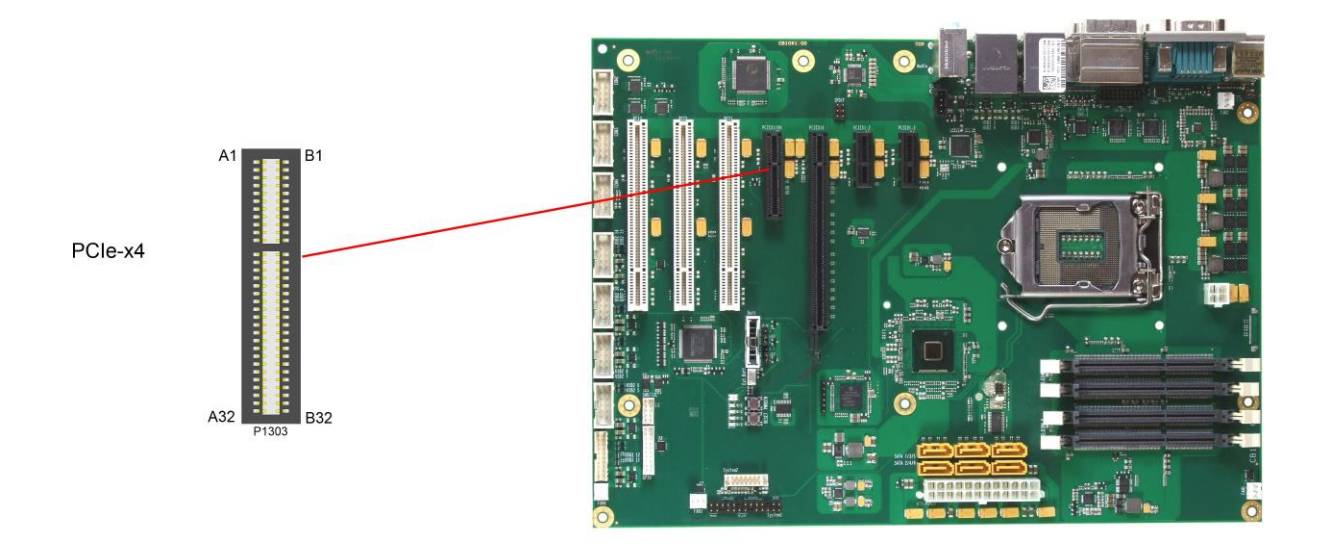

#### Pinbelegung PCI-Express-x4-Stecker:

| Beschreibung             | Name    | Pin |     | Name    | Beschreibung             |
|--------------------------|---------|-----|-----|---------|--------------------------|
| Hot Plug Detect 1        | PRSNT1# | A1  | B1  | 12V     | Versorgungsspannung 12V  |
| Versorgungsspannung 12V  | 12V     | A2  | B2  | 12V     | Versorgungsspannung 12V  |
| Versorgungsspannung 12V  | 12V     | A3  | B3  | N/C     | Reserviert               |
| Masse                    | GND     | A4  | B4  | GND     | Masse                    |
| Reserviert               | N/C     | A5  | B5  | SMBCLK  | SMBus Clock PCIe         |
| Reserviert               | N/C     | A6  | B6  | SMBDAT  | SMBus Data PCIe          |
| Reserviert               | N/C     | A7  | B7  | GND     | Masse                    |
| Reserviert               | N/C     | A8  | B8  | 3,3V    | Versorgungsspannung 3,3V |
| Versorgungsspannung 3,3V | 3,3V    | A9  | B9  | N/C     | Reserviert               |
| Versorgungsspannung 3,3V | 3,3V    | A10 | B10 | S3,3V   | Standby-Spannung 3,3V    |
| PCIe Reset               | PERST#  | A11 | B11 | PEWAKE# | Link Reactivation        |
| Masse                    | GND     | A12 | B12 | N/C     | Reserviert               |
| Reference Clock +        | REFCLK  | A13 | B13 | GND     | Masse                    |
| Reference Clock -        | REFCLK# | A14 | B14 | PET0    | Transmit Lane 0 +        |
| Masse                    | GND     | A15 | B15 | PET0#   | Transmit Lane 0 -        |
| Receive Lane 0 +         | PER0    | A16 | B16 | GND     | Masse                    |
| Receive Lane 0 -         | PER0#   | A17 | B17 | PRSNT2# | Hot Plug Detect 2        |
| Masse                    | GND     | A18 | B18 | GND     | Masse                    |
| Reserviert               | N/C     | A19 | B19 | PET1    | Transmit Lane 1 +        |
| Masse                    | GND     | A20 | B20 | PET1#   | Transmit Lane 1 -        |
| Receive Lane 1 +         | PER1    | A21 | B21 | GND     | Masse                    |
| Receive Lane 1 -         | PER1#   | A22 | B22 | GND     | Masse                    |
| Masse                    | GND     | A23 | B23 | PET2    | Transmit Lane 2 +        |

## Anschlüsse intern

| Beschreibung     | Name  | Pin |     | Name    | Beschreibung      |
|------------------|-------|-----|-----|---------|-------------------|
| Masse            | GND   | A24 | B24 | PET2#   | Transmit Lane 2 - |
| Receive Lane 2 + | PER2  | A25 | B25 | GND     | Masse             |
| Receive Lane 2 - | PER2# | A26 | B26 | GND     | Masse             |
| Masse            | GND   | A27 | B27 | PET3    | Transmit Lane 3 + |
| Masse            | GND   | A28 | B28 | PET3#   | Transmit Lane 3 - |
| Receive Lane 3 + | PER3  | A29 | B29 | GND     | Masse             |
| Receive Lane 3 - | PER3# | A30 | B30 | N/C     | Reserviert        |
| Masse            | GND   | A31 | B31 | PRSNT2# | Hot Plug Detect 2 |
| Reserviert       | N/C   | A32 | B32 | GND     | Masse             |

## 3.4.8 PCI-Express Schnittstellen (x16)

Ein Steckplatz für PCI-Express-x16-Karten rundet das Angebot der verfügbaren Erweiterungsmöglichkeiten auf dem CB1061-Board ab. Dieser Steckplatz kann für PCIe-x16-Grafikkarten genutzt werden. Es kann auch eine x1- oder x4-Erweiterungskarte in diesem Steckplatz betrieben werden.

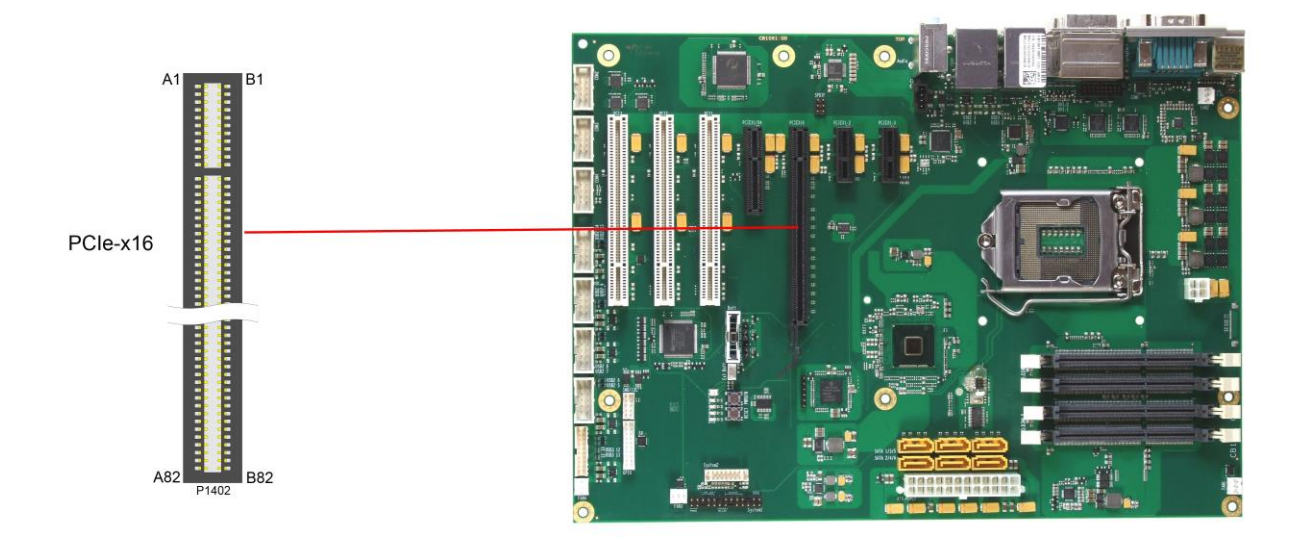

### Pinbelegung PCI-Express-x16-Stecker:

| Beschreibung             | Name    | Pin |     | Name    | Beschreibung             |
|--------------------------|---------|-----|-----|---------|--------------------------|
| Hot Plug Detect 1        | PRSNT1# | A1  | B1  | 12V     | Versorgungsspannung 12V  |
| Versorgungsspannung 12V  | 12V     | A2  | B2  | 12V     | Versorgungsspannung 12V  |
| Versorgungsspannung 12V  | 12V     | A3  | B3  | N/C     | Reserviert               |
| Masse                    | GND     | A4  | B4  | GND     | Masse                    |
| Reserviert               | N/C     | A5  | B5  | SMBCLK  | SMBus Clock PCIe         |
| Reserviert               | N/C     | A6  | B6  | SMBDAT  | SMBus Data PCIe          |
| Reserviert               | N/C     | A7  | B7  | GND     | Masse                    |
| Reserviert               | N/C     | A8  | B8  | 3,3V    | Versorgungsspannung 3,3V |
| Versorgungsspannung 3,3V | 3,3V    | A9  | B9  | N/C     | Reserviert               |
| Versorgungsspannung 3,3V | 3,3V    | A10 | B10 | S3,3V   | Standby-Spannung 3,3V    |
| PCIe Reset               | PERST#  | A11 | B11 | PEWAKE# | Link Reactivation        |
| Masse                    | GND     | A12 | B12 | N/C     | Reserviert               |
| Reference Clock +        | REFCLK  | A13 | B13 | GND     | Masse                    |
| Reference Clock -        | REFCLK# | A14 | B14 | PET0    | Transmit Lane 0 +        |
| Masse                    | GND     | A15 | B15 | PET0#   | Transmit Lane 0 -        |
| Receive Lane 0 +         | PER0    | A16 | B16 | GND     | Masse                    |
| Receive Lane 0 -         | PER0#   | A17 | B17 | PRSNT2# | Hot Plug Detect 2        |
| Masse                    | GND     | A18 | B18 | GND     | Masse                    |
| Reserviert               | N/C     | A19 | B19 | PET1    | Transmit Lane 1 +        |
| Masse                    | GND     | A20 | B20 | PET1#   | Transmit Lane 1 -        |
| Receive Lane 1 +         | PER1    | A21 | B21 | GND     | Masse                    |
| Receive Lane 1 -         | PER1#   | A22 | B22 | GND     | Masse                    |
| Masse                    | GND     | A23 | B23 | PET2    | Transmit Lane 2 +        |
| Masse                    | GND     | A24 | B24 | PET2#   | Transmit Lane 2 -        |
| Receive Lane 2 +         | PER2    | A25 | B25 | GND     | Masse                    |
| Receive Lane 2 -         | PER2#   | A26 | B26 | GND     | Masse                    |
| Masse                    | GND     | A27 | B27 | PET3    | Transmit Lane 3 +        |

## Anschlüsse intern

| Beschreibung      | Name   | Pin |            | Name    | Beschreibung        |
|-------------------|--------|-----|------------|---------|---------------------|
| Masse             | GND    | A28 | B28        | PET3#   | Transmit Lane 3 -   |
| Receive Lane 3 +  | PER3   | A29 | B29        | GND     | Masse               |
| Receive Lane 3 -  | PER3#  | A30 | B30        | N/C     | Reserviert          |
| Masse             | GND    | A31 | B31        | PRSNT2# | Hot Plug Detect 2   |
| Reserviert        | N/C    | A32 | B32        | GND     | Masse               |
| Reserviert        | N/C    | A33 | B33        | PET4    | Transmit Lane 4 +   |
| Masse             | GND    | A34 | B34        | PET4#   | Transmit Lane 4 -   |
| Receive Lane 4 +  | PER4   | A35 | B35        | GND     | Masse               |
| Receive Lane 4 -  | PER4#  | A36 | B36        | GND     | Masse               |
| Masse             | GND    | A37 | B37        | PET5    | Transmit Lane 5 +   |
| Masse             | GND    | A38 | B38        | PET5#   | Transmit Lane 5 -   |
| Receive Lane 5 +  | PER5   | A39 | B39        | GND     | Masse               |
| Receive Lane 5 -  | PER5#  | A40 | B40        | GND     | Masse               |
| Masse             | GND    | A41 | B41        | PET6    | Transmit Lane 6 +   |
| Masse             | GND    | A42 | B42        | PET6#   | Transmit Lane 6 -   |
| Receive Lane 6 +  | PER6   | A43 | B43        | GND     | Masse               |
| Receive Lane 6 -  | PER6#  | A44 | B44        | GND     | Masse               |
| Masse             | GND    | A45 | B45        | PET7    | Transmit Lane 7 +   |
| Masse             | GND    | A46 | B46        | PET7#   | Transmit Lane 7 -   |
| Receive Lane 7 +  | PER7   | A47 | B47        | GND     | Masse               |
| Receive Lane 7 -  | PER7#  | A48 | B48        | PRSNT2# | Hot Plug Detect 2   |
| Masse             | GND    | A49 | B49        | GND     | Masse               |
| Reserviert        | N/C    | A50 | B50        | PET8    | Transmit Lane 8 +   |
| Masse             | GND    | A51 | B51        | PET8#   | Transmit Lane 8 -   |
| Receive Lane 8 +  | PER8   | A52 | B52        | GND     | Masse               |
| Receive Lane 8 -  | PER8#  | A53 | B53        | GND     | Masse               |
| Masse             | GND    | A54 | B54        | PET9    | Transmit Lane 9 +   |
| Masse             | GND    | A55 | B55        | PET9#   | Transmit Lane 9 -   |
| Receive Lane 9 +  | PER9   | A56 | B56        | GND     | Masse               |
| Receive Lane 9 -  | PER9#  | A57 | B57        | GND     | Masse               |
| Masse             | GND    | A58 | B58        | PET10   | Transmit Lane 10 +  |
| Masse             | GND    | A59 | B59        | PET10#  | Transmit Lane 10 -  |
| Receive Lane 10 + | PER10  | A60 | B60        | GND     | Masse               |
| Receive Lane 10 - | PER10# | A61 | B61        | GND     | Masse               |
| Masse             | GND    | A62 | B62        | PET11   | Transmit Lane 11 +  |
| Masse             | GND    | A63 | B63        | PET11#  | Transmit Lane 11 -  |
| Receive Lane 11 + | PER11  | A64 | B64        | GND     | Masse               |
| Receive Lane 11 - | PER11# | A65 | B65        | GND     | Masse               |
| Masse             | GND    | A66 | B66        | PET12   | Transmit Lane 12 +  |
| Masse             | GND    | A67 | B67        | PET12#  | Transmit Lane 12 -  |
| Receive Lane 12 + | PER12  | A68 | B68        | GND     | Masse               |
| Receive Lane 12 - | PER12# | A69 | B69        | GND     |                     |
| Masse             | GND    | A70 | B70        | PET13   | I ransmit Lane 13 + |
| Masse             | GND    | A/1 | B/1        | PET13#  | I ransmit Lane 13 - |
| Receive Lane 13+  | PER13  | A72 | B72        | GND     | Masse               |
| Receive Lane 13-  | PER13# | A73 | B73        | GND     | Masse               |
| Masse             | GND    | A74 | B74        |         | Transmit Lane 14 +  |
|                   |        | A75 | B/5        | PET14#  | Transmit Lane 14 -  |
| Receive Lane 14 + |        | A76 | B/6        |         | IVIASSE             |
| Receive Lane 14 - |        | A// | B//        |         | IVIASSE             |
|                   |        | A78 | B/8        | PET15   | Transmit Lane 15 +  |
|                   |        | A79 | B19        | PE115#  | I ransmit Lane 15 - |
| Receive Lane 15 + | PER15  | A80 | B80        |         | IVIASSE             |
| Receive Lane 15 - | PEK15# | A81 | 881<br>881 |         |                     |
| IMASSE            | GND    | A82 | B82        | IN/C    | Keserviert          |

## 3.4.9 SMB/I2C

Die Baugruppe besitzt die Fähigkeit, mit anderen Schaltelementen über das SMBus- oder das I2C-Protokoll zu kommunizieren. Die Anschlüsse hierfür sind in einem 2x5poligen Wannenstecker realisiert (JST B10B-PHDSSLFSN, passender Gegenstecker: PHDR-10VS). Die SMBus-Signale werden durch den Chipsatz verarbeitet, die I2C-Signale durch den SIO-Chip.

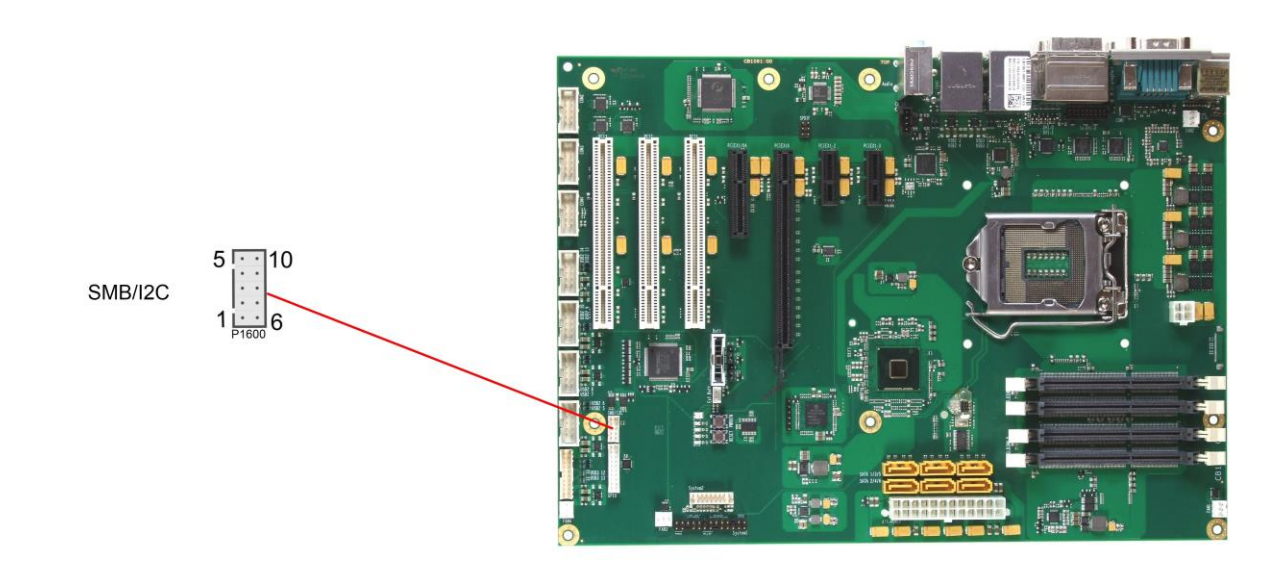

### Pinbelegung SMB/I2C-Stecker:

| Beschreibung             | Name     | Pin |    | Name   | Beschreibung          |
|--------------------------|----------|-----|----|--------|-----------------------|
| Versorgungsspannung 3,3V | 3,3V     | 1   | 6  | GND    | Masse                 |
| SMBus Clock              | SMBCLK   | 2   | 7  | SMBDAT | SMBus Data            |
| SMBus Alarm              | SMBALRT# | 3   | 8  | SVCC   | Standby-Versorgung 5V |
| I2C-Bus Clock            | I2CLK    | 4   | 9  | I2DAT  | I2C-Bus Data          |
| Versorgungsspannung 5V   | VCC      | 5   | 10 | GND    | Masse                 |

Kapitel: Anschlüsse

## 3.4.10 GPIO

Das Board verfügt über eine General Purpose Input/Output-Schnittstelle, die über einen 2x10poligen Wannenstecker herausgeführt ist (JST B20B-PHDSSLFSN, passender Gegenstecker: PHDR-20VS). Durch entsprechende Programmierung des zugehörigen Chips (Super-IO) können hier in sehr flexibler Weise I/O-Funktionen angelegt werden. Erkundigen Sie sich bei Ihrem Distributor nach entsprechender Software-Unterstützung.

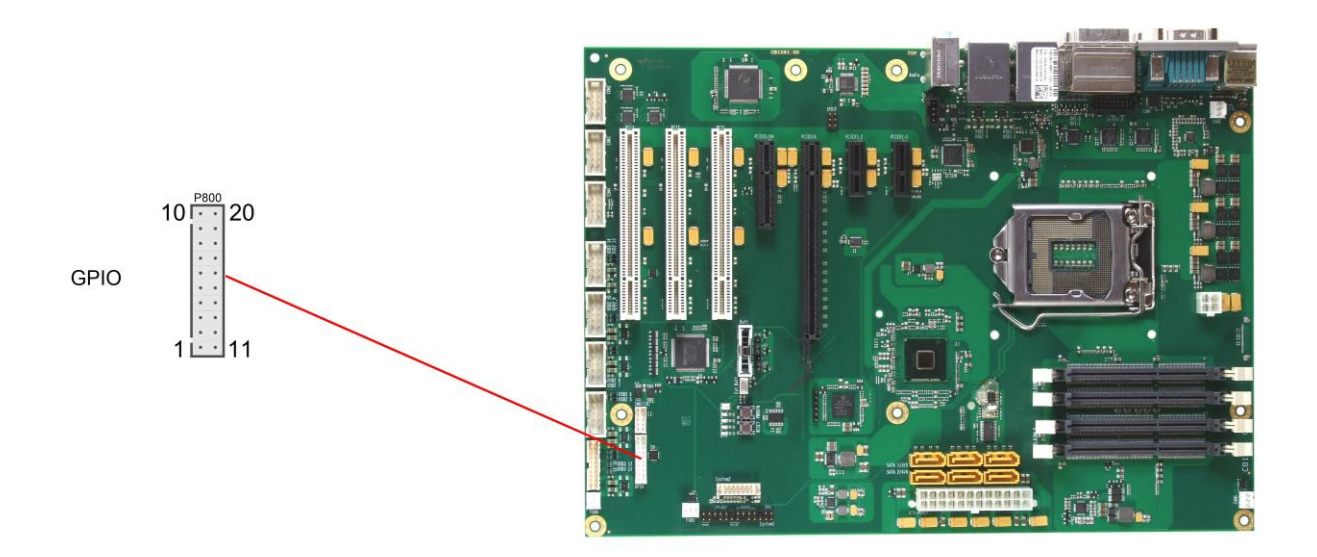

Pinbelegung GPIO-Stecker:

| Beschreibung           | Name   | Pin |    | Name | Beschreibung           |
|------------------------|--------|-----|----|------|------------------------|
| Versorgungsspannung 5V | VCC    | 1   | 11 | VCC  | Versorgungsspannung 5V |
| GP Input/Output 10     | GPIO10 | 2   | 12 | N/C  | Reserviert             |
| GP Input/Output 11     | GPIO11 | 3   | 13 | N/C  | Reserviert             |
| GP Input/Output 12     | GPIO12 | 4   | 14 | N/C  | Reserviert             |
| GP Input/Output 13     | GPIO13 | 5   | 15 | N/C  | Reserviert             |
| GP Input/Output 14     | GPIO14 | 6   | 16 | N/C  | Reserviert             |
| GP Input/Output 15     | GPIO15 | 7   | 17 | N/C  | Reserviert             |
| GP Input/Output 16     | GPIO16 | 8   | 18 | N/C  | Reserviert             |
| GP Input/Output 17     | GPIO17 | 9   | 19 | N/C  | Reserviert             |
| Masse                  | GND    | 10  | 20 | GND  | Masse                  |

## 3.4.11 Lüfteranschlüsse

Die Baugruppe verfügt über vier 3polige Lüfteranschlüsse. Diese ermöglichen es, Lüfter mit einer Versorgungsspannung von 12 Volt direkt an die Baugruppe anzuschließen. Die Anschlüsse FAN1, FAN2 und FAN3 verfügen über eine Drehzahlüberwachungsfunktion. Wenn diese genutzt werden soll, muss der angeschlossene Lüfter ein entsprechendes Tachometer-Signal liefern.

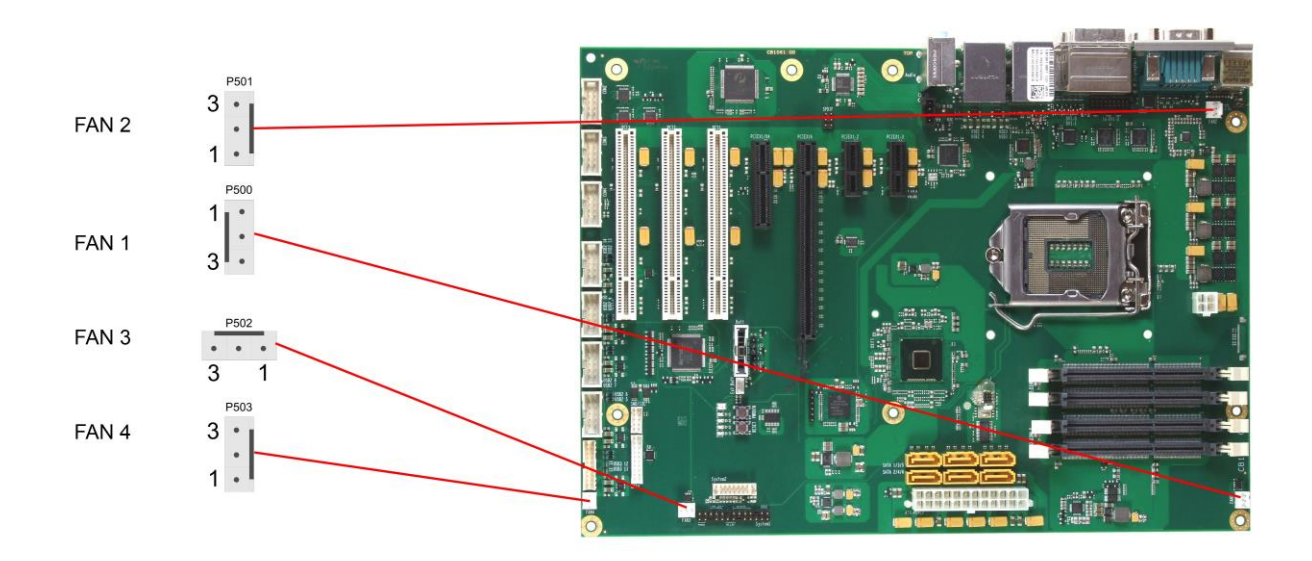

## Pinbelegung Lüfterstecker:

| Pin | Name  | Beschreibung                     |  |
|-----|-------|----------------------------------|--|
| 1   | GND   | Masse                            |  |
| 2   | 12V   | Versorgungsspannung 12V geregelt |  |
| 3   | TACHO | Überwachungssignal Lüfter        |  |

# i Hinweis

Bei FAN4 ist Pin 3 nicht verbunden (N/C).

## 3.5 Jumper-Einstellungen

## 3.5.1 Clear CMOS

Wenn das Board nicht mehr bootet oder das BIOS-Setup nicht mehr aufgerufen werden kann, dann können mit den "Clear CMOS"-Jumpern die im CMOS gespeicherten Einstellungen zurückgesetzt werden. Zu diesem Zweck muss der Rechner ausgeschaltet werden und zunächst Jumper 1 und dann Jumper 2 von ihrer Normalposition (Kontakte 1 & 2 geschlossen) abgenommen und in die Position "Kontakte 2 & 3 geschlossen" gesteckt werden. Nach ein paar Sekunden werden die Jumper wieder in die Normalposition zurückgesteckt. Anschließend bootet das Board in der ab Werk gelieferten Default-Einstellung.

# Δ ΑCHTUNG

Um zu verhindern, dass das System in einen undefinierten Zustand gerät, ist unbedingt darauf zu achten, dass das Kurzschliessen des Jumper Clear CMOS 1 (J1800) unbedingt VOR und nur zusammen mit dem Setzen des Jumper Clear CMOS 2 (J1801) erfolgen darf.

Bitte beachten Sie weiterhin, dass ein Zurücksetzen des CMOS alle im BIOS-Setup vorgenommenen Einstellungen und damit auch die dort gespeicherte Uhrzeit löscht, so dass die Uhr anschließend wieder gestellt werden muss.

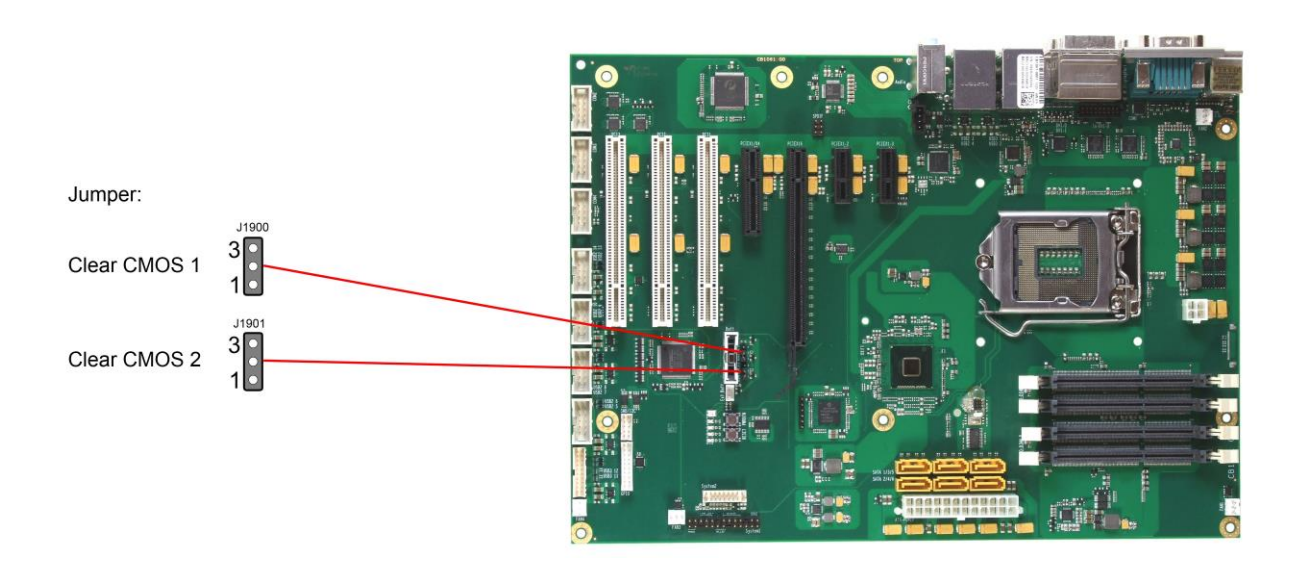

## 3.5.2 Jumper: Keyboard Power (KBPWR)

Tastatur und Maus können entweder über die normale Versorgungsspannung VCC oder über die Standby-Spannung SVCC versorgt werden. Welche Spannung gewählt wird, hängt von der Einstellung des KBPWR-Jumpers ab. Sind die Kontakte 1 und 2 geschlossen, dann liegt VCC an, sind 2 und 3 geschlossen, dann SVCC.

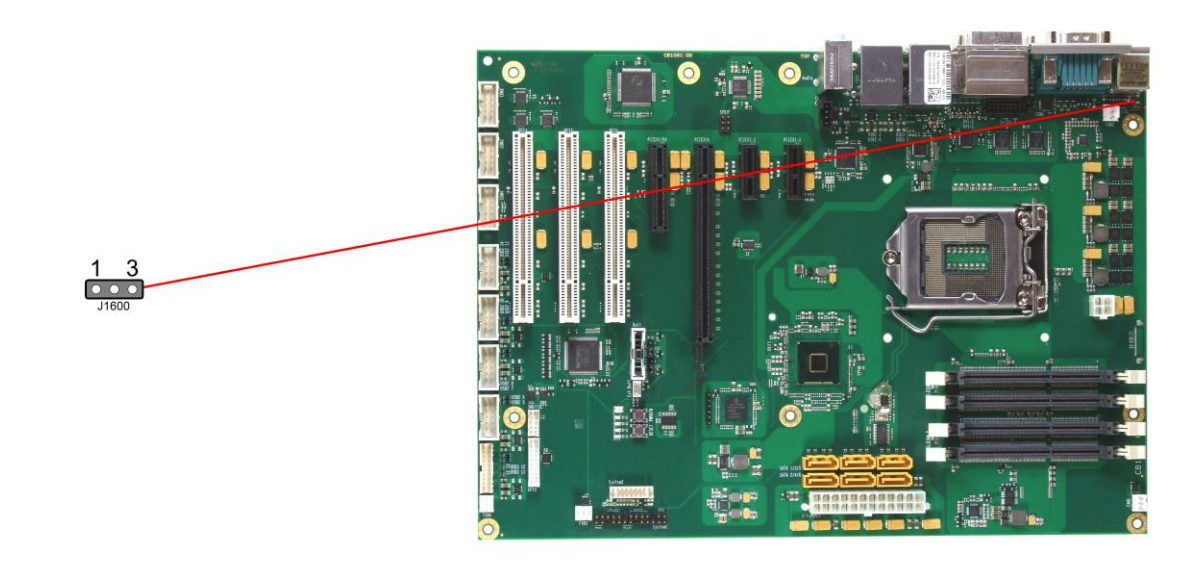

## 4 BIOS-Einstellungen

## 4.1 Benutzung des Setups

Innerhalb der einzelnen Setup-Seiten können jederzeit mit F2 ("Previous Values") die zuletzt abgespeicherten Einstellungen wieder hergestellt werden. Mit F3 ("Optimized Defaults") werden werkseitig festgelegte Standardwerte geladen. F2/F3 und auch F4 ("Save & Exit") laden bzw. sichern immer den kompletten Satz an Einstellungen.

Ein "▶"-Zeichen vor dem Menüpunkt bedeutet, dass ein Untermenü vorhanden ist. Die Navigation von einem Menüpunkt zum anderen erfolgt mit Hilfe der Pfeiltasten, wobei mit der Enter-Taste der entsprechende Menüpunkt ausgewählt wird, was dann z. B. den Aufruf eines Untermenüs oder eines Auswahldialogs bewirkt.

Zu jeder einzelnen Setup-Option wird oben rechts ein Hilfetext angezeigt, der in vielen Fällen nützliche Informationen zur Bedeutung der Option, zu erlaubten Werten usw., enhält.

# i HINWEIS

Das BIOS wird regelmäßig weiterentwickelt, so dass die verfügbaren Setup-Optionen sich jederzeit und ohne gesonderte Mitteilung ändern können. Dadurch kann es zu Abweichungen kommen zwischen den tatsächlich vorhandenen Optionen und denen, die nachfolgend beschrieben werden. Zu beachten ist außerdem, dass die in den Setup-Menüs im Folgenden gezeigten Einstellungen nicht notwendigerweise die empfohlenen oder die Default-Einstellungen sind. Welche Einstellungen gewählt werden müssen, hängt jeweils vom Anwendungsszenario ab, in dem das Board betrieben wird.

## 4.2 Main

| Board Information<br>Board<br>Revision                                                     | CB1061<br>2                                                        | Set the Date. Use Tab to<br>switch between Data elements.                                                                              |
|--------------------------------------------------------------------------------------------|--------------------------------------------------------------------|----------------------------------------------------------------------------------------------------|
| Bios Version                                                                               | 0.32                                                               |                                                                                                    |
| Processor Information<br>Name<br>Brand String<br>Frequency<br>Processor ID<br>Stepping     | Haswell<br>Intel(R) Core(TM) i5-467<br>3100MHz<br>306c3<br>C0      |                                                                                                    |
| Number of Processors                                                                       | 4Core(s) / 4Thread(s)                                              |                                                                                                    |
| Microcode Revision                                                                         |                                                                    | : Select Screen                                                                                                    |
| GT Into                                                                                    | GT2 (700 MHz)                                                      | ↑↓: Select Item                                                                                                    |
| IGFX VBIOS Version<br>Memory RC Version<br>Total Memory<br>Memory Frequency<br>System Date | 2179<br>1.6.2.1<br>16384 MB (DDR3)<br>1600 Mhz<br>[Thu 07/08/2014] | Enter: Select<br>+/-: Change Opt.<br>F1: General Help<br>F2: Previous Values<br>F3: Optimized Defaults<br>F4: Save & Exit<br>ESC: Exit |
| System Time                                                                                | [00:47:04]                                                         |                                                                                                    |
|                                                                                            |                                                                    |                                                                                                    |

Aptio Setup Utility - Copyright (C) 2012 American Megatrends, Inc. MAIN Advanced Chipset Boot Security Save & Exit

- ✓ Board Optionen: keine
- ✓ Revision
   Optionen: keine
- ✓ Bios Version
   Optionen: keine
- ✓ **Processor Information** Optionen: keine
- ✓ Name Optionen: keine
- ✓ Brand String Optionen: keine
- ✓ Frequency Optionen: keine
- ✓ Processor ID
   Optionen: keine
- ✓ **Stepping** Optionen: keine
- ✓ Number of Processors Optionen: keine
- ✓ Microcode Revision
   Optionen: keine

- ✓ GT Info
  - Optionen: keine
- ✓ IGFX VBIOS Version Optionen: keine
- ✓ Memory RC Version Optionen: keine
- ✓ Total Memory Optionen: keine
- ✓ Memory Frequency Optionen: keine
- System Date
   Optionen: Hier kann das Systemdatum geändert werden.
- System Time
   Optionen: Hier kann die Systemzeit geändert werden.

## 4.3 Advanced

| Aptio Setup Utility - Copyright (C) 2012 American M<br>Main ADVANCED Chipset Boot Security Save & Exit                                                                                                    | legatrends, Inc.                                                                                                    |
|----------------------------------------------------------------------------------------------------|----------------------------------------------------------------------------------------------------|
| Power-Supply Type [ATX]<br>SoftOff on Overheat [Disabled]<br>PCI Subsystem Settings<br>ACPI Settings<br>Trusted Computing<br>CPU Configuration<br>SATA Configuration<br>Power Controller Options<br>USB Configuration<br>Super IO Configuration<br>H/W Monitor<br>Serial Port Console Redirection<br>Network Stack<br>Intel(R) Ethernet Connection I218-LM - 88:88:88:88:87:88<br>Intel(R) I210 Gigabit Network Connection - 00:01:05:14:<br>Driver Health | Select the Type of the Power<br>Supply: AT/ATX<br>: Select Screen<br>1: Select Item<br>Enter: Select<br>+/-: Change Opt.<br>F1: General Help<br>F2: Previous Values<br>F3: Optimized Defaults<br>F4: Save & Exit<br>ESC: Exit |

- Power-Supply Type
   Optionen: ATX / AT
- SoftOff on Overheat
   Optionen: Disabled / Enabled
- PCI Subsystem Settings
   Untermenü: siehe "PCI Subsystem Settings" (Seite 58)
- ✓ ACPI Settings Untermenü: siehe "ACPI Settings" (Seite 60)
- ✓ Trusted Computing Untermenü: siehe "Trusted Computing" (Seite 61)
- CPU Configuration
   Untermenü: siehe "CPU Configuration" (Seite 62)
- ✓ SATA Configuration Untermenü: siehe "SATA Configuration" (Seite 65)
- AMT Configuration
   Untermenü: siehe "AMT Configuration" (Seite 68)
- Power Controller Options
   Untermenü: siehe "Power Controller Options" (Seite 70)
- ✓ USB Configuration
   Untermenü: siehe "USB Configuration" (Seite 72)
- Super IO Configuration
   Untermenü: siehe "Super IO Configuration" (Seite 73)

## Advanced

- ✓ H/W Monitor
   Untermenü: siehe "H/W Monitor" (Seite 75)
- Serial Port Console Redirection
   Untermenü: siehe "Serial Port Console Redirection" (Seite 77)
- ✓ Network Stack Untermenü: siehe "Network Stack" (Seite 80)
- ✓ Intel(R) Ethernet Connection I218
   Untermenü: siehe "Intel(R) Ethernet Connection I218-LM" (Seite 81)
- ✓ Driver Health
   Untermenü: siehe "Driver Health" (Seite 85)

## 4.3.1 PCI Subsystem Settings

Aptio Setup Utility - Copyright (C) 2012 American Megatrends, Inc. Advanced

| PCI Bus Driver Version                   | V 2.05.02           | Value to be programmed into<br>PCI Latency Timer Register.                           |
|------------------------------------------|---------------------|--------------------------------------------------------------------------------------|
| PCI Common Settings<br>PCI Latency Timer | [32 PCI Bus Clocks] |                                                                                      |
| F for Express sectings                   |                     |                                                                                      |
|                                          |                     | : Select Screen<br>; : Select Item<br>Enter: Select<br>+/-: Change Opt               |
|                                          |                     | F1: General Help<br>F2: Previous Values<br>F3: Optimized Defaults<br>F4: Same & Evit |
|                                          |                     | ESC: Exit                                                                            |
|                                          |                     |                                                                                      |

Version 2.15.1236. Copyright (C) 2012 American Megatrends, Inc.

✓ PCI Latency Timer Optionen: 32, 64,...224, 248 PCI Bus Clocks

## ✓ PCI Express Settings

Untermenü: siehe "PCI Express Settings" (Seite 59)

#### 4.3.1.1 **PCI Express Settings**

| Aptio Setup Utility - (<br>Advanced                                                                                                    | Copyright (C) 2012 American                               | Megatrends, Inc.                                                                                                    |
|----------------------------------------------------------------------------------------------------|-----------------------------------------------------------|----------------------------------------------------------------------------------------------------|
| PCI Express Device Register Settings<br>Relaxed Ordering<br>Extended Tag<br>No Snoop<br>Maximum Payload<br>Maximum Read Request        | [Disabled]<br>[Disabled]<br>[Enabled]<br>[Auto]<br>[Auto] | Enables or Disables PCI<br>Express Device Relaxed<br>Ordering                                                                                                    |
| PCI Express Link Register Settings<br>ASPM Support<br>WARNING: Enabling ASPM may cause some<br>PCI-E devices to fail<br>Extended Synch | [Disabled]<br>[Disabled]                                  |                                                                                                    |
| Link Training Retry<br>Link Training Timeout (uS)<br>Unpopulated Links                                                                 | [5]<br>100<br>[Disabled]                                  | : Select Screen<br>11: Select Item<br>Enter: Select<br>+/-: Change Opt.<br>F1: General Help<br>F2: Previous Values<br>F3: Optimized Defaults<br>F4: Save & Exit<br>ESC: Exit |

Version 2.15.1236. Copyright (C) 2012 American Megatrends, Inc.

Relaxed Ordering
 Optionen: Enabled / Disabled

- ✓ Extended Tag Optionen: Enabled / Disabled
- ✓ No Snoop Optionen: Enabled / Disabled
- ✓ Maximum Payload Optionen: Auto / 128 Bytes / 256 Bytes / 512 Bytes / 1024 Bytes / 2048 Bytes / 4096 Bytes
- ✓ Maximum Read Request Optionen: Auto / 128 Bytes / 256 Bytes / 512 Bytes / 1024 Bytes / 2048 Bytes / 4096 Bytes
- ✓ ASPM Support Optionen: Disabled / Auto / Force L0s
- ✓ Extended Synch Optionen: Enabled / Disabled
- ✓ Link Training Retry Optionen: Disabled / 2 / 3 / 5
- ✓ Link Training Timeout (uS) Optionen: 10...1000
- ✓ Unpopulated Links Optionen: Keep Link ON / Disable Link

## 4.3.2 ACPI Settings

Aptio Setup Utility - Copyright (C) 2012 American Megatrends, Inc. Advanced

| - |                                                                 |                                                  |                                                                                                    |
|---|-----------------------------------------------------------------|--------------------------------------------------|----------------------------------------------------------------------------------------------------|
|   | ACPI Settings                                                   |                                                  | Enables or Disables BIOS ACPI                                                                            |
|   | Enable ACPI Auto Configuration                                  | [Disabled]                                       |                                                                                                    |
|   | Enable Hibernation<br>ACPI Sleep State<br>Lock Legacy Resources | [Enabled]<br>[S1 only(CPU Stop C1]<br>[Disabled] |                                                                                                    |
|   |                                                                 |                                                  | : Select Screen<br>: Select Item<br>Enter: Select                                                        |
|   |                                                                 |                                                  | +/-: Change Opt.<br>F1: General Help<br>F2: Previous Values<br>F3: Optimized Defaults<br>F4: Save & Exit |
|   |                                                                 |                                                  | ESC: Exit                                                                                                |

- ✓ Enable ACPI Auto Configuration Optionen: Enabled / Disabled
- Enable Hibernation
   Optionen: Enabled / Disabled
- ✓ ACPI Sleep State Optionen: Suspend Disabled / S1 (CPU Stop Clock)
- ✓ Lock Legacy Resources Optionen: Enabled / Disabled

## 4.3.3 Trusted Computing

Aptio Setup Utility - Copyright (C) 2012 American Megatrends, Inc. Advanced Configuration Enables or Disables BIOS support for security device. Security Device Support [Disabled] O.S. will not show Security Device. TCG EFI protocol and INT1A interface will not be Current Status Information NO Security Device Found available. →-: Select Screen ↑↓: Select Item Enter: Select +/-: Change Opt. F1: General Help F2: Previous Values F3: Optimized Defaults F4: Save & Exit ESC: Exit

Version 2.15.1236. Copyright (C) 2012 American Megatrends, Inc.

Security Device Support
 Optionen: Enabled / Disabled

## 4.3.4 CPU Configuration

| Aptio    | Setup | Utility | - | Copyright | (C) | 2012 | American | Megatrends, | Inc. |
|----------|-------|---------|---|-----------|-----|------|----------|-------------|------|
| Advanced |       |         |   |           |     |      |          |             |      |

| CPU Configuration                |               | ▲ Enabled for Windows XP and  |
|----------------------------------|---------------|-------------------------------|
| Intel(R) Core(TM) i3-4100E CPU ( | a 2.40GHz     | Hyper-Threading Technology)   |
| CPU Signature                    | 306c3         | and Disabled for other OS (OS |
| Processor Family                 | 6             | not optimized for             |
| Microcode Patch                  | 16            | Hyper-Threading Technology).  |
| FSB Speed                        | 100 MHz       | When Disabled only one thread |
| Max CPU Speed                    | 2400 MHz      | per enabled core is enabled.  |
| Min CPU Speed                    | 800 MHz       |                               |
| CPU Speed                        | 2400 MHz      |                               |
| Processor Cores                  | 4             |                               |
| Intel HT Technology              | Not Supported |                               |
| Intel VT-x Technology            | Supported     |                               |
| Intel SMX Technology             | Not Supported |                               |
| 64-bit                           | Supported     |                               |
| EIST Technology                  | Supported     |                               |
| CPU C3 State                     | Supported     | : Select Screen               |
| CPU C6 State                     | Supported     | ↑↓: Select Item               |
| CPU C7 State                     | Supported     | Enter: Select                 |
|                                  |               | +/-: Change Opt.              |
| L1 Data Cache                    | 32 kB x 2     | F1: General Help              |
| L1 Code Cache                    | 32 kB x 2     | F2: Previous Values           |
| L2 Cache                         | 256 kB x 2    | F3: Optimized Defaults        |
| L3 Cache                         | 3072 kB       | F4: Save & Exit               |
|                                  |               | ESC: Exit                     |
|                                  |               |                               |
|                                  |               |                               |
|                                  |               | ▼                             |

- ✓ CPU Signature
   Optionen: keine
- ✓ **Processor Family** Optionen: keine
- ✓ Microcode Patch Optionen: keine
- ✓ **FSB Speed** Optionen: keine
- ✓ Max CPU Speed Optionen: keine
- ✓ Min CPU Speed Optionen: keine
- ✓ CPU Speed Optionen: keine
- ✓ Processor Cores Optionen: keine
- ✓ Intel HT Technology Optionen: keine
- ✓ Intel VT-x Technology Optionen: keine
- ✓ Intel SMX Technology Optionen: keine

- ✓ 64-bit
   Optionen: keine
- ✓ **EIST Technology** Optionen: keine
- ✓ CPU C3 state
   Optionen: keine
- ✓ CPU C6 state
   Optionen: keine
- ✓ CPU C7 state
   Optionen: keine
- ✓ L1 Data Cache Optionen: keine
- ✓ L1 Code Cache Optionen: keine
- ✓ L2 Cache Optionen: keine
- L3 Cache
   Optionen: keine
- Hyper-threading
   Optionen: Enabled / Disabled
- Active Processor Cores
   Optionen: All
- Overclocking lock
   Optionen: Disabled / Enabled
- Limit CPUID Maximum
   Optionen: Enabled / Disabled
- Execute Disable Bit
   Optionen: Enabled / Disabled
- ✓ Intel Virtualization Technology Optionen: Enabled / Disabled
- Hardware Prefetcher
   Optionen: Disabled / Enabled
- Adjacent Cache Line Prefetch Optionen: Disabled / Enabled
- ✓ EIST Optionen: Disabled / Enabled
- Turbo Mode
   Optionen: Enabled / Disabled
- Package power limit lock
   Optionen: Disabled / Enabled

- ✓ CPU Power Limit1 Optionen: 0..255
- ✓ CPU Power Limit1 Time Optionen: 0..255
- ✓ CPU Power Limit 2 Optionen: 0..255
- Platform power limit lock
   Optionen: Disabled / Enabled
- ✓ CPU Power Limit3 Optionen: 0..255
- ✓ CPU Power Limit3 Time Optionen: 0..255
- ✓ CPU Power Limit3 Duty Cycle Optionen: 0..100
- ✓ DDR Power Limit1 Optionen: 0..255
- ✓ DDR Power Limit1 Time Optionen: 0..255
- ✓ DDR Power Limit2 Optionen: 0..255
- ✓ 1-Core Ratio Limit Optionen: 0..255
- ✓ 2-Core Ratio Limit Optionen: 0..255
- ✓ TCC Activation Offset Optionen: 0...15
- ✓ ACPI T State Optionen: Disabled / Enabled
- ✓ CPU DTS Optionen: Disabled / Enabled

## 4.3.5 SATA Configuration

| Aptio Setup Utility -<br>Advanced                                                                                                    | Copyright (C) 2012 American                                                                  | n Megatrends, Inc.                                                                                                    |
|----------------------------------------------------------------------------------------------------|----------------------------------------------------------------------------------------------|----------------------------------------------------------------------------------------------------|
| <pre>SATA Controller(s) SATA Mode Selection SATA Test Mode SATA Controller Speed Software Feature Mask Configuration Alternate ID Serial ATA Port 0 Software Preserve</pre> | [Enabled]<br>[RAID]<br>[Disabled]<br>[Default]<br>[Disabled]<br>Empty<br>Unknown             | Enable or disable SATA Device.                                                                                         |
| Port 0<br>Hot Plug<br>External SATA<br>SATA Device Type<br>Spin Up Device                                                                                                   | [Enabled]<br>[Disabled]<br>[Disabled]<br>[Hard Disk Drive]<br>[Disabled]                     | : Select Screen                                                                                                    |
| Serial ATA Port 1<br>Software Preserve<br>Port 1<br>Hot Plug<br>External SATA<br>SATA Device Type                                                                           | Empty<br>Unknown<br>[Inabled]<br>[Disabled]<br>[Hard Disk Drive]                             | <pre>i: Select item n Enter: Select +/-: Change Opt. F1: General Help F2: Previous Values F3: Optimized Defaults</pre> |
| Spin Up Device<br>Serial ATA Port 2<br>Software Preserve<br>Port 2<br>Hot Plug<br>External SATA<br>SATA Device Type                                                         | [Disabled]<br>Empty<br>Unknown<br>[Enabled]<br>[Disabled]<br>[Disabled]<br>[Hard Disk Drive] | F4: Save & Exit<br>ESC: Exit                                                                                           |

- SATA Controller(s)
   Optionen: Enabled / Disabled
- ✓ SATA Mode Selection Optionen: IDE / AHCI / RAID
- SATA Test Mode
   Optionen: Enabled / Disabled
- ✓ SATA Controller Speed Optionen: Default / Gen1 / Gen2 / Gen3
- Software Feature Mask Configuration
   Untermenü: siehe "Software Feature Mask Configuration" (Seite 67)
- Alternate ID
   Optionen: Enabled / Disabled
- ✓ Serial ATA Port X Optionen: keine
- ✓ **Software Preserve** Optionen: keine
- Port X
   Optionen: Enabled / Disabled
- Hot Plug
   Optionen: Enabled / Disabled
- Mechanical Presence Switch Optionen: Disabled / Enabled

- ✓ External SATA Optionen: Enabled / Disabled
- ✓ SATA Device Type Optionen: Hard Disk Drive / Solid State Drive
- ✓ Spin Up Device
   Optionen: Enabled / Disabled

#### 4.3.5.1 Software Feature Mask Configuration

| Aptio Setup Utility<br>Advanced                                                                                                    | - Copyright (C) 2012 America                                                                                                    | n Megatrends, Inc.                                                                                             |
|----------------------------------------------------------------------------------------------------|----------------------------------------------------------------------------------------------------|----------------------------------------------------------------------------------------------------|
| RAIDO<br>RAIDI<br>RAIDI<br>RAID5<br>Intel Rapid Recovery Technology<br>OROM UI and BANNER<br>HDD Unlock<br>LED Locate<br>IRRT Only on eSATA<br>Smart Response Technology<br>OROM UI Delay | [Enabled]<br>[Enabled]<br>[Enabled]<br>[Enabled]<br>[Enabled]<br>[Enabled]<br>[Enabled]<br>[Enabled]<br>[Enabled]<br>[2 Seconds] | Enable or disable RAIDO<br>feature.<br>: Select Screen<br>11: Select Item<br>Enter: Select<br>+/-: Change Opt. |
|                                                                                                    |                                                                                                    | F1: General Help<br>F2: Previous Values<br>F3: Optimized Defaults<br>F4: Save & Exit<br>ESC: Exit              |

Version 2.15.1236. Copyright (C) 2012 American Megatrends, Inc.

#### ✓ RAID0

Optionen: Enabled / Disabled

✓ RAID1

Optionen: Enabled / Disabled

- RAID10
   Optionen: Enabled / Disabled
- RAID5 Optionen: Enabled / Disabled
- ✓ Intel Rapid Recovery Technology Optionen: Enabled / Disabled
- ✓ OROM UI and BANNER Optionen: Enabled / Disabled
- ✓ HDD Unlock Optionen: Enabled / Disabled
- ✓ LED Locate Optionen: Enabled / Disabled
- ✓ IRRT Only on eSATA Optionen: Enabled / Disabled
- ✓ Smart Response Technology Optionen: Enabled / Disabled
- ✓ OROM UI Delay Optionen: 2/4/6/8 Seconds

## 4.3.6 AMT Configuration

Aptio Setup Utility - Copyright (C) 2012 American Megatrends, Inc. Advanced

| - |                                    |            |                                |
|---|------------------------------------|------------|--------------------------------|
|   | Intel AMT                          | [Disabled] | Enable/Disabled Intel (R)      |
| İ | BIOS Hotkey Pressed                | [Disabled] | Active Management Technology   |
| l | MEBx Selection Screen              | [Disabled] | BIOS Extension.                |
| l | Hide Un-Configure ME Confirmation  | [Disabled] | Note : iAMT H/W is always      |
| l | MEBx Debug Message Output          | [Disabled] | enabled.                       |
| l | Un-Configure ME                    | [Disabled] | This option just controls the  |
| l | Amt Wait Timer                     | 0          | BIOS extension execution.      |
| İ | Disable ME                         | [Disabled] | If enabled, this requires      |
| l | ASF                                | [Enabled]  | additional firmware in the SPI |
| l | Activate Remote Assistance Process | [Disabled] | device                         |
| l | USB Configure                      | [Enabled]  |                                |
|   | PET Progress                       | [Enabled]  |                                |
|   | AMT CIRA Timeout                   | 0          |                                |
|   | Watchdog                           | [Disabled] | : Select Screen                |
| l | OS Timer                           | 0          | ↑↓: Select Item                |
|   | BIOS Timer                         | 0          | Enter: Select                  |
| l |                                    |            | +/-: Change Opt.               |
| l |                                    |            | F1: General Help               |
| l |                                    |            | F2: Previous Values            |
|   |                                    |            | F3: Optimized Defaults         |
| l |                                    |            | F4: Save & Exit                |
|   |                                    |            | ESC: Exit                      |
|   |                                    |            |                                |
|   |                                    |            |                                |
|   |                                    |            |                                |
|   |                                    |            |                                |
| 1 |                                    |            | 1                              |

- ✓ Intel AMT Optionen: Disabled / Enabled
- ✓ BIOS Hotkey Pressed Optionen: Disabled / Enabled
- ✓ MEBx Selection Screen Optionen: Disabled / Enabled
- ✓ Hide Un-Configure ME Configuration Optionen: Disabled / Enabled
- ✓ MEBx Debug Message Output Optionen: Disabled / Enabled
- ✓ Un-Configure ME Optionen: Disabled / Enabled
- Amt Wait Timer
   Optionen: keine
- ✓ Disable ME Optionen: Disabled / Enabled
- ✓ ASF Optionen: Disabled / Enabled
- Activate Remote Assistance Process Optionen: Disabled / Enabled
- ✓ USB Configure Optionen: Disabled / Enabled
- ✓ PET Progress Optionen: Disabled / Enabled

## ✓ AMT CIRA Timeout Optionen: keine

✓ Watchdog
 Optionen: Disabled / Enabled

## ✓ OS Timer

Optionen: keine

## ✓ BIOS Timer

Optionen: keine

## 4.3.7 Power Controller Options

Aptio Setup Utility - Copyright (C) 2012 American Megatrends, Inc. Advanced

|                                                                                                    |                                                                                                    | T                                                                                                    |
|----------------------------------------------------------------------------------------------------|----------------------------------------------------------------------------------------------------|----------------------------------------------------------------------------------------------------|
| Bootloader Version<br>Firmware Version<br>Mainboard Serial No<br>Mainboard Prod. Date (Week.Year)<br>Mainboard BootCount<br>Mainboard Operation Time<br>Voltage (Min/Max)<br>Temperature (Min/Max)<br>ext. USB-Port Voltage<br>int. USB-Port Voltage<br>WatchDogTimer Mode<br>WDT OSBoot Timeout | 1.00-23<br>1.00-43<br>11473413400016<br>4.14<br>254<br>45555min (759h)<br>4.30V / 4.70V<br>26'C /33'C<br>[Off in \$3-5]<br>[Off in \$3-5]<br>[Off in \$3-5]<br>[Normal Mode]<br>[Disabled] | Select Power line for external<br>USB devices, if powered-down<br>: Select Screen<br>ti: Select Item<br>Enter: Select<br>+/-: Change Opt.<br>F1: General Help<br>F2: Previous Values<br>F3: Optimized Defaults<br>F4: Save & Exit<br>ESC: Exit |
|                                                                                                    |                                                                                                    | F4: Save & Exit<br>ESC: Exit                                                                                                    |

- ✓ Bootloader Version Optionen: keine
- ✓ Firmware Version
   Optionen: keine
- ✓ Mainboard Serial No Optionen: keine
- Mainboard Prod. Date (Week.Year)
   Optionen: keine
- ✓ Boot Count Optionen: keine
- ✓ Minute Meter Optionen: keine
- ✓ Voltage (Min/Max) Optionen: keine
- Temperature (Min/Max)
   Optionen: keine
- ✓ ext. USB-Port Voltage Optionen: Off in S3-5 / by SVCC
- ✓ int. USB-Port Voltage Optionen: Off in S3-5 / by SVCC
- WatchDogTimer Mode
   Optionen: Normal Mode / Compatibility Mode

✓ WDT OSBoot Timeout
 Optionen: Disabled / 45 Seconds ... 255 Seconds

## 4.3.8 USB Configuration

Aptio Setup Utility - Copyright (C) 2012 American Megatrends, Inc.

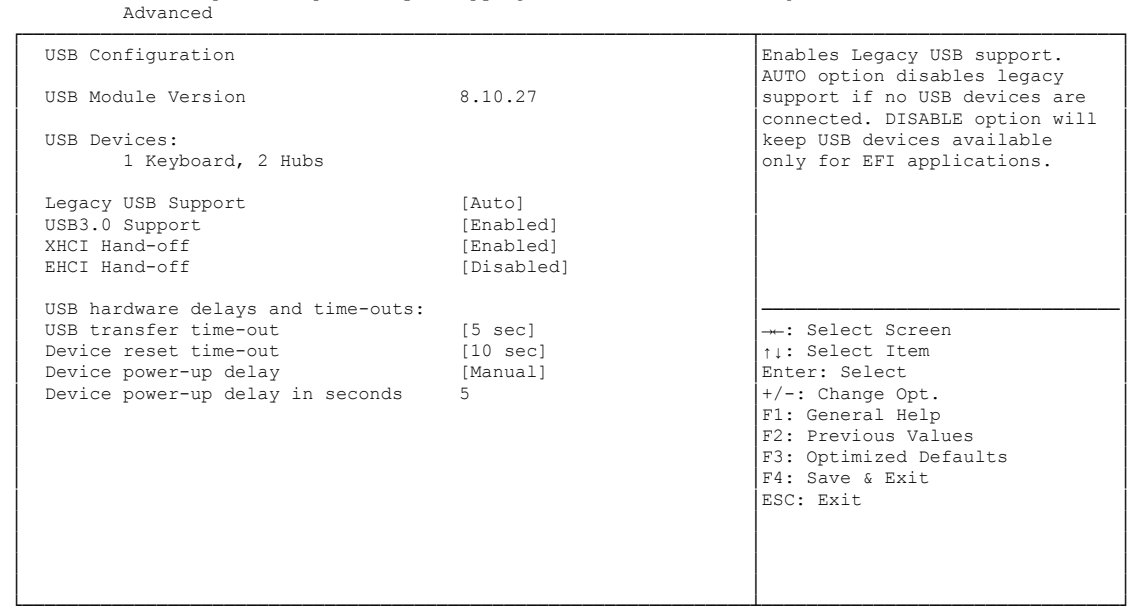

- ✓ USB Module Version Optionen: keine
- USB Devices
   Optionen: keine
- Legacy USB Support
   Optionen: Enabled / Disabled / Auto
- ✓ USB3.0 Support Optionen: Enabled / Disabled
- XHCI Hand-off
   Optionen: Enabled / Disabled
- ✓ EHCI Hand-off Optionen: Enabled / Disabled
- ✓ USB transfer time-out Optionen: 5 sec / 10 sec / 20 sec
- ✓ Device reset time-out Optionen: 10 sec / 20 sec / 30 sec / 40 sec
- Device power-up delay
   Optionen: Auto / Manual
- Device power-up delay in seconds
   Optionen: 1..40
## 4.3.9 Super IO Configuration

Aptio Setup Utility - Copyright (C) 2012 American Megatrends, Inc.

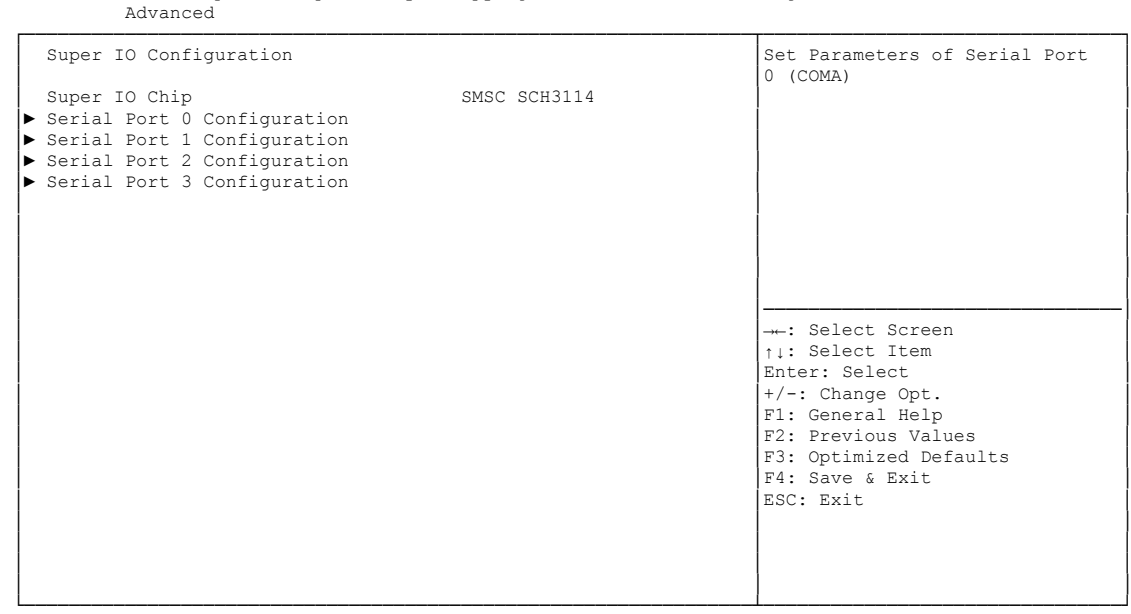

Version 2.15.1236. Copyright (C) 2012 American Megatrends, Inc.

✓ Super IO Chip Optionen: keine

### ✓ Serial Port X Configuration

Untermenü: siehe "Serial Port Configuration" (Seite 74)

### 4.3.9.1 Serial Port Configuration

Aptio Setup Utility - Copyright (C) 2012 American Megatrends, Inc. Advanced

| Serial Port 0 Configuration |                 | Enable or Disable Serial Port<br>(COM) |
|-----------------------------|-----------------|----------------------------------------|
| Serial Port                 | [Enabled]       | (0011)                                 |
|                             |                 |                                        |
| Device Settings             | 10=318n; 1RQ=4; |                                        |
| Change Settings             | [Auto]          |                                        |
| Device Mode                 | [Normal]        |                                        |
| Device node                 | [NOTHER]        |                                        |
|                             |                 |                                        |
|                             |                 |                                        |
|                             |                 |                                        |
|                             |                 |                                        |
|                             |                 |                                        |
|                             |                 | Select Screen                          |
|                             |                 | AL: Soloct Itom                        |
|                             |                 | Entor, Coloct                          |
|                             |                 | Enter: Serect                          |
|                             |                 | +/-: Change Opt.                       |
|                             |                 | F1: General Help                       |
|                             |                 | F2: Previous Values                    |
|                             |                 | F3: Optimized Defaults                 |
|                             |                 | F4: Save & Exit                        |
|                             |                 | ESC: Exit                              |
|                             |                 |                                        |
|                             |                 |                                        |
|                             |                 |                                        |
|                             |                 |                                        |
| 1                           |                 | 1                                      |

Version 2.15.1236. Copyright (C) 2012 American Megatrends, Inc.

#### ✓ Serial Port

Optionen: Enabled / Disabled

### ✓ Device Settings

Optionen: keine

### ✓ Change Settings

Optionen: Auto / IO=3F8h; IRQ=4 / IO=3F8h; IRQ=3, ...12 / IO=2F8h; IRQ=3, ...12 / IO=3E8h; IRQ=3, ...12 / IO=2E8h; IRQ=3, ...12

### ✓ Device Mode

Optionen: Normal / High Speed

## 4.3.10 H/W Monitor

| Advanced                                                                                                    |                                                                                                    |                                                                                                    |
|----------------------------------------------------------------------------------------------------|----------------------------------------------------------------------------------------------------|----------------------------------------------------------------------------------------------------|
| H/W Monitor                                                                                                    |                                                                                                    |                                                                                                    |
| CPU Temperature<br>Board Temperature<br>Memory Temperature<br>SYS FAN Speed<br>CPU FAN Speed<br>AUX FAN Speed<br>+1.05V<br>VccCore<br>+3.3V<br>Vcc<br>+12V<br>VTR<br>Vbat | : +67'C<br>: +32'C<br>: +28'C<br>N/A<br>: 2333 RPM<br>: N/A<br>: +1.02 V<br>: +1.74 V<br>: +3.22 V<br>: +4.97 V<br>: +12.17 V<br>: +3.40 V<br>: +0.5 V | : Select Screen<br>+: Select Item<br>Enter: Select<br>+/-: Change Opt.<br>F1: General Help<br>F2: Previous Values<br>F3: Optimized Defaults<br>F4: Save & Exit<br>ESC: Exit |

Aptio Setup Utility - Copyright (C) 2012 American Megatrends, Inc.

Version 2.15.1236. Copyright (C) 2012 American Megatrends, Inc.

✓ **CPU Temperature** Optionen: keine

optionen. Keine

- ✓ Board Temperature Optionen: keine
- ✓ Memory Temperature Optionen: keine
- ✓ SYS FAN Speed Optionen: keine
- ✓ CPU FAN Speed Optionen: keine
- ✓ AUX FAN Speed Optionen: keine
- ✓ +1.05V
   Optionen: keine
- ✓ VccCore
   Optionen: keine
- ✓ +3.3V
   Optionen: keine
- ✓ Vcc
   Optionen: keine
- ✓ **+12V** Optionen: keine

## ✓ VTR

Optionen: keine

### ✓ Vbat

Optionen: keine

## 4.3.11 Serial Port Console Redirection

Aptio Setup Utility - Copyright (C) 2012 American Megatrends, Inc.

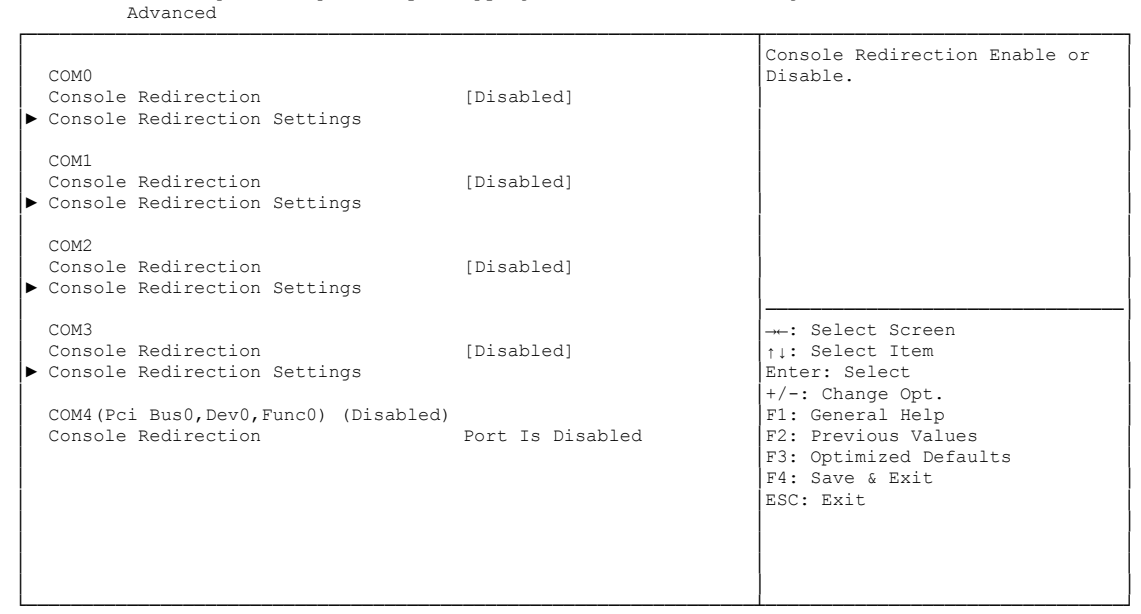

Version 2.15.1236. Copyright (C) 2012 American Megatrends, Inc.

Console Redirection
 Optionen: Enabled / Disabled

### ✓ Console Redirection Settings

Untermenü: siehe "Console Redirection Settings" (Seite 78)

### 4.3.11.1 Console Redirection Settings

Aptio Setup Utility - Copyright (C) 2012 American Megatrends, Inc. Advanced

| COMO<br>Console Redirection Settings                                                                                               |                                                                          | Emulation: ANSI: Extended<br>ASCII char set. VT100: ASCII                                                                      |
|----------------------------------------------------------------------------------------------------|--------------------------------------------------------------------------|----------------------------------------------------------------------------------------------------|
|                                                                                                    |                                                                          | char set. VT100+: Extends                                                                                                    |
| Terminal Type<br>Bits per second<br>Data Bits<br>Parity<br>Stop Bits<br>Flow Control<br>VT-UTF8 Combo Key Support<br>Becorder Mode | [VT-UTF8]<br>[115200]<br>[8]<br>[None]<br>[1]<br>[Enabled]<br>[Disabled] | VT100 to support color,<br>function keys, etc. VT-UTF8:<br>Uses UTF8 encoding to map<br>Unicode chars onto 1 or more<br>bytes. |
| Recolution 100w21                                                                                                    | [Disabled]                                                               |                                                                                                    |
| Logacy OS Podiroction Posolution                                                                                                   |                                                                          |                                                                                                    |
| Butty KeyPad                                                                                                    | [00x24]                                                                  | . Select Screen                                                                                                    |
| Redirection After BIOS POST                                                                                                    | [Always Enable]                                                          | + Select Item                                                                                                    |
| Redifection Arter Bios Post                                                                                                    | [AIWays Enable]                                                          | Enter: Select                                                                                                    |
|                                                                                                    |                                                                          | +/-: Change Opt                                                                                                    |
|                                                                                                    |                                                                          | F1: Conoral Holp                                                                                                    |
|                                                                                                    |                                                                          | F2: Provious Values                                                                                                    |
|                                                                                                    |                                                                          | F3: Optimized Defaults                                                                                                    |
|                                                                                                    |                                                                          | F4. Save & Evit                                                                                                    |
|                                                                                                    |                                                                          | ESC. Exit                                                                                                    |
|                                                                                                    |                                                                          | LOO. DATE                                                                                                    |
|                                                                                                    |                                                                          |                                                                                                    |
|                                                                                                    |                                                                          |                                                                                                    |
|                                                                                                    |                                                                          |                                                                                                    |
|                                                                                                    |                                                                          |                                                                                                    |

Version 2.15.1236. Copyright (C) 2012 American Megatrends, Inc.

#### ✓ Terminal Type

Optionen: VT100 / VT100+ / VT-UTF8 / ANSI

- Bits per second
   Optionen: 9600 / 19200 / 38400 / 57600 / 115200
- ✓ Data Bits
   Optionen: 7 / 8
- ✓ Parity Optionen: None / Even / Odd / Mark / Space
- ✓ Stop Bits
   Optionen: 1 / 2
- ✓ Flow Control Optionen: None / Hardware RTS/CTS
- ✓ VT-UTF8 Combo Key Support Optionen: Disabled / Enabled
- ✓ Recorder Mode Optionen: Disabled / Enabled
- Resolution 100x31
   Optionen: Disabled / Enabled
- ✓ Legacy OS Redirection Resolution Optionen: 80x24 / 80x25
- ✓ Putty KeyPad Optionen: VT100 / LINUX / XTERMR6 / SCO / ESCN / VT400

 Redirection After BIOS POST Optionen: Always Enable / BootLoader

## 4.3.12 Network Stack

| Aptio S<br>Advanced                                   | Setup Utility - Copyright (C) 2012 American | Megatrends, Inc.                                                                                                    |
|-------------------------------------------------------|---------------------------------------------|----------------------------------------------------------------------------------------------------|
| Network stack<br>IPv4 PXE Support<br>IPv6 PXE Support | [Enabled]<br>[Enabled]<br>[Enabled]         | Enable/Disable UEFI network<br>stack<br>: Select Screen<br>11: Select Item<br>Enter: Select<br>+/-: Change Opt.<br>F1: General Help<br>F2: Previous Values<br>F3: Optimized Defaults<br>F4: Save & Exit<br>ESC: Exit |
|                                                       |                                             |                                                                                                    |

Version 2.15.1236. Copyright (C) 2012 American Megatrends, Inc.

✓ Network stack

Optionen: Disabled / Enabled

- ✓ IPv4 PXE Support Optionen: Disabled / Enabled
- ✓ IPv6 PXE Support Optionen: Disabled / Enabled

## 4.3.13 Intel(R) Ethernet Connection I218-LM

Aptio Setup Utility - Copyright (C) 2012 American Megatrends, Inc.

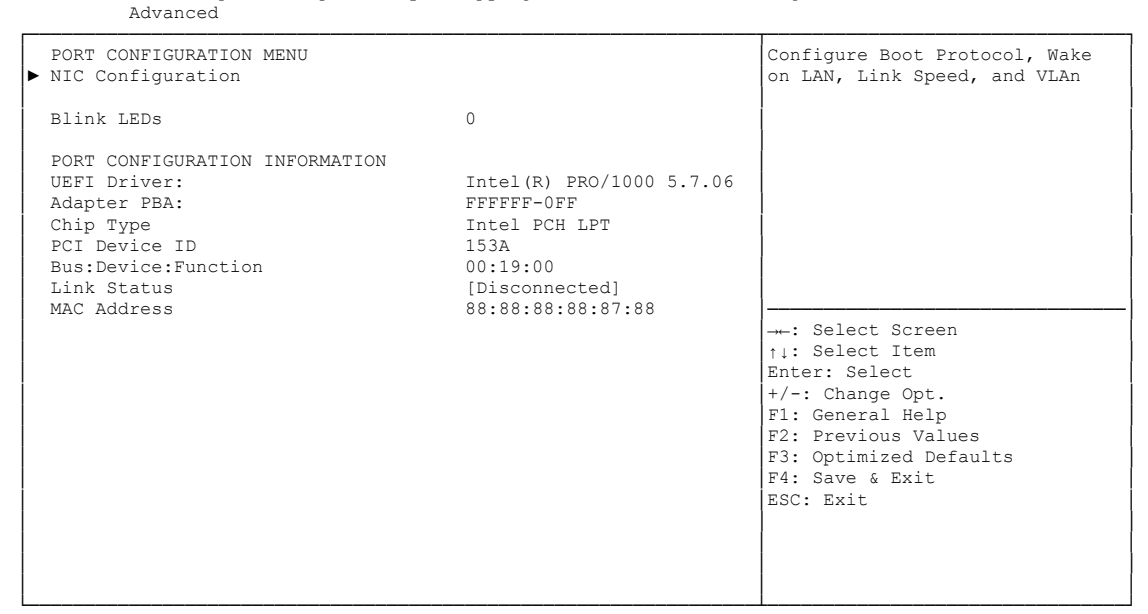

- NIC Configuration
   Untermenü: siehe "NIC Configuration" (Seite 82)
- ✓ Blink LEDs
   Optionen: keine
- ✓ UEFI Driver: Optionen: keine
- Adapter PBA:
   Optionen: keine
- Chip Type
   Optionen: keine
- ✓ PCI Device ID Optionen: keine
- ✓ PCI Bus:Device:Function Optionen: keine
- Link Status
   Optionen: keine
- ✓ Factory MAC Adress Optionen: keine

### 4.3.13.1 NIC Configuration

| Advanc                    | Aptio Setup Utility - Copyright (C) 2012 Amer<br>ed | ican Megatrends, Inc.                                                                                                    |
|---------------------------|-----------------------------------------------------|----------------------------------------------------------------------------------------------------|
| Link Speed<br>Wake On LAN | [Auto Neg]<br>[Enabled]                             | Specifies the port speed used for the selected boot protocol.                                                                                                    |
|                           |                                                     | <pre>→-: Select Screen ^↓: Select Item Enter: Select +/-: Change Opt. F1: General Help F2: Previous Values F3: Optimized Defaults F4: Save &amp; Exit ESC: Exit</pre> |

Version 2.15.1236. Copyright (C) 2012 American Megatrends, Inc.

### ✓ Link Speed

Optionen: Auto Negotiated / 10Mbps Half / 10Mbps full / 100Mbps Half / 100Mbps Full

### ✓ Wake On LAN

Optionen: Enabled / Disabled

### 4.3.14 Intel(R) I210 Gigabit Network Connection

| Aptio Setup Utility -<br>Advanced                                                                                                    | - Copyright (C) 2012 American                                                                            | Megatrends, Inc.                                                                                                    |
|----------------------------------------------------------------------------------------------------|----------------------------------------------------------------------------------------------------|----------------------------------------------------------------------------------------------------|
| <pre>PORT CONFIGURATION MENU</pre> ► NIC Configuration                                                                                            |                                                                                                    | Configure Boot Protocol, Wake<br>on LAN, Link Speed, and VLAn                                                                                                    |
| Blink LEDs                                                                                                    | 0                                                                                                    |                                                                                                    |
| PORT CONFIGURATION INFORMATION<br>UEFI Driver:<br>Adapter PBA:<br>Chip Type<br>PCI Device ID<br>Bus:Device:Function<br>Link Status<br>MAC Address | <pre>Intel(R) PRO/1000 5.7.06 FFFFFF-0FF Intel i210 153A 00:19:00 [Disconnected] 88:88:88:88:87:88</pre> | →-: Select Screen<br>†1: Select Item<br>Enter: Select<br>+/-: Change Opt.<br>F1: General Help<br>F2: Previous Values<br>F3: Optimized Defaults<br>F4: Save & Exit<br>ESC: Exit |

- ✓ NIC Configuration Untermenü: siehe "NIC Configuration" (Seite 82)
- ✓ Blink LEDs Optionen: keine
- ✓ **UEFI Driver:** Optionen: keine
- ✓ Adapter PBA:
   Optionen: keine
- ✓ Chip Type Optionen: keine
- PCI Device ID Optionen: keine
- ✓ PCI Bus:Device:Function Optionen: keine
- ✓ Link Status
   Optionen: keine
- ✓ Factory MAC Adress Optionen: keine

### 4.3.14.1 NIC Configuration

| Advanc                    | Aptio Setup Utility - Copyright (C) 2012 American<br>ed | Megatrends, Inc.                                                                                                    |
|---------------------------|---------------------------------------------------------|----------------------------------------------------------------------------------------------------|
| Link Speed<br>Wake On LAN | [Auto Neg]<br>[Enabled]                                 | Specifies the port speed used<br>for the selected boot protocol.                                                                                                    |
|                           |                                                         | : Select Screen<br>11: Select Item<br>Enter: Select<br>+/-: Change Opt.<br>F1: General Help<br>F2: Previous Values<br>F3: Optimized Defaults<br>F4: Save & Exit<br>ESC: Exit |

Version 2.15.1236. Copyright (C) 2012 American Megatrends, Inc.

### ✓ Link Speed

Optionen: Auto Negotiated / 10Mbps Half / 10Mbps full / 100Mbps Half / 100Mbps Full

### ✓ Wake On LAN

Optionen: Enabled / Disabled

## 4.3.15 Driver Health

|           | Aptio Setup Utility - Cop<br>Advanced | yright (C) 2012 American | Megatrends, Inc.                                                                                                    |
|-----------|---------------------------------------|--------------------------|----------------------------------------------------------------------------------------------------|
| ▶ Intel(R | PRO/1000 5.7.06 PCI-E                 | Healthy                  | Provides Health Status for the<br>Drivers/Controllers                                                                                                    |
|           |                                       |                          | <pre>: Select Screen t1: Select Item Enter: Select +/-: Change Opt. F1: General Help F2: Previous Values F3: Optimized Defaults F4: Save &amp; Exit ESC: Exit</pre> |

Version 2.15.1236. Copyright (C) 2012 American Megatrends, Inc.

✓ Intel(R) PRO/1000 5.7.06 PCI-E
 Untermenü: siehe "Intel(R) Pro/1000 5.7.06 PCI-E" (Seite 86)

### 4.3.15.1 Intel(R) Pro/1000 5.7.06 PCI-E

Aptio Setup Utility - Copyright (C) 2012American Megatrends, Inc. Advanced

| Controller d2a62b98 Child 0 | Healthy | Provides Health Status for the<br>Drivers/Controllers                                                                                                    |
|-----------------------------|---------|----------------------------------------------------------------------------------------------------|
|                             |         | : Select Screen<br>t: Select Item<br>Enter: Select<br>+/-: Change Opt.<br>F1: General Help<br>F2: Previous Values<br>F3: Optimized Defaults<br>F4: Save & Exit<br>ESC: Exit |

Version 2.15.1236. Copyright (C) 2012 American Megatrends, Inc.

✓ Controller x Child n Optionen: keine

## 4.4 Chipset

| Aptio Setup Utility - Copyright (C) 2012 American<br>Main Advanced CHIPSET Boot Security Save & Exit | Megatrends, Inc.                                                  |
|----------------------------------------------------------------------------------------------------|-------------------------------------------------------------------|
| <ul> <li>PCH-IO Configuration</li> <li>System Agent (SA) Configuration</li> </ul>                    | PCH Parameters                                                    |
|                                                                                                    |                                                                   |
|                                                                                                    |                                                                   |
|                                                                                                    |                                                                   |
|                                                                                                    |                                                                   |
|                                                                                                    | : Select Screen                                                   |
|                                                                                                    | Enter: Select<br>+/-: Change Opt.                                 |
|                                                                                                    | F1: General Help<br>F2: Previous Values<br>F3: Optimized Defaults |
|                                                                                                    | F4: Save & Exit<br>ESC: Exit                                      |
|                                                                                                    |                                                                   |
|                                                                                                    |                                                                   |

- ✓ PCH-IO Configuration
   Untermenü: siehe "PCH-IO Configuration" (Seite 88)
- System Agent (SA) Configuration
   Untermenü: siehe "System Agent (SA) Configuration" (Seite 95)

## 4.4.1 PCH-IO Configuration

| Chipset                                                                                                    |                                                                                              |                                                                                                    |
|----------------------------------------------------------------------------------------------------|----------------------------------------------------------------------------------------------|----------------------------------------------------------------------------------------------------|
| Intel PCH RC Version<br>Intel PCH SKU Name<br>Intel PCH Rev ID                                                                                                    | 1.6.2.0<br>Q87<br>04/C1                                                                      | PCI Express Configuration settings                                                                                                    |
| <ul> <li>PCI Express Configuration</li> <li>USB Configuration</li> <li>PCH Azalia Configuration</li> </ul>                                                            |                                                                                              |                                                                                                    |
| PCH LAN Controller<br>Wake on LAN<br>SLP_LAN# Low on DC Power<br>Second LAN Controller<br>CLKRUN# Logic<br>SB CRID<br>SLP_S4 Assertion Width<br>Restore AC Power Loss | [Enabled]<br>[Disabled]<br>[Enabled]<br>[Disabled]<br>[Disabled]<br>[Disabled]<br>[Power On] | : Select Screen<br>11: Select Item<br>Enter: Select<br>+/-: Change Opt.<br>F1: General Help<br>F2: Previous Values<br>F3: Optimized Defaults<br>F4: Save & Exit<br>ESC: Exit |

Aptio Setup Utility - Copyright (C) 2012 American Megatrends, Inc.

- ✓ Intel PCH RC Version Optionen: keine
- ✓ Intel PCH SKU Name Optionen: keine
- ✓ Intel PCH Rev ID Optionen: keine
- PCI Express Configuration
   Untermenü: siehe "PCI Express Configuration" (Seite 90)
- ✓ USB Configuration
   Untermenü: siehe "USB Configuration" (Seite 93)
- ✓ PCH Azalia Configuration Untermenü: siehe "PCH Azalia Configuration" (Seite 94)
- PCH LAN Controller
   Optionen: Disabled / Enabled
- ✓ Wake on LAN Optionen: Disabled / Enabled
- ✓ SLP\_LAN# Low on DC Power Optionen: Disabled / Enabled
- Second LAN Controller
   Optionen: Disabled / Enabled
- ✓ CLKRUN# Logic Optionen: Disabled

Version 2.15.1236. Copyright (C) 2012 American Megatrends, Inc.

### Chipset

### ✓ SB CRID Optionen: Disabled / Enabled

✓ SLP\_S4 Assertion Width Optionen: Disabled / 1-2 Seconds / 2-3 Seconds / 3-4 Seconds / 4-5 Seconds

## ✓ Restore AC Power Loss

Optionen: Power Off / Power On / Last State

### 4.4.1.1 PCI Express Configuration

Aptio Setup Utility - Copyright (C) 2012 American Megatrends, Inc. Chipset

```
Enable or disable PCI Express
  PCI Express Configuration
                                                                        Clock Gating for each root
  PCI Express Clock Gating
                                          [Enabled]
                                                                       port.
  DMI Link ASPM Control
                                          [Enabled]
  DMI Link Extended Synch Control
                                          [Disabled]
  PCIe-USB Glitch W/A
                                          [Disabled]
  Subtractive Decode
                                          [Disabled]
  PCI Express Root Port 1
  PCIE Port 2 is assigned to PCIe to PCI Bridge
  PCIE Port 3 is assigned to LAN
 PCIE Port 4 is assigned to LAN2
PCI Express Root Port 5

    PCI Express Root Port 6

                                                                        ---: Select Screen
▶ PCI Express Root Port 7
                                                                        ↑↓: Select Item
▶ PCI Express Root Port 8
                                                                       Enter: Select
                                                                        +/-: Change Opt.
                                                                       F1: General Help
F2: Previous Values
                                                                        F3: Optimized Defaults
                                                                        F4: Save & Exit
                                                                       ESC: Exit
```

- ✓ PCI Express Clock Gating Optionen: Disabled / Enabled
- ✓ DMI Link ASPM Control Optionen: Disabled / Enabled
- DMI Link Extended Synch Control Optionen: Disabled / Enabled
- PCIe-USB Glitch W/A
   Optionen: Disabled / Enabled
- ✓ **Subtractive Decode** Optionen: Disabled
- ✓ PCI Express Root Port X Untermenü: siehe "PCI Express Root Port" (Seite 91)

### 4.4.1.1.1 PCI Express Root Port

| Chipset                                                                                                    | , copyright (c) 2012 h                                                                                                    | merican negaciends, me.                                                                                                    |
|----------------------------------------------------------------------------------------------------|----------------------------------------------------------------------------------------------------|----------------------------------------------------------------------------------------------------|
| PCI Express Root Port 2<br>ASPM Support<br>L1 Substates<br>URR<br>FER<br>NFER<br>CER<br>CTO<br>SEFE<br>SENFE<br>SECE<br>PME SCI<br>Hot Plug                                                                                                    | [Enabled]<br>[Auto]<br>[I1.1 & L1.2]<br>[Disabled]<br>[Disabled]<br>[Disabled]<br>[Disabled]<br>[Disabled]<br>[Disabled]<br>[Disabled]<br>[Disabled]<br>[Enabled] | ▲ Control the PCI Express Root<br>Port.                                                                                                    |
| PCIE Speed<br>Detect Non-Compliance Device<br>Extra Bus Reserved<br>Reserved Memory<br>Prefetchable Memory<br>Reserved I/O<br>PCIE LTR<br>PCIE LTR Lock<br>Snoop Latency Override<br>Snoop Latency Multiplier<br>Snoop Latency Value<br>Non Snoop Latency Override | [Alto]<br>[Disabled]<br>0<br>10<br>10<br>4<br>[Enabled]<br>[Enabled]<br>[Manual]<br>[1024 ns]<br>60<br>[Manual]                                                   | : Select Screen<br>11: Select Item<br>Enter: Select<br>+/-: Change Opt.<br>F1: General Help<br>F2: Previous Values<br>F3: Optimized Defaults<br>F4: Save & Exit<br>ESC: Exit |

Aptio Setup Utility - Copyright (C) 2012 American Megatrends, Inc

Version 2.15.1236. Copyright (C) 2012 American Megatrends, Inc.

### ✓ PCI Express Root Port x

Optionen: Disabled / Enabled

✓ ASPM Support

Optionen: Disabled / L0s / L1 / L0sL1 / Auto

#### ✓ L1 Substates

Optionen: Disabled / L1.1 / L1.2 / L1.1 & L1.2

### ✓ URR

Optionen: Disabled / Enabled

✓ FER

Optionen: Disabled / Enabled

✓ NFER

Optionen: Disabled / Enabled

- ✓ CER Optionen: Disabled / Enabled
- ✓ CTO
  - Optionen: Disabled / Enabled
- SEFE
   Optionen: Disabled / Enabled
- ✓ SENFE Optionen: Disabled / Enabled
- ✓ SECE
  - Optionen: Disabled / Enabled

### Kapitel: BIOS-Einstellungen

- ✓ PME SCI Optionen: Disabled / Enabled
- ✓ Hot Plug Optionen: Disabled / Enabled
- ✓ PCIe Speed Optionen: Auto / Gen1 / Gen2
- ✓ Detect Non-Compliance Device Optionen: Disabled / Enabled
- ✓ Extra Bus Reserved Optionen: 0...7
- ✓ Reserved Memory Optionen: 1...20
- ✓ Prefetchable Memory Optionen: 1...20
- ✓ Reserved I/O Optionen: 4 / 8 / 12 / 16 / 20
- ✓ PCIE LTR Optionen: Disabled / Enabled
- ✓ PCIE LTR Lock Optionen: Disabled / Enabled
- Snoop Latency Override
   Optionen: Disabled / Manual / Auto
- Snoop Latency Multiplier
   Optionen: 1/32/1024/32768/1048576/33554432 ns
- ✓ Snoop Latency Value Optionen: keine
- Non Snoop Latency Override
   Optionen: Disabled / Manual / Auto
- Non Snoop Latency Multiplier
   Optionen: 1/32/1024/32768/1048576/33554432 ns
- ✓ Non Snoop Latency Value Optionen: keine

### 4.4.1.2 USB Configuration

| Chipset                         |                  |                               |
|---------------------------------|------------------|-------------------------------|
| USB Configuration               |                  | Precondition work on USB host |
| USB Precondition                | [Disabled]       | faster enumeration.           |
| XHCI Mode                       | [Manual]         |                               |
| BTCG                            | [Enabled]        |                               |
|                                 |                  |                               |
| XHCI Pre-Boot Driver            | [Enabled]        |                               |
| Route USB 2.0 pins to which HC? | [Route Per-Pin]  |                               |
| USB 2.0 PIN #0                  | [Route to EHCI]  |                               |
| USB 2.0 PIN #1                  | [Route to EHCI]  |                               |
| USB 2.0 PIN #2                  | [Route to EHCI]  |                               |
| USB 2.0 PIN #3                  | [Route to EHCI]  |                               |
| USB 2.0 PIN #4                  | [Route to EHCI]  | →-: Select Screen             |
| USB 2.0 PIN #5                  | [Route to EHCI]  | ↑↓: Select Item               |
| USB 2.0 PIN #6                  | [Route to EHCI]  | Enter: Select                 |
| USB 2.0 PIN #7                  | [Route to EHCI]  | +/-: Change Opt.              |
| USB 2.0 PIN #8                  | [Route to EHCI]  | F1: General Help              |
| USB 2.0 PIN #9                  | [Route to EHCI]  | F2: Previous Values           |
| USB 2.0 PIN #10                 | [Route to EHCI]  | F3: Optimized Defaults        |
| USB 2.0 PIN #11                 | [Route to EHCI]  | F4: Save & Exit               |
| USB 2.0 PIN #12                 | [Route to EHCI]  | ESC: Exit                     |
| USB 2.0 PIN #13                 | [Route to EHCI]  |                               |
| Enable USB 3.0 pins             | [Select Per-Pin] |                               |

Aptio Setup Utility - Copyright (C) 2012 American Megatrends, Inc. Chipset

Version 2.15.1236. Copyright (C) 2012 American Megatrends, Inc.

#### ✓ USB Precondition

Optionen: Disabled / Enabled

- XHCI Mode
   Optionen: Smart Auto / Auto / Enabled / Disabled / Manual
- ✓ BTCG

Optionen: Disabled / Enabled

- XHCl Pre-Boot Driver
   Optionen: Disabled / Enabled
- Route USB 2.0 pins to which HC?
   Optionen: Route Per-Pin / Route all Pins to EHCI / Route all Pins to XHCI
- ✓ USB 2.0 PIN #X Optionen: Route to EHCI / Route to XHCI
- Enable USB 3.0 pins
   Optionen: Select Per-Pin / Disable all Pins / Enable all Pins
- ✓ USB 3.0 PIN #X Optionen: Disabled / Enabled
- ✓ USB Ports Per-Port Disable Control Optionen: Disabled / Enabled
- ✓ USB Port #X Optionen: Disabled / Enabled
- USB3.0 Port #X
   Optionen: Disabled / Enabled

### 4.4.1.3 PCH Azalia Configuration

| Chipset                  |                         |                                                                                                    |
|--------------------------|-------------------------|----------------------------------------------------------------------------------------------------|
| PCH Azalia Configuration |                         | Control Detection of the                                                                                                    |
| Azalia<br>Azalia PME     | [Enabled]<br>[Disabled] | <pre>&gt;&gt;&gt;&gt;&gt;&gt;&gt;&gt;&gt;&gt;&gt;&gt;&gt;&gt;&gt;&gt;&gt;&gt;&gt;&gt;&gt;&gt;&gt;&gt;&gt;&gt;&gt;&gt;&gt;&gt;&gt;&gt;&gt;&gt;&gt;</pre> |
|                          |                         |                                                                                                    |

Aptio Setup Utility - Copyright (C) 2012 American Megatrends, Inc.

Version 2.15.1236. Copyright (C) 2012 American Megatrends, Inc.

✓ Azalia

Optionen: Disabled / Enabled / Auto

✓ Azalia PME

Optionen: Disabled / Enabled

## 4.4.2 System Agent (SA) Configuration

| Aptio Setup Utility -<br>Chipset                                                                                                    | Copyright (C) 2012 American                                                     | Megatrends, Inc.                                                                                                    |
|----------------------------------------------------------------------------------------------------|---------------------------------------------------------------------------------|----------------------------------------------------------------------------------------------------|
| System Agent Bridge Name<br>System Agent RC Version<br>VT-d Capability                                                                     | Haswell<br>1.6.2.0<br>Supported                                                 | Check to enable VT-d function<br>on MCH.                                                                                                    |
| VT-d<br>CHAP Device (B0:D7:F0)<br>Thermal Device (B0:D4:F0)<br>CPU SA Audio Device (B0:D3:F0)<br>Enable NB CRID<br>BDAT ACPI Table Support | [Enabled]<br>[Disabled]<br>[Disabled]<br>[Disabled]<br>[Disabled]<br>[Disabled] |                                                                                                    |
| NB PCIe Configuration                                                                                                    |                                                                                 | : Select Screen<br><pre> i: Select Item Enter: Select +/-: Change Opt. F1: General Help F2: Previous Values F3: Optimized Defaults F4: Save &amp; Exit ESC: Exit</pre> |

- ✓ VT-d Optionen: Disabled / Enabled
- CHAP Device (B0:D7:F0)
   Optionen: Disabled / Enabled
- ✓ Thermal Device (B0:D4:F0) Optionen: Disabled / Enabled
- CPU SA Audio Device (B0:D3:F0)
   Optionen: Disabled / Enabled
- Enable NB CRID
   Optionen: Disabled / Enabled
- ✓ **BDAT ACPI Table Support** Optionen: Disabled / Enabled
- ✓ Graphics Configuration Untermenü: siehe "Graphics Configuration" (Seite 96)
- ✓ NB PCIe Configuration Untermenü: siehe "NB PCIe Configuration" (Seite 99)

### 4.4.2.1 Graphics Configuration

| Graphics Configuration<br>IGFX VBIOS Version<br>IGFX Frequency<br>Graphics Turbo IMON Current                                                                                                 | 2189<br>800 MHz<br>31                                                                | Graphics turbo IMON current<br>values supported (14-31)                                                                                                    |
|----------------------------------------------------------------------------------------------------|--------------------------------------------------------------------------------------|----------------------------------------------------------------------------------------------------|
| Primary Display<br>Primary PEG<br>Primary PCIE<br>Internal Graphics<br>Aperture Size<br>DVMT Pre-Allocated<br>DVMT Total Gfx Mem<br>Gfx Low Power Mode<br>Panel Power Enable<br>► LCD Control | [Auto]<br>[Auto]<br>[Auto]<br>[256MB]<br>[64M]<br>[256M]<br>[Disabled]<br>[Disabled] | : Select Screen<br>11: Select Item<br>Enter: Select<br>+/-: Change Opt.<br>F1: General Help<br>F2: Previous Values<br>F3: Optimized Defaults<br>F4: Save & Exit<br>ESC: Exit |

Aptio Setup Utility - Copyright (C) 2012American Megatrends, Inc. Chipset

- ✓ IGFX VBIOS Version Optionen: keine
- ✓ **IGFX Frequency** Optionen: keine
- ✓ Graphics Turbo IMON Current Optionen: 14...31
- Primary Display
   Optionen: Auto / IGFX / PEG / PCI
- Primary PEG
   Optionen: Auto / PEG11 / PEG 12
- ✓ Primary PCIE Optionen: Auto / PCIE1 / PCIE2 / ... / PCIE7
- ✓ Internal Graphics Optionen: Auto / Disabled / Enabled
- ✓ Aperture Size Optionen: 128MB / 256MB / 512MB
- ✓ DVMT Pre-Allocated Optionen: 32M / 64M ... 480M / 512M / 1024M
- ✓ DVMT Total Gfx Mem Optionen: 128M / 256M / MAX
- ✓ Gfx Low Power Mode Optionen: Disabled / Enabled

Version 2.15.1236. Copyright (C) 2012 American Megatrends, Inc.

Panel Power Enable
 Optionen: Disabled / Enabled

### ✓ LCD Control

Untermenü: siehe "LCD Control" (Seite 98)

### 4.4.2.1.1 LCD Control

Aptio Setup Utility - Copyright (C) 2012American Megatrends, Inc. Chipset

| LCD Control<br>Primary IGFX Boot Display<br>Secondary IGFX Boot Display<br>SDVO-LFP Panel Type<br>BIA<br>Spread Spectrum clock Chip<br>ALS Support | [CRT]<br>[Disabled]<br>[VBIOS Default]<br>[Auto]<br>[Off]<br>[Disabled] | Select the Video Device which<br>will be activated during POST.<br>This has no effect if external<br>graphics present.<br>Secondary boot display<br>selection will appear based on<br>your selection.<br>VGA modes will be supported<br>only on primary display |
|----------------------------------------------------------------------------------------------------|-------------------------------------------------------------------------|----------------------------------------------------------------------------------------------------|
|                                                                                                    |                                                                         | <pre>: Select Screen ^1: Select Item Enter: Select +/-: Change Opt. F1: General Help F2: Previous Values F3: Optimized Defaults F4: Save &amp; Exit ESC: Exit</pre>                                                                                             |

Version 2.15.1236. Copyright (C) 2012 American Megatrends, Inc.

### ✓ Primary IGFX Boot Display

Optionen: VBIOS Default / CRT / EFP / LFP / EFP3 / EFP2 / LFP2

- ✓ Secondary IGFX Boot Display Optionen: VBIOS Default / CRT / EFP / LFP / EFP3 / EFP2 / LFP2
- ✓ SDVO-LFP Panel Type Optionen: VBIOS Default / 1024x768 SDVO-LFP / 1280x1024 SDVO-LFP / 1400x1050 SDVO-LFP / 1600x1200 SDVO-LFP
- ✓ BIA

Optionen: Auto / Disabled / Level 1..5

- Spread Spectrum Clock Chip Optionen: Off / Hardware / Software
- ✓ ALS Support Optionen: Disabled / Enabled

### 4.4.2.2 NB PCIe Configuration

| NB PCIe Configuration       Configure PEG0 B0:D1:F0         PEG0       Not present         PEG1       Not Present         PEG2       Not Present         PEG2 - Gen X       [Auto]         Run-time C7 Allowed       [Enabled]         Enable PEG       [Auto]         PEG2 - Gen X       [Auto]         Run-time C7 Allowed       [Enabled]         Program PCIe ASPM after OpROM       [Disabled]         PEG2 De-emphasis Control       [-3.5 dB]         PEG2 De-emphasis Control       [-3.5 dB]         PEG2 De-amphasis Control       [ASPM L0s]         ASPM L0s       [Both Root and Endpo] | Aptio Setup Utility<br>Chipset                                                                                                    | y - Copyright (C) 2012 American                                                                                                    | n Megatrends, Inc.                                                                                                    |
|----------------------------------------------------------------------------------------------------|----------------------------------------------------------------------------------------------------|----------------------------------------------------------------------------------------------------|----------------------------------------------------------------------------------------------------|
| Enable PEG       [Auto]         Detect Non-Compliance Device       [Disabled]         Program PCIe ASPM after OpROM       [Disabled]         PEG0 De-emphasis Control       [-3.5 dB]         PEG2 De-emphasis Control       [-3.5 dB]         PEG0 - ASPM       [ASPM L0s]         ASPM L0s       [Both Root and Endpo]                                                                                                    | NB PCIe Configuration<br>PEG0 - Gen X<br>PEG1 - Gen X<br>PEG2<br>PEG2 - Gen X<br>Run-time C7 Allowed                                                                                                    | Not present<br>[Auto]<br>Not Present<br>[Auto]<br>Not Present<br>[Auto]<br>[Enabled]                                                                                                    | Configure PEG0 B0:D1:F0<br>Gen1-Gen3                                                                                                    |
| PEG0 De-emphasis Control     [-3.5 dB]       PEG1 De-emphasis Control     [-3.5 dB]       PEG2 De-emphasis Control     [-3.5 dB]       PEG0 - ASPM     [ASPM L0s]       ASPM L0s     [Both Root and Endpo]                                                                                                    | Enable PEG<br>Detect Non-Compliance Device<br>Program PCIe ASPM after OpROM                                                                                                    | [Auto]<br>[Disabled]<br>[Disabled]                                                                                                    |                                                                                                    |
| PEG1 - ASPM[ASPM L0sL1]F1: General HelpASPM L0s[Both Root and Endpo]F2: Previous ValuesPEG2 - ASPM[ASPM L0sL1]F3: Optimized DefaultsASPM L0s[Both Root and Endpo]F4: Save & ExitPEG Sampler Calibrate[Disabled]ESC: ExitSwing Control[Full]ESC: ExitPEG Gen3 Equalization[Disabled]Exat                                                                                                    | PEG1 De-emphasis Control<br>PEG2 De-emphasis Control<br>PEG2 De-emphasis Control<br>PEG2 - ASPM<br>ASPM LOS<br>PEG2 - ASPM<br>ASPM LOS<br>PEG Sampler Calibrate<br>Swing Control<br>PEG Gen3 Equalization<br>Gen3 Eq Preset Search | [-3.5 dB]<br>[-3.5 dB]<br>[ASPM L0s]<br>[Both Root and Endpo]<br>[ASPM L0sL1]<br>[Both Root and Endpo]<br>[ASPM L0sL1]<br>[Both Root and Endpo]<br>[Disabled]<br>[Full]<br>[Disabled]<br>[Fnabled] | : Select Screen<br>t1: Select Item<br>Enter: Select<br>+/-: Change Opt.<br>F1: General Help<br>F2: Previous Values<br>F3: Optimized Defaults<br>F4: Save & Exit<br>ESC: Exit |

- ✓ PEGn Gen X Optionen: Auto / Gen1 / Gen2 / Gen3
- ✓ Run-time C7 Allowed Optionen: Disabled / Enabled
- Enable PEG
   Optionen: Disabled / Enabled / Auto
- ✓ **Detect Non-Compliance Device** Optionen: Disabled / Enabled
- Program PCIe ASPM after OpROM Optionen: Enabled / Disabled
- ✓ De-emphasis Control Optionen: -6 dB / -3.5 dB
- PEGn ASPM Optionen: Disabled / Auto / ASPM L0s / ASPM L1 / ASPM L0sL1
- ASPM L0s Optionen: Root Port Only / Endpoint Port Only / Both Root and Endpoint Ports
- PEG Sampler Calibrate
   Optionen: Auto / Disabled / Enabled
- ✓ Swing Control Optionen: Reduced / Half / Full
- Gen3 Equalization
   Optionen: Disabled / Enabled

- ✓ Gen3 Eq Preset Search Optionen: Enabled / Disabled
- Always re-search Gen3 Eq Preset
   Optionen: Enabled / Disabled
- Allow PERST# GPIO Usage
   Optionen: Enabled / Disabled
- ✓ Preset Search Dwell Time Optionen: 0-65535
- ✓ **Timing Margin Steps** Optionen: 1-255
- ✓ **Timing Start Margin** Optionen: 4-255
- ✓ Voltage Margin Steps
   Optionen: 1-255
- ✓ Voltage Start Margin Optionen: 4-255
- ✓ Favor Timing Margin Optionen: Enabled / Disabled
- ✓ Error Target Optionen: 0-65535
- ✓ PEG RxCEM LoopBack Mode Optionen: Enabled / Disabled
- ✓ PEG Lane number for Test Optionen: 0-15
- ✓ PCle Gen3 RxCTLEp Setting Optionen: 0...15

### 4.4.2.2.1 PEG Gen3 Root Port Preset Value for each Lane

Aptio Setup Utility - Copyright (C) 2012 American Megatrends, Inc. Chipset

| PEG Gen3 Root Port Preset Value for each Lane Lane 0 Root port preset<br>for Gen3 Equalization. | value |
|-------------------------------------------------------------------------------------------------|-------|
| Gen3 Root Port Preset Lane 0 8                                                                  |       |
| Gen3 Root Port Preset Lane 1 8                                                                  |       |
| Gen3 Root Port Preset Lane 2 8                                                                  |       |
| Gen3 Root Port Preset Lane 3 8                                                                  |       |
| Gen3 Root Port Preset Lane 4 8                                                                  |       |
| Gen3 Root Port Preset Lane 5 8                                                                  |       |
| Gen3 Root Port Preset Lane 6 8                                                                  |       |
| Gen3 Root Port Preset Lane 7 8                                                                  |       |
| Gen3 Root Port Preset Lane 8 8                                                                  |       |
| Gen3 Root Port Preset Lane 9 8                                                                  |       |
| Gen3 Root Port Preset Lane 10 8                                                                 |       |
| Gen3 Root Port Preset Lane 11 8 →-: Select Screen                                               |       |
| Gen3 Root Port Preset Lane 12 8 ↑↓: Select Item                                                 |       |
| Gen3 Root Port Preset Lane 13 8 Enter: Select                                                   |       |
| Gen3 Root Port Preset Lane 14 8 +/-: Change Opt.                                                |       |
| Gen3 Root Port Preset Lane 15 8 F1: General Help                                                |       |
| F2: Previous Values                                                                             |       |
| F3: Optimized Defaults                                                                          |       |
| F4: Save & Exit                                                                                 |       |
| ESC: Exit                                                                                       |       |
|                                                                                                 |       |
|                                                                                                 |       |
|                                                                                                 |       |
|                                                                                                 |       |

Version 2.15.1236. Copyright (C) 2012 American Megatrends, Inc.

 ✓ Gen3 Root Port Preset Value for each Lane Optionen: 1..11

### 4.4.2.2.2 PEG Gen3 Endpoint Preset Value each Lane

Aptio Setup Utility - Copyright (C) 2012 American Megatrends, Inc. Chipset

| PEG Gen3 Endpoint Preset Value eac | ch Lane | Lane 0 End point preset value<br>for Gen3 Equalization. |
|------------------------------------|---------|---------------------------------------------------------|
| Gen3 Root Port Preset Lane 0       | 7       |                                                         |
| Gen3 Root Port Preset Lane 1       | 7       |                                                         |
| Gen3 Root Port Preset Lane 2       | 7       |                                                         |
| Gen3 Root Port Preset Lane 3       | 7       |                                                         |
| Gen3 Root Port Preset Lane 4       | 7       |                                                         |
| Gen3 Root Port Preset Lane 5       | 7       |                                                         |
| Gen3 Root Port Preset Lane 6       | 7       |                                                         |
| Gen3 Root Port Preset Lane 7       | 7       |                                                         |
| Gen3 Root Port Preset Lane 8       | 7       |                                                         |
| Gen3 Root Port Preset Lane 9       | 7       |                                                         |
| Gen3 Root Port Preset Lane 10      | 7       |                                                         |
| Gen3 Root Port Preset Lane 11      | 7       | : Select Screen                                         |
| Gen3 Root Port Preset Lane 12      | 7       | ↑↓: Select Item                                         |
| Gen3 Root Port Preset Lane 13      | 7       | Enter: Select                                           |
| Gen3 Root Port Preset Lane 14      | 7       | +/-: Change Opt.                                        |
| Gen3 Root Port Preset Lane 15      | 7       | F1: General Help                                        |
|                                    |         | F2: Previous Values                                     |
|                                    |         | F3: Optimized Defaults                                  |
|                                    |         | F4: Save & Exit                                         |
|                                    |         | ESC: Exit                                               |
|                                    |         |                                                         |
|                                    |         |                                                         |
|                                    |         |                                                         |
|                                    |         |                                                         |
|                                    |         | 1                                                       |

Version 2.15.1236. Copyright (C) 2012 American Megatrends, Inc.

 ✓ Gen3 Endpoint Preset Value each Lane Optionen: 0..11 Г

### 4.4.2.2.3 PEG Gen3 Endpoint Hint Value each Lane

Aptio Setup Utility - Copyright (C) 2012 American Megatrends, Inc. Chipset

| PEG Gen3 Endpoint Hint Value each Lane | Lane 0 End Point Hint value |
|----------------------------------------|-----------------------------|
|                                        | for Gen3 Equalization.      |
| Gen3 Root Port Preset Lane 0 2         |                             |
| Gen3 Root Port Preset Lane 1 2         |                             |
| Gen3 Root Port Preset Lane 2 2         |                             |
| Gen3 Root Port Preset Lane 3 2         |                             |
| Gen3 Root Port Preset Lane 4 2         |                             |
| Gen3 Root Port Preset Lane 5 2         |                             |
| Gen3 Root Port Preset Lane 6 2         |                             |
| Gen3 Root Port Preset Lane 7 2         |                             |
| Gen3 Root Port Preset Lane 8 2         |                             |
| Gen3 Root Port Preset Lane 9 2         |                             |
| Gen3 Root Port Preset Lane 10 2        |                             |
| Gen3 Root Port Preset Lane 11 2        | →-: Select Screen           |
| Gen3 Root Port Preset Lane 12 2        | ↑↓: Select Item             |
| Gen3 Root Port Preset Lane 13 2        | Enter: Select               |
| Gen3 Root Port Preset Lane 14 2        | +/-: Change Opt.            |
| Gen3 Root Port Preset Lane 15 2        | F1: General Help            |
|                                        | F2: Previous Values         |
|                                        | F3: Optimized Defaults      |
|                                        | F4: Save & Exit             |
|                                        | ESC: Exit                   |
|                                        |                             |
|                                        |                             |
|                                        |                             |
|                                        |                             |
|                                        |                             |

Version 2.15.1236. Copyright (C) 2012 American Megatrends, Inc.

 ✓ PEG Gen3 Endpoint Hint Value each Lane Optionen: 0..11

### 4.4.2.2.4 PCIe Gen3 RxCTLEp Setting

| PCIe Gen3 RxCTLEp<br>PCIe Gen3 RxCTLEp<br>PCIe Gen3 RxCTLEp<br>PCIe Gen3 RxCTLEp<br>PCIe Gen3 RxCTLEp<br>PCIe Gen3 RxCTLEp<br>PCIe Gen3 RxCTLEp<br>PCIe Gen3 RxCTLEp<br>PCIe Gen3 RxCTLEp | Setting<br>Setting 0<br>Setting 1<br>Setting 2<br>Setting 3<br>Setting 4<br>Setting 5<br>Setting 6<br>Setting 7 | 8<br>8<br>8<br>8<br>8<br>8<br>8<br>8<br>8<br>8 | Select the Video Device which<br>will be activated during POST.<br>This has no effect if external<br>graphics present.<br>Secondary boot display<br>selection will appear based on<br>your selection.<br>VGA modes will be supported<br>only on primary display |
|----------------------------------------------------------------------------------------------------|----------------------------------------------------------------------------------------------------|------------------------------------------------|----------------------------------------------------------------------------------------------------|
|                                                                                                    |                                                                                                    |                                                | : Select Screen<br>11: Select Item<br>Enter: Select<br>+/-: Change Opt.<br>F1: General Help<br>F2: Previous Values<br>F3: Optimized Defaults<br>F4: Save & Exit<br>ESC: Exit                                                                                    |

Aptio Setup Utility - Copyright (C) 2012 American Megatrends, Inc. Chipset

Version 2.15.1236. Copyright (C) 2012 American Megatrends, Inc.

 ✓ PCle Gen3 RxCTLEp Setting x Optionen: 0..15

# Boot

## 4.5 Boot

| Aptio Setup Utility<br>Main Advanced Chipset BOOT S                                                                                                    | 7 - Copyright (C) 2012 American<br>Security Save & Exit                                                                                               | n Megatrends, Inc.                                                                                                    |
|----------------------------------------------------------------------------------------------------|----------------------------------------------------------------------------------------------------|----------------------------------------------------------------------------------------------------|
| Boot Configuration<br>Setup Prompt Timeout<br>Bootup NumLock State                                                                                                    | 5<br>[On]                                                                                                    | Number of 1/10 sec. to wait<br>for setup activation key. 0<br>means no wait.                                                                                                 |
| Full Screen Logo<br>Fast Boot<br>SATA Support<br>VGA Support<br>USB Support<br>PS2 Devices Support<br>NetWork Stack Driver Support<br>Boot mode select                                          | [Enabled]<br>[Enabled]<br>[HDD Only]<br>[EFI Driver]<br>[Partial Initial]<br>[Enabled]<br>[Disabled]<br>[LEGACY]                                      |                                                                                                    |
| <pre>FIXED BOOT ORDER Priorities Boot Option #1 Boot Option #2 Boot Option #3 Boot Option #4 Boot Option #5 Boot Option #6 Boot Option #7 Boot Option #8 Boot Option #9 </pre> CSM16 Parameters | [CFast/SSD]<br>[Hard Disk]<br>[CD/DVD]<br>[Beckhoff Stick]<br>[USB Stick]<br>[USB Floppy]<br>[USB Hard Disk]<br>[USB CD/DVD]<br>[Network:IBA GE Slot] | : Select Screen<br>ti: Select Item<br>Enter: Select<br>+/-: Change Opt.<br>F1: General Help<br>F2: Previous Values<br>F3: Optimized Defaults<br>F4: Save & Exit<br>ESC: Exit |

- ✓ Setup Prompt Timeout Optionen: 0...65535 [x 1/10 sec.]
- ✓ Bootup NumLock State Optionen: On / Off
- ✓ Full Screen Logo Optionen: Disabled / Enabled
- Fast Boot
   Optionen: Disabled / Enabled
- ✓ SATA Support Optionen: Last Boot HDD Only / All Sata Devices / HDD Only
- ✓ VGA Support Optionen: Auto / EFI Driver
- ✓ USB Support Optionen: Disabled / Full Initial / Partial Initial
- PS2 Devices Support
   Optionen: Disabled / Enabled
- NetWork Stack Driver Support Optionen: Disabled / Enabled
- ✓ Boot mode select Optionen: Legacy / UEFI / DUAL
- Fixed Boot Order Priorities
   Optionen: Reihenfolge der Boot-Devices überprüfen/ändern

- ✓ CSM16 Parameters Untermenü: siehe "CSM16 Parameters" (Seite 107)
- ✓ CSM Parameters
   Untermenü: siehe "CSM Parameters" (Seite 108)

## 4.5.1 CSM16 Parameters

| Bo                                    | pot                            |                                                |
|---------------------------------------|--------------------------------|------------------------------------------------|
| CSM16 Parameters                      |                                | UPON REQUEST - GA20 can be                     |
| CSM16 Module Version                  | 07.71                          | ALWAYS - do not allow                          |
| GateA20 Active<br>Option ROM Messages | [Upon Request]<br>[Force BIOS] | useful when any RT code is executed above 1MB. |
| INT19 Trap Response                   | [Immediate]                    |                                                |
|                                       |                                |                                                |
|                                       |                                |                                                |
|                                       |                                | : Select Screen<br>↑1: Select Item             |
|                                       |                                | Enter: Select<br>+/-: Change Opt.              |
|                                       |                                | F1: General Help<br>F2: Previous Values        |
|                                       |                                | F3: Optimized Defaults<br>F4: Save & Exit      |
|                                       |                                | ESC: Exit                                      |
|                                       |                                |                                                |
|                                       |                                |                                                |

Aptio Setup Utility - Copyright (C) 2012 American Megatrends, Inc.

Version 2.15.1236. Copyright (C) 2012 American Megatrends, Inc.

### ✓ GateA20 Active

Optionen: Upon Request / Always

- ✓ Option ROM Messages
   Optionen: Force BIOS / Keep Current
- ✓ INT9 Trap Response Optionen: Immediate / Postponed

### 4.5.2 CSM Parameters

Aptio Setup Utility - Copyright (C) 2012 American Megatrends, Inc. Main Advanced Chipset BOOT Security Save & Exit

| Launch CSM<br>Boot option filter<br>Launch PXE OpROM policy<br>Launch Storage OpROM policy<br>Launch Video OpROM policy | [Enabled]<br>[UEFI and Legacy]<br>[Legacy only]<br>[Legacy only]<br>[Legacy only] | This option controls if CSM<br>will be launched                                                                                                    |
|----------------------------------------------------------------------------------------------------|-----------------------------------------------------------------------------------|----------------------------------------------------------------------------------------------------|
| Other PCI device ROM priority                                                                                           | [UEFI OpROM]                                                                      |                                                                                                    |
|                                                                                                    |                                                                                   | <pre>: Select Screen<br/>^_: Select Item<br/>Enter: Select<br/>+/-: Change Opt.<br/>F1: General Help<br/>F2: Previous Values<br/>F3: Optimized Defaults<br/>F4: Save &amp; Exit</pre> |
|                                                                                                    |                                                                                   | ESC: Exit                                                                                                    |

- Launch CSM
   Optionen: Enabled / Disabled
- ✓ Boot option filter Optionen: UEFI and Legacy / Legacy only / UEFI only
- ✓ Launch PXE OpROM policy Optionen: Disable / Enable
- ✓ Launch Storage OpROM policy Optionen: Do not launch / UEFI only / Legacy only
- ✓ Launch Video OpROM policy Optionen: Do not launch / UEFI only / Legacy only
- ✓ Other PCI device ROM priority Optionen: UEFI OpROM / Legacy OpROM
## 4.6 Security

Aptio Setup Utility - Copyright (C) 2012 American Megatrends, Inc. Main Advanced Chipset Boot SECURITY Save & Exit Password Description Set Administrator Password. When set, this password has to If ONLY the Administrator's password is set, be entered to enter setup. then this only limits access to Setup and is only asked for when entering Setup. If ONLY the Users's password is set, then this is a power on password and must be entered to boot or enter Setup. In Setup the User will have Administrators rights. The password length must be in the following range: Minimum length 3 Maximum length 20 →←: Select Screen  $_{\uparrow\,\downarrow}:$  Select Item Enter: Select +/-: Change Opt. F1: General Help Administrator Password User Password F2: Previous Values F3: Optimized Defaults F4: Save & Exit ESC: Exit Secure Boot menu

Version 2.15.1236. Copyright (C) 2012 American Megatrends, Inc.

- Administrator Password
   Optionen: Eingabetaste drücken
- ✓ User Password
   Optionen: Eingabetaste drücken

#### ✓ Secure Boot menu Untermenü: siehe "Secure Boot Menu" (Seite 110)

#### 4.6.1 Secure Boot Menu

|                                      | Security            |                                                                                                    |
|--------------------------------------|---------------------|----------------------------------------------------------------------------------------------------|
| System Mode<br>Secure Boot           | Setup<br>Not Active | Secure Boot can be enabled if<br>1.System running in User mode<br>with enrolled Platform Key(PK)<br>2.CSM function is disabled                                              |
| Secure Boot Support                  | [Disabled]          |                                                                                                    |
| Secure Boot Mode<br>▶ Key Management | [Custom]            | : Select Screen<br>1: Select Item<br>Enter: Select<br>+/-: Change Opt.<br>F1: General Help<br>F2: Previous Values<br>F3: Optimized Defaults<br>F4: Save & Exit<br>ESC: Exit |
|                                      |                     |                                                                                                    |

Aptio Setup Utility - Copyright (C) 2012American Megatrends, Inc.

Version 2.15.1236. Copyright (C) 2012 American Megatrends, Inc.

- ✓ Secure Boot Support Optionen: Disabled / Enabled
- ✓ Secure Boot Mode Optionen: Standard / Custom
- ✓ Key Management Untermenü: siehe "Key Management" (Seite 111)

#### 4.6.1.1 Key Management

Aptio Setup Utility - Copyright (C) 2012 American Megatrends, Inc.

```
Security
```

```
[Disabled]
                                                                              Install Factory default Secure
  Factory Default Key Provisioning
                                                                              Boot Keys when system is in

    Enroll All Factory Default Keys

                                                                              Setup Mode.
► Save All Secure Boot Variables
  Platform Key (PK)
                                              NOT INSTALLED

    Delete PK
    Set new PK

  Key Exchange Key Database(KEK)
                                              NOT INSTALLED

    Delete KEK
    Set new KEK
    Append KEK

                                                                               ---: Select Screen
  Authorized Signature Database(DB)
                                              NOT INSTALLED
                                                                              ↑↓: Select Item
▶ Delete DB
                                                                              Enter: Select

    Set new DB
    Append DB

                                                                              +/-: Change Opt.
                                                                              F1: General Help
                                                                              F2: Previous Values
F3: Optimized Defaults
  Forbidden Signature Database(DBX)
                                              NOT INSTALLED
  Delete DBX
                                                                              F4: Save & Exit
▶ Set new DBX
                                                                              ESC: Exit

    Append DBX
```

Version 2.15.1236. Copyright (C) 2012 American Megatrends, Inc.

- Factory Default Key Provisioning Optionen: Disabled / Enabled
- Enroll All Factory Default Keys
   Optionen: Eingabetaste drücken
- ✓ Save All Secure Boot Variables Optionen: Eingabetaste drücken
- ✓ Delete PK Optionen: Eingabetaste drücken
- Set new PK
   Optionen: Eingabetaste drücken
- Delete KEK
   Optionen: Eingabetaste drücken
- Set new KEK
   Optionen: Eingabetaste drücken
- Append KEK
   Optionen: Eingabetaste drücken
- Delete DB
   Optionen: Eingabetaste drücken
- Set new DB
   Optionen: Eingabetaste drücken
- Append DB
   Optionen: Eingabetaste drücken

- ✓ Delete DBX Optionen: Eingabetaste drücken
- ✓ Set new DBX
   Optionen: Eingabetaste drücken

Append DBX
 Optionen: Eingabetaste drücken

#### 4.7 Save & Exit

| Aptio Setup Utility - Copyright (C) 2012 American<br>Main Advanced Chipset Boot Security SAVE & EXIT | Megatrends, Inc.                                                                                                    |
|----------------------------------------------------------------------------------------------------|----------------------------------------------------------------------------------------------------|
| Save Changes and Reset<br>Discard Changes and Reset                                                  | Reset the system after saving the changes.                                                                                                    |
| Restore Optimized Defaults<br>Save as User Defaults<br>Restore User Defaults                         |                                                                                                    |
| Boot Override<br>IBA GE Slot 00CB v1410                                                              |                                                                                                    |
|                                                                                                    | : Select Screen<br>11: Select Item<br>Enter: Select<br>+/-: Change Opt.<br>F1: General Help<br>F2: Previous Values<br>F3: Optimized Defaults<br>F4: Save & Exit<br>ESC: Exit |

Version 2.15.1236. Copyright (C) 2012 American Megatrends, Inc.

- ✓ Save Changes and Reset Optionen: Eingabetaste drücken
- Discard Changes and Reset
   Optionen: Eingabetaste drücken
- Restore Defaults
   Optionen: Eingabetaste drücken
- ✓ Save as User Defaults
   Optionen: Eingabetaste drücken
- ✓ Restore User Defaults Optionen: Eingabetaste drücken
- ✓ Boot Override
   Optionen: Eingabetaste drücken
- ✓ IBA GE Slot 00C8 v1381 Optionen: keine

#### 4.8 **BIOS-Update**

Wenn ein Update des BIOS vorgenommen werden soll, dann wird hierzu das Programm "DecdFlsh" sowie ein bootfähiges Medium mit der aktuellsten BIOS-Version benutzt. Dabei ist es wichtig, dass das Programm aus einer DOS-Umgebung ohne einen virtuellen Speichermanager wie zum Beispiel "EMM386.EXE" gestartet wird. Sollte ein solcher Speichermanager geladen sein, wird das Programm mit einer Fehlermeldung abbrechen oder einen Absturz verursachen.

DecdFlsh ist ein Programm zum automatischen Update des BIOS auf allen Boards mit AMI-BIOS. Alle Dateien aus dem zip-Verzeichnis müssen in ein Verzeichnis entpackt werden. Von dort wird

```
DecdFlsh Bios-Dateiname
```

aufgerufen. Der Name der BIOS-Datei und deren Länge werden überprüft. Das BIOS wird nun programmiert.

Während des Flash-Vorgangs darf das System auf keinen Fall unterbrochen werden, da sonst das Update abbricht und anschließend das BIOS auf dem Board zerstört ist. Der Flash-Vorgang dauert etwa 75 Sekunden. Das erforderliche Firmware-Update erfolgt automatisch.

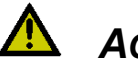

## ACHTUNG

Wenn das BIOS-Update fehlerhaft durchgeführt wird, kann das Board dadurch unbenutzbar werden. Deshalb sollte ein BIOS-Update nur gemacht werden, wenn die Korrekturen/Ergänzungen, die die neue BIOS-Version mitbringt, auch wirklich benötigt werden.

Vor einem geplanten BIOS-Update muss unbedingt sichergestellt werden, dass die BIOS-Datei, die neu eingespielt werden soll, wirklich für genau dieses Board und für genau diese Boardversion herausgegeben wurde. Wenn eine ungeeignete Datei verwendet wird, dann führt dies unweigerlich dazu, dass das Board anschließend nicht mehr startet.

## 5 Mechanische Zeichnung

## **i** HINWEIS

Alle Maßangaben sind in mil (1 mil = 0,0254 mm)

#### 5.1 Leiterplatte: Bohrungen

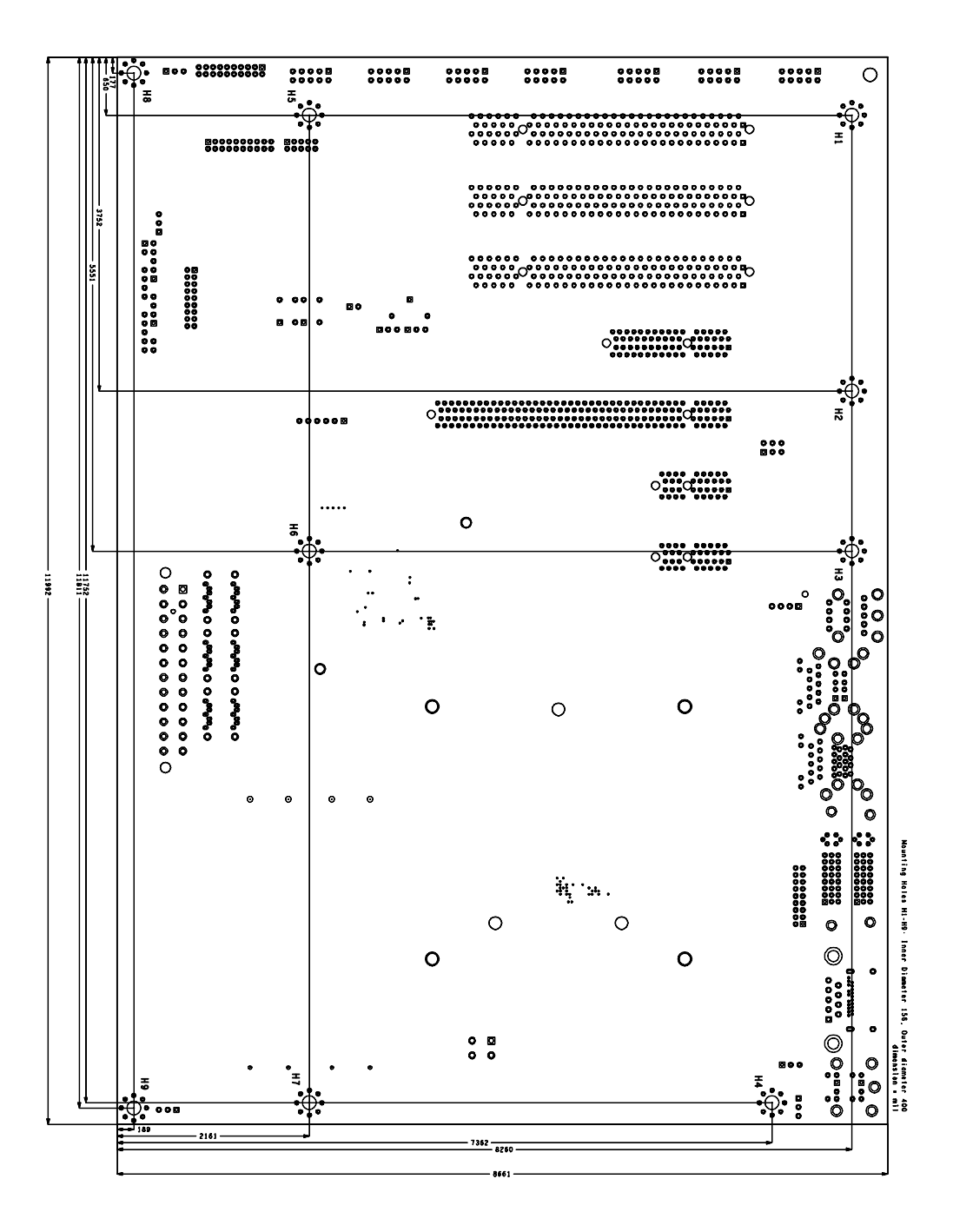

## 5.2 Leiterplatte: Pin-1-Abstände

Die folgende Zeichnung wird insbesondere für die Anfertigung von Prüfadaptern benötigt.

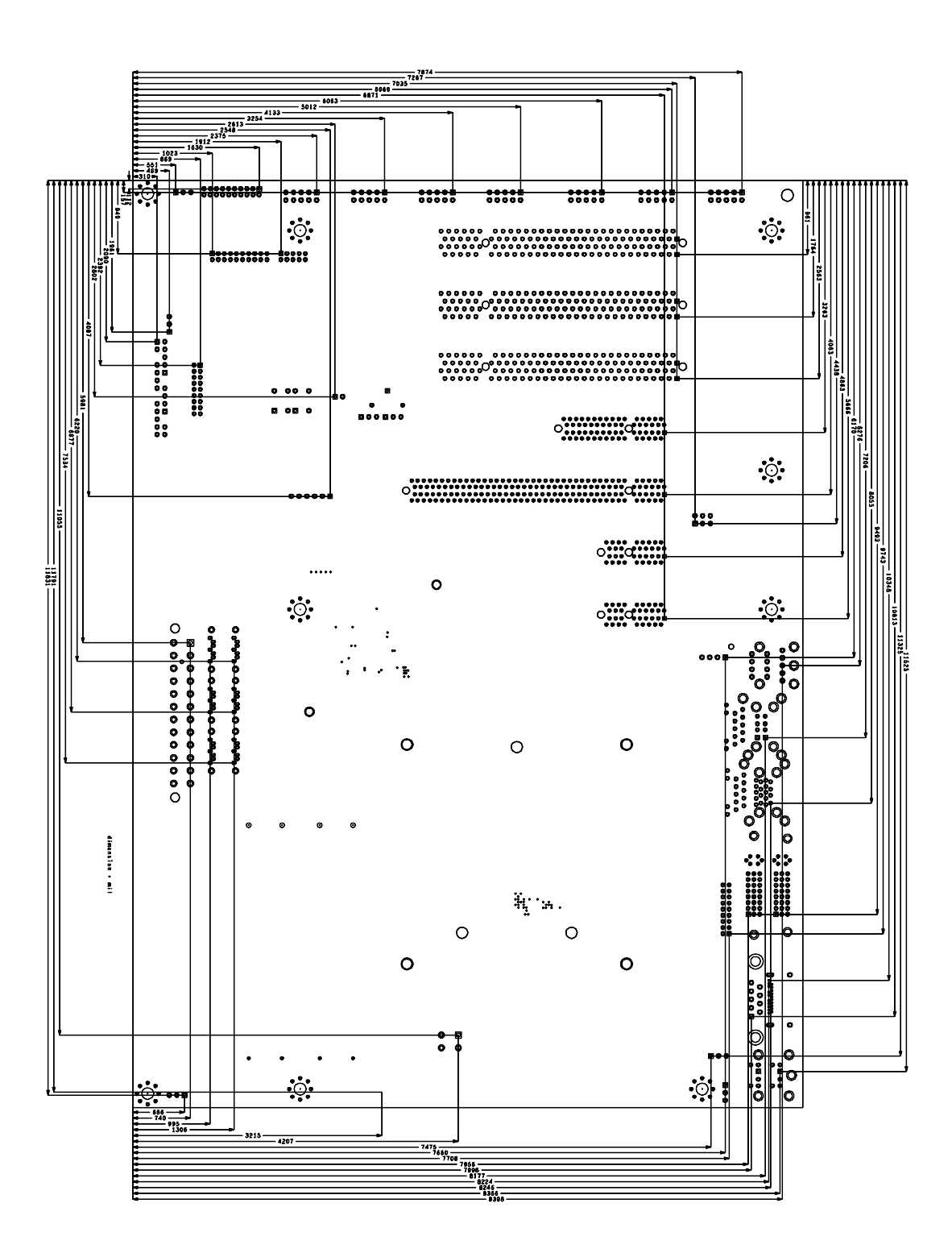

#### 5.3 Leiterplatte: Die Center

Aus der folgenden Zeichnung sind die Mittelpunktskoordinaten folgender Elemente zu entnehmen: 1) CPU und PCH, 2) Bohrlöcher für die Kühlkörper und 3) IO-Stecker der Rückwandblende.

## i HINWEIS

Alle Maßangaben sind in mil (1 mil = 0.0254 mm)

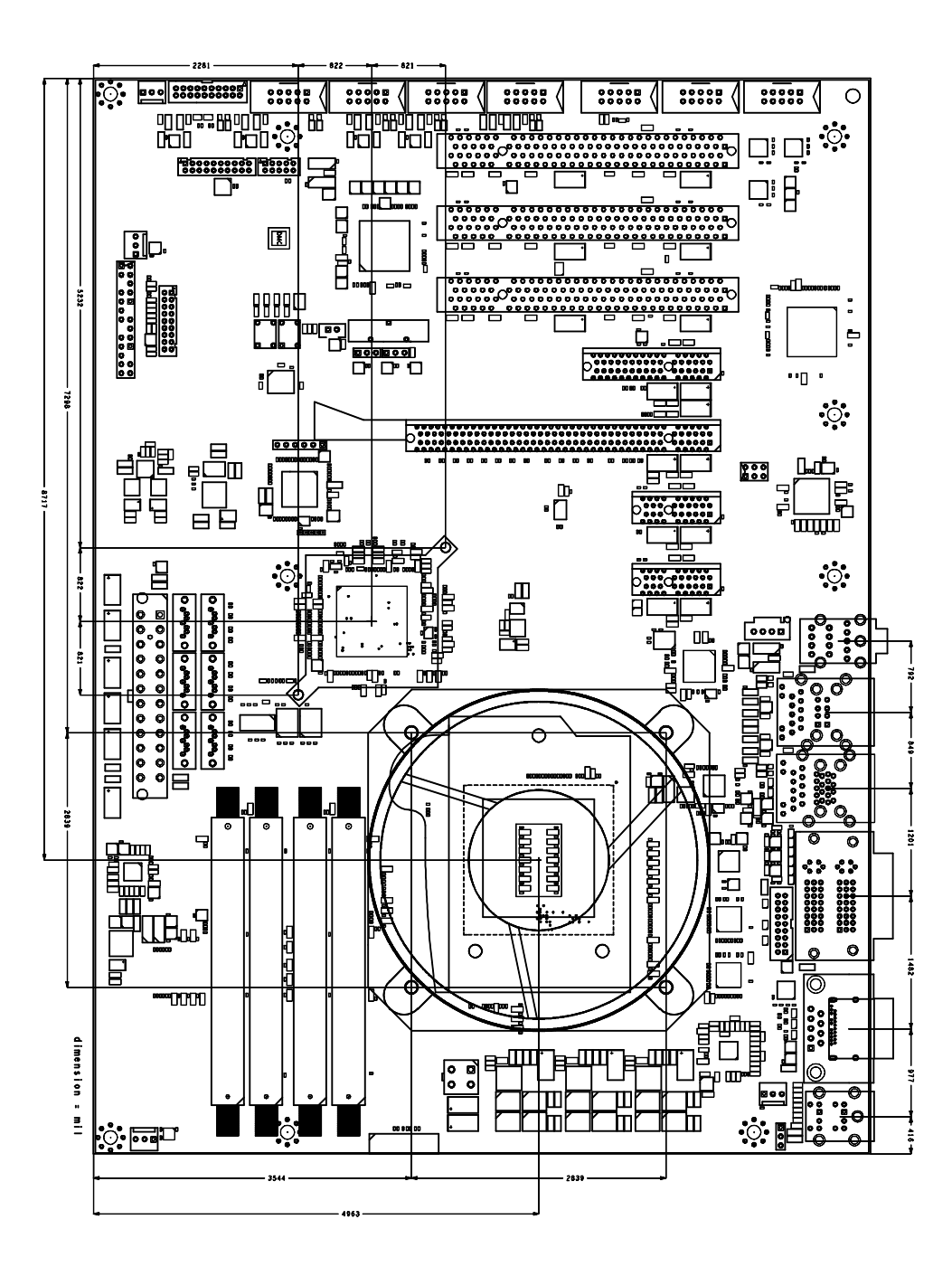

## 6 Technische Daten

## 6.1 Elektrische Daten

| <b>•</b> |       |       |       |     |
|----------|-------|-------|-------|-----|
| Spar     | nnuna | svers | oraun | id: |
|          |       |       |       |     |

Temperaturbereich:

|                 | Board: | ATX inkl. 2x2pin-12V-Stecker                                                    |
|-----------------|--------|---------------------------------------------------------------------------------|
|                 | RTC:   | >= 3 Volt                                                                       |
| Stromverbrauch: |        |                                                                                 |
|                 | Board: | typische Leistungsaufnahme unter Last: 10W<br>(ohne CPU und Erweiterungskarten) |
|                 | RTC:   | <= 10µA                                                                         |
|                 |        |                                                                                 |

## 6.2 Umgebungsbedingungen

|                       | Operating:<br>Lagerung:<br>Versand: | 0°C bis +60°C (erw. Temperaturbereich auf Anfrage)<br>-25°C bis +85°C<br>-25°C bis +85°C, für verpackte Boards |
|-----------------------|-------------------------------------|----------------------------------------------------------------------------------------------------|
| Temperaturänderungen: |                                     |                                                                                                    |
|                       | Operating:                          | 0,5°C pro Minute, 7,5°C in 30 Minuten                                                                          |
|                       | Lagerung:                           | 1,0°C pro Minute                                                                                               |
|                       | Versand:                            | 1,0°C pro Minute, für verpackte Boards                                                                         |
| Relative Luftfeuchte: |                                     |                                                                                                    |
|                       | Operating:                          | 5% bis 85% (nicht kondensierend)                                                                               |
|                       | Lagerung:                           | 5% bis 95% (nicht kondensierend)                                                                               |
|                       | Versand:                            | 5% bis 100% (nicht kondensierend), für verpackte Boards                                                        |
| Stoß:                 |                                     |                                                                                                    |
|                       | Operating:                          | 150m/s <sup>2</sup> , 6ms                                                                                      |
|                       | Lagerung:                           | 400m/s <sup>2</sup> , 6ms                                                                                      |
|                       | Versand:                            | 400m/s <sup>2</sup> , 6ms, für verpackte Boards                                                                |
| Vibrationen:          |                                     |                                                                                                    |
|                       | Operating:                          | 10 bis 58Hz, 0,075mm Amplitude                                                                                 |
|                       |                                     | 58 bis 500Hz, 10m/s <sup>2</sup>                                                                               |
|                       | Lagerung:                           | 5 bis 9Hz, 3,5mm Amplitude                                                                                     |
|                       |                                     | 9 bis 500Hz, 10m/s <sup>2</sup>                                                                                |
|                       | Versand:                            | 5 bis 9Hz, 3,5mm Amplitude                                                                                     |
|                       |                                     | 9 bis 500Hz, 10m/s <sup>2</sup> , für verpackte Boards                                                         |
| _                     |                                     |                                                                                                    |

## **i** HINWEIS

Die Angaben zu Stoß- und Vibrationsfestigkeit beziehen sich auf das reine Motherboard ohne Kühlkörper, Speicherriegel, Verkabelungen usw.

### 6.3 Thermische Spezifikationen

Das Board ist spezifiziert für einen Umgebungstemperaturbereich von 0°C bis +60°C (erw. Temperaturbereich auf Anfrage). Zusätzlich muss darauf geachtet werden, dass die Temperatur des Prozessor-Dies 105°C nicht überschreitet. Hierfür muss ein geeignetes Kühlkonzept realisiert werden, das sich an der maximalen Leistungsaufnahme des Prozessors/Chipsatzes orientiert. Zu beachten ist dabei auch, dass eventuell vorhandene Kontroller im Kühlkonzept Berücksichtigung finden. Die Leistungsaufnahme dieser Bausteine liegt unter Umständen in der gleichen Größenordnung wie die Leistungsaufnahme des stromsparenden Prozessors.

Das Board ist durch geeignete Bohrungen für den Einsatz moderner Kühl-Lösungen vorbereitet. Wir haben eine Reihe von kompatiblen Kühl-Komponenten im Programm. Ihr Distributor berät Sie gerne bei der Auswahl geeigneter Lösungen.

# i HINWEIS

Es liegt im Verantwortungsbereich des Endkunden, dass die Die-Temperatur des Prozessors 105°C nicht überschreitet! Eine dauerhafte Überhitzung kann das Board zerstören!

Für den Fall, dass die Temperatur 105°C überschreitet, muss die Umgebungstemperatur reduziert werden. Unter Umständen muss für eine ausreichende Luftzirkulation Sorge getragen werden.

## 7 Support und Service

Beckhoff und seine weltweiten Partnerfirmen bieten einen umfassenden Support und Service, der eine schnelle und kompetente Unterstützung bei allen Fragen zu Beckhoff-Produkten und -Systemlösungen zur Verfügung stellt.

## 7.1 Beckhoff-Support

Der Support bietet Ihnen einen umfangreichen technischen Support, der Sie nicht nur bei dem Einsatz einzelner Beckhoff-Produkte, sondern auch bei weiteren umfassenden Dienstleistungen unterstützt:

- o weltweiter Support
- o Planung, Programmierung und Inbetriebnahme komplexer Automatisierungssysteme
- o umfangreiches Schulungsprogramm für Beckhoff-Systemkomponenten

Hotline: +49(0)5246/963-157 Fax: +49(0)5246/963-9157 E-Mail: support@beckhoff.com

## 7.2 Beckhoff-Service

Das Beckhoff-Service-Center unterstützt Sie rund um den After-Sales-Service:

- Vor-Ort-Service
- o Reparaturservice
- o Ersatzteilservice
- o Hotline-Service

Hotline:+49(0)5246/963-460Fax:+49(0)5246/963-479E-Mail:service@beckhoff.com

#### 7.3 Beckhoff-Firmenzentrale

Beckhoff Automation GmbH & Co. KG Eiserstr. 5 33415 Verl Deutschland

| Telefon: | +49(0)5246/963-0   |
|----------|--------------------|
| Fax:     | +49(0)5246/963-198 |
| E-Mail:  | info@beckhoff.de   |
| Web      | www.beckhoff.de    |

Weitere Support- und Serviceadressen finden Sie auf unseren Internetseiten unter http://www.beckhoff.de.

Dort finden Sie auch weitere Dokumentationen zu Beckhoff-Komponenten.

## I Anhang: Post-Codes

Während der Bootphase generiert das BIOS eine Reihe von Statusmeldungen (sog. "POST-Codes"), die mit Hilfe eines geeigneten Lesegerätes (POST-Code-Karte) ausgegeben werden können. Die Bedeutung der POST-Codes wird in dem Dokument "Aptio™ 4.x Status Codes" von American Megatrends® erläutert, das auf der Webseite http://www.ami.com erhältlich ist. Zusätzlich werden die folgenden OEM-POST-Codes ausgegeben:

| Code | Beschreibung               |
|------|----------------------------|
| 87h  | BIOS-API gestartet         |
| 88h  | PCA9535 gestartet          |
| 89h  | PWRCTRL-Firmware gestartet |

## II Anhang: Ressourcen

## **IO-Bereich**

Die verwendeten Ressourcen sind abhängig von der Setup-Einstellung.

Bei den aufgeführten Bereichen handelt es sich um feststehende IO-Bereiche die durch AT-Kompatibilität gegeben sind. Es werden weitere IO-Bereiche benutzt, die durch die Plug&Play-Funktion des BIOS während der Boot-Phase dynamisch vergeben werden.

| Adresse | Funktion                              |
|---------|---------------------------------------|
| 0-FF    | Reservierter IO-Bereich für das Board |
| 170-17F |                                       |
| 1F0-1F7 |                                       |
| 278-27F |                                       |
| 2E8-2EF | COM4                                  |
| 2F8-2FF | COM2                                  |
| 370-377 |                                       |
| 378-37F |                                       |
| 3BC-3BF |                                       |
| 3E8-3EF | СОМЗ                                  |
| 3F0-3F7 |                                       |
| 3F8-3FF | COM1                                  |

## Memory-Bereich

Die verwendeten Ressourcen sind abhängig von der Setup-Einstellung. Wenn der gesamte Bereich durch Option-ROM's belegt wird, können diese Funktionen nicht mehr aktiviert werden bzw. funktionieren nicht mehr.

| Adresse     | Funktion                                 |
|-------------|------------------------------------------|
| A0000-BFFFF | VGA-RAM                                  |
| C0000-CFFFF | VGA-BIOS                                 |
| D0000-E7FFF | AHCI BIOS / RAID / PXE (falls verfügbar) |
| E8000-FFFFF | System-BIOS                              |

## Interrupt

Die verwendeten Ressourcen sind abhängig von der Setup-Einstellung. Die aufgeführten Interrupts und deren Benutzung sind durch die AT-Kompatibilität gegeben. Wenn Interrupts exklusiv auf der ISA-Seite zur Verfügung stehen müssen, sind diese durch das BIOS-Setup zu reservieren. Auf der PCI-Seite ist die Exklusivität nicht gegeben und auch nicht möglich.

| Adresse  | Funktion      |  |
|----------|---------------|--|
| IRQ0     | Timer         |  |
| IRQ1     | PS/2 Tastatur |  |
| IRQ2 (8) |               |  |
| IRQ3     | COM1          |  |
| IRQ4     | COM2          |  |
| IRQ5     |               |  |
| IRQ6     |               |  |
| IRQ7     |               |  |
| IRQ8     | RTC           |  |
| IRQ9     |               |  |
| IRQ10    | COM4          |  |

| Adresse | Funktion  |
|---------|-----------|
| IRQ11   | COM3      |
| IRQ12   | PS/2 Maus |
| IRQ13   | FPU       |
| IRQ14   |           |
| IRQ15   |           |

## **PCI-Devices**

Die hier aufgeführten PCI-Devices sind alle auf dem Board vorhandenen inklusive der, die durch das BIOS erkannt und konfiguriert werden. Durch Setup-Einstellungen des BIOS kann es vorkommen, dass verschiedene PCI-Devices oder Funktionen von Devices nicht aktiviert sind. Wenn Devices deaktiviert werden, kann sich dadurch bei anderen Devices die Bus-Nummer ändern.

| AD | INTA | REQ | Bus | Dev. | Fkt. | Kontroller / Slot                     |
|----|------|-----|-----|------|------|---------------------------------------|
|    | -    | -   | 0   | 0    | 0    | Host Bridge ID0C00h                   |
|    | A    | -   | 0   | 2    | 0    | VGA Graphics ID0412h                  |
|    | A    | -   | 0   | 20   | 0    | USB xHCI Q87 ID8C31h                  |
|    | A    | -   | 0   | 25   | 0    | Ethernet Controller Q87 ID153A        |
|    | A    | -   | 0   | 26   | 0    | USB EHCI Controller #2 Q87 ID8C2Dh    |
|    | A    | -   | 0   | 27   | 0    | HDA Controller Q87 ID0F04h            |
|    | A    | -   | 0   | 28   | 0    | PCI Express Port 1 Q87 ID8C10h        |
|    | В    | -   | 0   | 28   | 1    | [PCI Express Port 2 Q87 ID8C12h]      |
|    | С    | -   | 0   | 28   | 2    | [PCI Express Port 3 Q87 ID0F4Ch]      |
|    | D    | -   | 0   | 28   | 3    | [PCI Express Port 4 Q87 ID8C16h]      |
|    | A    | -   | 0   | 29   | 0    | USB EHCI Controller #1 Q87 ID8C26h    |
|    | -    | -   | 0   | 31   | 0    | ISA Bridge Q87 ID8C4Eh                |
|    | В    | -   | 0   | 31   | 2    | SATA Interface (AHCI 1.0) Q87 ID8C02h |
|    | С    | -   | 0   | 31   | 3    | SMBus Interface Q87 ID8C22h           |
|    | A    | -   | 4   | 0    | 0    | Ethernet Controller x1 ID1533         |
|    | A    | -   | 2   | 0    | 0    | PCIe-to-PCI Bridge IDE111h            |

#### **Ressourcen: SMB-Devices**

Die folgende Tabelle listet die reservierten SM-Bus-Device-Adressen in 8-Bit-Schreibweise auf. Diese Adressbereiche dürfen auch dann nicht von externen Geräten benutzt werden, wenn die in der Tabelle zugeordnete Komponente auf dem Motherboard gar nicht vorhanden ist.

| Adresse | Funktion                          |
|---------|-----------------------------------|
| 10-11   | Standard-Slave-Adresse            |
| 40-41   | GPIO                              |
| 70-73   | POST-Code Output                  |
| 88-89   | Vom BIOS definierte Slave-Adresse |
| A0-A1   | DIMM 1                            |
| A2-A3   | DIMM 2                            |
| A4-A5   | DIMM 3                            |
| A6-A7   | DIMM 4                            |
| A8-AF   | Reserviert vom BIOS               |
| B0-BF   | Reserviert vom BIOS               |